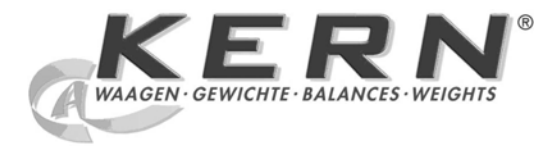

KERN & Sohn GmbH

Ziegelei 1 D-72336 Balingen E-Mail: info@kern-sohn.com Tel: +49-[0]7433- 9933-0 Fax: +49-[0]7433-9933-149 Internet: www.kern-sohn.com

# Betriebsanleitung Analysenwaage Operating instruction Analytical balance Mode d'emploi Balance d'analyse

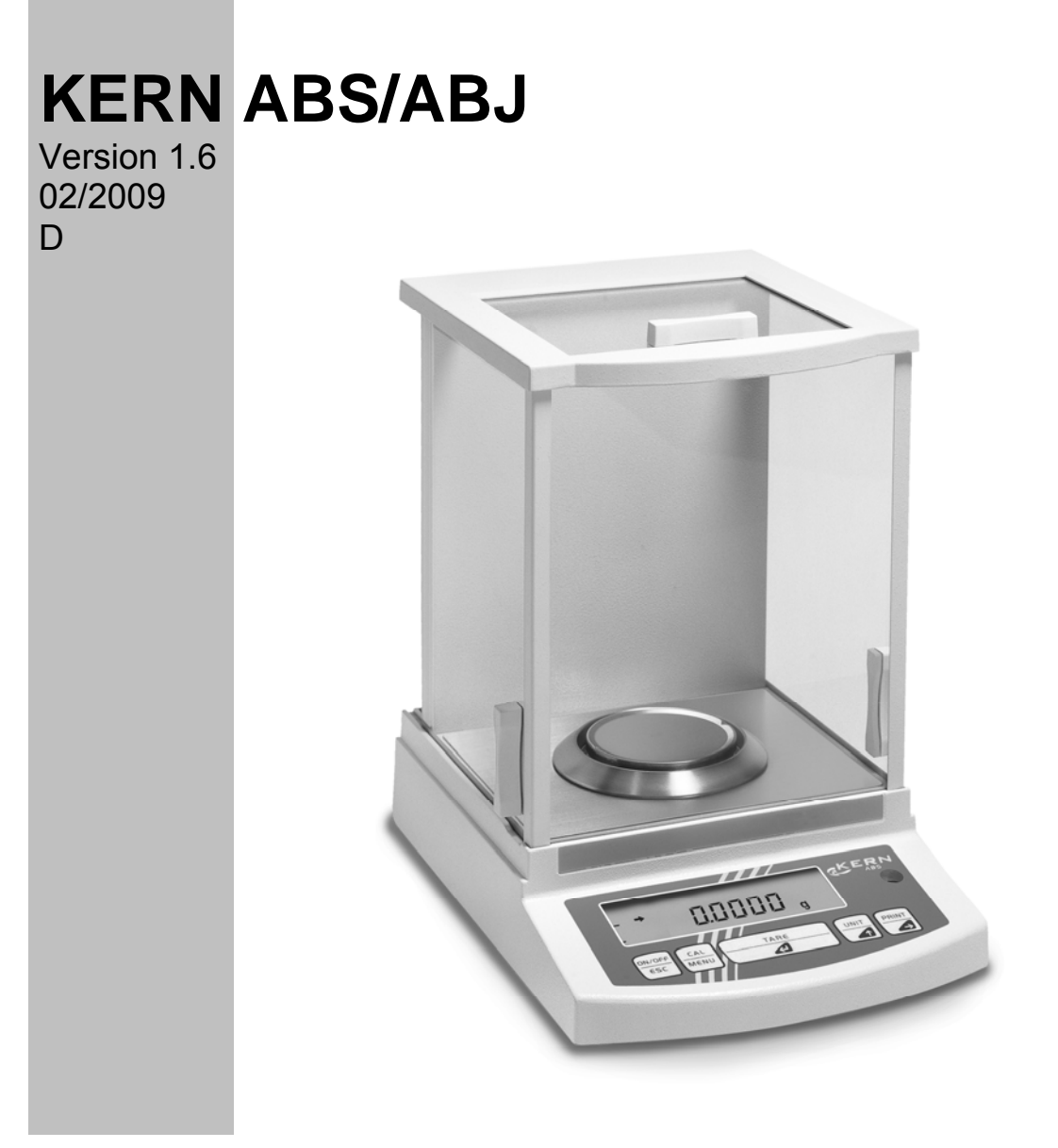

ABS/ABJ-BA-def-0916

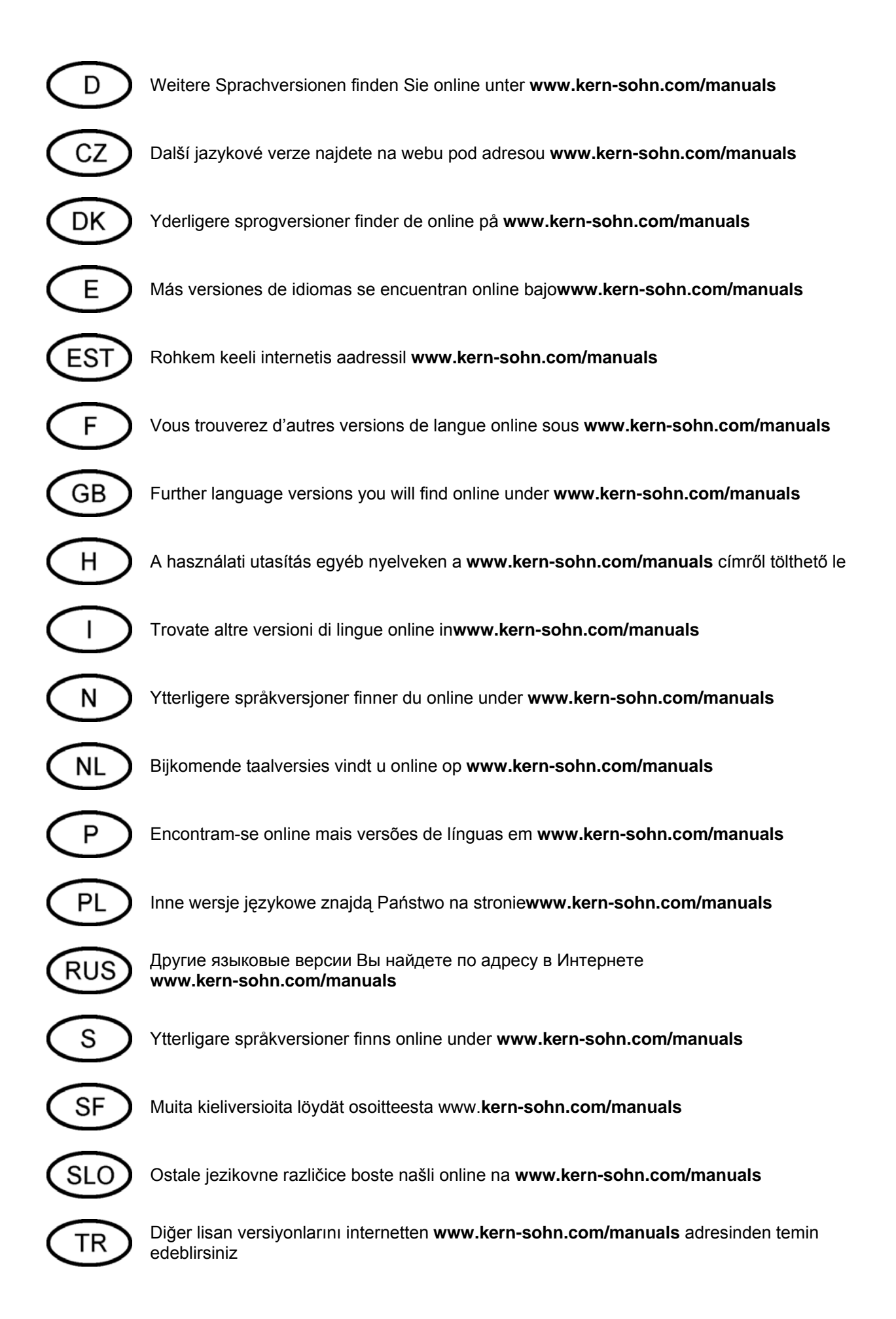

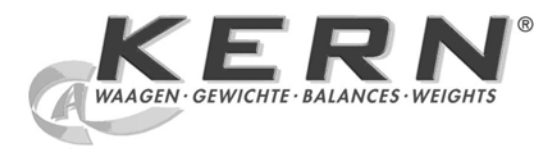

# KERN & Sohn GmbH

Ziegelei 1 D-72336 Balingen E-Mail: info@kern-sohn.com Tel: +49-[0]7433- 9933-0 Fax: +49-[0]7433-9933-149 Internet: www.kern-sohn.com

# Betriebsanleitung Analysenwaage

# **KERN ABS/ABJ**

Version 1.6 02/2009 D

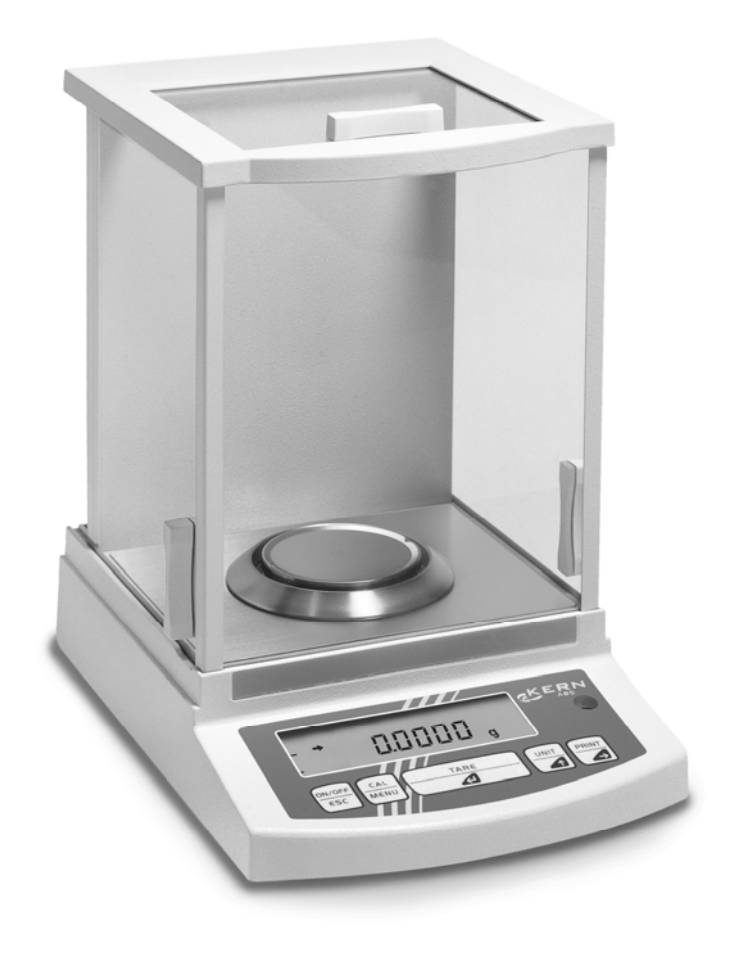

ABS/ABJ-BA-d-0916

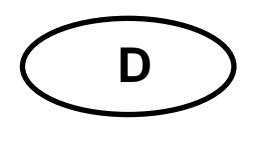

# **KERN ABS/ABJ**

Version 1.6 02/2009 Betriebsanleitung Analysenwaage

## Inhaltsverzeichnis:

|   | TECHNISCHE DATEN                                                                                                    | 4                                                                                                    |
|---|----------------------------------------------------------------------------------------------------|----------------------------------------------------------------------------------------------------|
| 2 | BEDIENUNGSELEMENTE KERN ABS/ABJ                                                                                                    | 6                                                                                                    |
|   | 21 ANZEIGENÜBERSICHT                                                                                                    | 7                                                                                                    |
|   | 2.2 TASTATURÜBERSICHT                                                                                                    |                                                                                                    |
|   | 2.3 WICHTIGE HINWEISE                                                                                                    | 9                                                                                                    |
|   | 2.3.1 Umgebungsbedingungen                                                                                                    |                                                                                                    |
|   | 2.3.2 Hinweise zum Betrieb der Waage                                                                                                    | 10                                                                                                    |
|   | 2.4 AUFSTELLEN DER WAAGE                                                                                                    | 10                                                                                                    |
|   | 2.4.1 Wägeraum einrichten                                                                                                    | 10                                                                                                    |
|   | 2.4.2 Netzanschluß                                                                                                    | 11                                                                                                    |
|   | 2.4.3 Anschluß von elektrischen Komponenten (Peripherie)                                                                                                    | 11                                                                                                    |
|   | 2.4.4 Ausrichten der Waage nach Libelle                                                                                                    | 11                                                                                                    |
|   | 2.5 INBETRIEBNAHME DER WAAGE                                                                                                    | 12                                                                                                    |
|   | 2.5.1 Anwärmzeit                                                                                                    |                                                                                                    |
|   | 2.5.2 Ein- und Ausschalten (Stand-by-Betrieb)                                                                                                    |                                                                                                    |
|   | 2.5.3 Selbsttest                                                                                                    |                                                                                                    |
|   | 2.5.4 Tarleren                                                                                                    |                                                                                                    |
|   | 2.5.5 EINIACHES WAGEN (GEWICHISDESUMMUNG)                                                                                                    | 13                                                                                                    |
|   | 2.5.0 Eliliellenumschallung                                                                                                    | در<br>12                                                                                                    |
|   | 2.0 DATENSCHNITTSTELLE                                                                                                    | 13<br>1/                                                                                                    |
|   | 2.7 1 Reiniauna                                                                                                    | 14<br>14                                                                                                    |
|   | 2.7.2 Sicherheitsüberprüfung                                                                                                    |                                                                                                    |
| • |                                                                                                    |                                                                                                    |
| 3 | KONFORMITATSERKLARUNG                                                                                                    | 15                                                                                                    |
| 4 | WAAGENBETRIEBSMENÜ                                                                                                    |                                                                                                    |
| - |                                                                                                    | 40                                                                                                    |
|   | 4.1 EINSTELLUNGSANDERUNGEN DURCHFUHREN                                                                                                    |                                                                                                    |
|   | 4.2 ABLAUF DER EINSTELLUNGSANDERUNGEN                                                                                                    | 18                                                                                                    |
|   |                                                                                                    |                                                                                                    |
|   |                                                                                                    |                                                                                                    |
|   | 4.3 AUFROPEN DES MENOS<br>4.4 ÜBERSICHT DES WAAGENBETRIEBSMENÜS                                                                                                    |                                                                                                    |
|   | 4.3 AUFROFEN DES MENOS.     4.4 ÜBERSICHT DES WAAGENBETRIEBSMENÜS     4.4.1 Hauptmenüauswahl     4.4.2 Monüanzoigo für den Monüteil Euro SEL                                                                                                    |                                                                                                    |
|   | 4.3 AUFROFEN DES MENOS     4.4 ÜBERSICHT DES WAAGENBETRIEBSMENÜS     4.4.1 Hauptmenüauswahl     4.4.2 Menüanzeige für den Menüteil FunC.SEL     4.4.3 Menüanzeige für den Menüteil Unit SEL                                                                                                    |                                                                                                    |
|   | 4.3 AUFROFEN DES MENOS     4.4 ÜBERSICHT DES WAAGENBETRIEBSMENÜS     4.4.1 Hauptmenüauswahl     4.4.2 Menüanzeige für den Menüteil FunC.SEL     4.4.3 Menüanzeige für den Menüteil Unit.SEL     4.4.4 Menüanzeige für den Menüteil SETTinG                                                                                                    |                                                                                                    |
|   | 4.3 AUFROFEN DES MENOS     4.4 ÜBERSICHT DES WAAGENBETRIEBSMENÜS     4.4.1 Hauptmenüauswahl     4.4.2 Menüanzeige für den Menüteil FunC.SEL     4.4.3 Menüanzeige für den Menüteil Unit.SEL     4.4.4 Menüanzeige für den Menüteil SETTinG     4.4.5 Menüanzeige für den Menüteil intEACE                                                                                                    |                                                                                                    |
|   | <ul> <li>4.3 AUROPEN DES MENOS</li></ul>                                                                                                    |                                                                                                    |
|   | <ul> <li>4.3 AUFROFEN DES MENOS</li></ul>                                                                                                    |                                                                                                    |
| 5 | <ul> <li>4.3 AUFROFEN DES MENOS</li></ul>                                                                                                    | 19<br>20<br>20<br>21<br>22<br>24<br>24<br>26<br>27<br>28                                                       |
| 5 | <ul> <li>4.3 AUFROPEN DES MENOS</li></ul>                                                                                                    |                                                                                                    |
| 5 | <ul> <li>4.3 AUFROPEN DES MENOS</li></ul>                                                                                                    | 19<br>20<br>20<br>21<br>22<br>24<br>24<br>26<br>27<br>27<br>                                                   |
| 5 | <ul> <li>4.3 AUFROPEN DES MENOS</li></ul>                                                                                                    | 19<br>                                                                                                    |
| 5 | <ul> <li>4.3 AUFROFEN DES MENUS.</li> <li>4.4 ÜBERSICHT DES WAAGENBETRIEBSMENÜS</li></ul>                                                                                                    | 19<br>20<br>20<br>21<br>22<br>24<br>24<br>26<br>27<br>27<br>28<br>28<br>29<br>29<br>30                         |
| 5 | <ul> <li>4.3 AUFROPEN DES MENOS</li></ul>                                                                                                    | 19<br>20<br>20<br>21<br>22<br>24<br>24<br>26<br>27<br>27<br>28<br>28<br>29<br>29<br>29<br>30<br>30             |
| 5 | <ul> <li>4.4 ÜBERSICHT DES MIENOS</li></ul>                                                                                                    | 19<br>                                                                                                    |
| 5 | <ul> <li>4.3 AOFROFEN DES MIENOS.</li> <li>4.4 ÜBERSICHT DES WAAGENBETRIEBSMENÜS.</li> <li>4.4.1 Hauptmenüauswahl</li></ul>                                                                                                    | 19<br>20<br>20<br>21<br>22<br>24<br>24<br>26<br>27<br>27<br>28<br>28<br>29<br>29<br>29<br>30<br>30<br>31<br>31 |
| 5 | <ul> <li>4.4 ÜBERSICHT DES WAAGENBETRIEBSMENÜS</li> <li>4.4.1 Hauptmenüauswahl</li></ul>                                                                                                    |                                                                                                    |
| 5 | <ul> <li>4.3 AUFOFEN DES MENOS</li></ul>                                                                                                    |                                                                                                    |
| 5 | <ul> <li>AUFROPEN DES MENUS.</li> <li>4.4 ÜBERSICHT DES WAAGENBETRIEBSMENÜS</li> <li>4.4.1 Hauptmenüauswahl.</li> <li>4.4.2 Menüanzeige für den Menüteil FunC.SEL</li> <li>4.4.3 Menüanzeige für den Menüteil Unit.SEL.</li> <li>4.4.4 Menüanzeige für den Menüteil SETTinG</li> <li>4.4.5 Menüanzeige für den Menüteil intFACE.</li> <li>4.4.6 Menüanzeige für den Menüteil iF :USEr.</li> <li>JUSTIERUNG</li> <li>5.1 JUSTIEREN MIT EXTERNEM GEWICHT</li> <li>5.2 JUSTIERUNG MIT INTERNEM GEWICHT (NUR ABJ)</li> <li>5.3 ÜBERPRÜFUNG DER JUSTIERUNG MIT EXTERNEM GEWICHT (NUR ABJ)</li> <li>5.4 ÜBERPRÜFUNG DER JUSTIERUNG MIT INTERNEN GEWICHT (NUR ABJ)</li> <li>ANWENDUNGSPROGRAMME</li> <li>6.1 AUTO-ZERO FUNKTION</li> <li>6.2 FILTER</li> <li>6.3 STIILSTANDSBREITE</li> <li>6.4 EINHEITEN-UMSTELLUNG</li> </ul> |                                                                                                    |

| 9 | WICI                 | HTIGE HINWEISE                                                                     | 50             |
|---|----------------------|------------------------------------------------------------------------------------|----------------|
|   | 8.1                  | Fehleranzeigen                                                                     | 49             |
| 8 | KLE                  | NE PANNENHILFE                                                                     | 48             |
|   | 7.3<br>7.4<br>7.5    | BEISPIEL FÜR KABELBELEGUNG:<br>DATENFORMAT FÜR DIE EIN- AUSGABE<br>BEFEHLS-EINGABE | 45<br>46<br>47 |
|   | 7.1<br>7.2           | Allgemeine Hinweise                                                                | 45<br>45       |
| 7 | SCH                  | NITTSTELLENBESCHREIBUNG                                                            | 45             |
|   | <i>6.13.</i><br>6.14 | 2 Zeiteingabe von Stunden/Minuten<br>DRUCKAUSGABE VON DATUM UND UHRZEIT (NUR ABJ)  | 43<br>44       |
|   | 6.13<br><i>6.13</i>  | UHRZEIT EINSTELLEN (NUR ABJ)                                                       | 42<br>42       |
|   | 6.11<br>6.12         | WAAGEN ID-NUMMER EINSTELLEN<br>DATUM EINSTELLEN (NUR ABJ)                          | 40<br>41       |
|   | 6.10                 | JUSTIERGEWICHTSWERT EINSTELLEN                                                     | 39             |
|   | 6.8<br>6.9           | KAPAZITATSANZEIGE (ANALOG ANZEIGE)                                                 | 37             |
|   | 6.7                  | Auto-Print                                                                         | 36             |
|   | 6.6                  | ZAHLEN                                                                             | 35             |

Lesen Sie bitte die Betriebsanleitung aufmerksam durch, bevor Sie mit Ihrer neuen Waage arbeiten.

Überprüfen Sie bitte das Gerät sofort nach dem Auspacken auf eventuell sichtbare äußere Beschädigungen.

Bewahren Sie alle Teile der Verpackung für einen eventuell notwendigen Versand auf. Trennen Sie vor dem Versand alle angeschlossenen Kabel. Sie können so unnötige Beschädigungen vermeiden.

# 1 Technische Daten

| Model | le | AF   | 3S: |
|-------|----|------|-----|
| mouch |    | / \L | 50. |

| Modell                                          | ABS 80-4        | ABS 120-4  | ABS 220-4  |
|-------------------------------------------------|-----------------|------------|------------|
| Ablesbarkeit (d)                                | 0.1 mg          | 0.1 mg     | 0.1 mg     |
| Wägebereich (Max)                               | 83 g            | 120 g      | 220 g      |
| Empf. Justiergewicht, nicht beigegeben (Klasse) | 50 g (E2)       | 100 g (E2) | 200 g (E2) |
| Reproduzierbarkeit 0.1 mg                       |                 |            |            |
| Linearität                                      | ± 0.2 mg        |            |            |
| Einschwingzeit                                  | 3 sec.          |            |            |
| Zulässige Umgebungstemperatur                   | + 10° + 30° C   |            |            |
| Stromversorgung                                 | 12 VDC          |            |            |
| Waagschale Edelstahl                            | Ø 80 mm         |            |            |
| Gesamtwaage,<br>Breite x Tiefe x Höhe in mm     | 225 x 315 x 330 |            | )          |
| Nettogewicht (ca.)                              | 7 kg            |            |            |

## Modelle ABJ:

| Modell                                      | ABJ 80-4M       | ABJ 120-4M | ABJ 220-4M |
|---------------------------------------------|-----------------|------------|------------|
| Ablesbarkeit (d)                            | 0.1 mg          | 0.1 mg     | 0.1 mg     |
| Eichwert (e)                                | 1 mg            | 1 mg       | 1 mg       |
| Wägebereich (Max)                           | 83 g            | 120 g      | 220 g      |
| Mindestlast (Min)                           | 0.01 g          | 0.01 g     | 0.01 g     |
| Reproduzierbarkeit                          |                 | 0.1 mg     |            |
| Linearität                                  | ± 0.2 mg        |            |            |
| Einschwingzeit                              | 3 sec.          |            |            |
| Justiergewicht                              | intern          |            |            |
| Zulässige Umgebungstemperatur               | + 10° + 30° C   |            |            |
| Stromversorgung                             | 12 VDC          |            |            |
| Waagschale Edelstahl                        | Ø 80 mm         |            |            |
| Gesamtwaage,<br>Breite x Tiefe x Höhe in mm | 225 x 315 x 330 |            |            |
| Nettogewicht (ca.)                          | 7 kg            |            |            |

| Modell                                      | ABJ 320-4              |
|---------------------------------------------|------------------------|
| Ablesbarkeit (d)                            | 0.1 mg                 |
| Wägebereich (Max)                           | 320 g                  |
| Reproduzierbarkeit                          | 0.1 mg                 |
| Linearität                                  | ± 0.2 mg               |
| Einschwingzeit                              | 3 sec.                 |
| Justiergewicht                              | intern                 |
| Zulässige Umgebungstemperatur               | + 10° + 30° C          |
| Stromversorgung                             | 220 V – 240 V AC 50 Hz |
| Waagschale Edelstahl                        | Ø 80 mm                |
| Gesamtwaage,<br>Breite x Tiefe x Höhe in mm | 205 x 165 x 240        |
| Nettogewicht (ca.)                          | 7 kg                   |

# 2 Bedienungselemente KERN ABS/ABJ

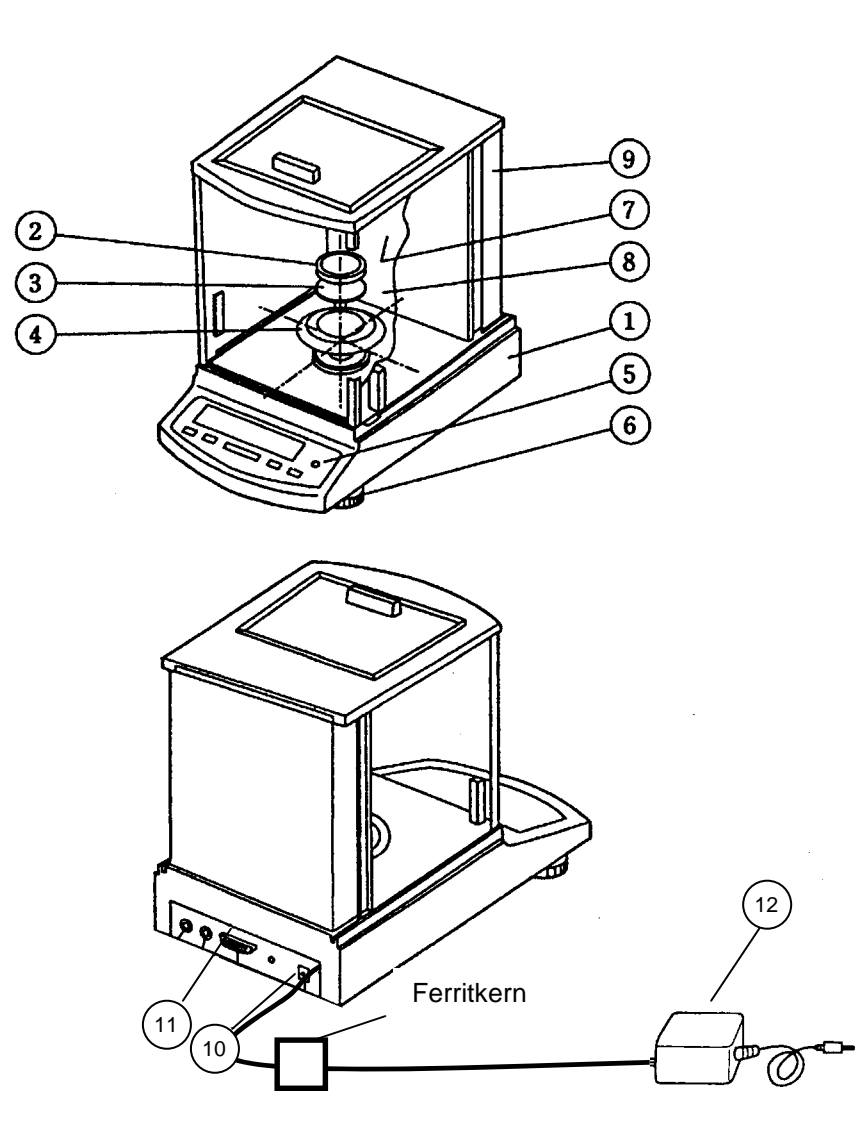

## Pos. Bezeichnung

- 1 Waagengehäuse
- 2 Wägeplatte
- 3 Wägeplattenaufnehmer
- 4 Schirmring
- 5 Libelle
- 6 Stellfuß

## Pos. Bezeichnung

- 7 Glastüren
- 8 Wiegeraum
- 9 Waagenrückwand
- 10 Anschluß für Netzadapter
- 11 Datenschnittstelle RS232 C
- 12 AC Netzgerät Justiergewicht (nur ABS)

#### ABS/ABJ-BA-d-0916

# 2.1 Anzeigenübersicht

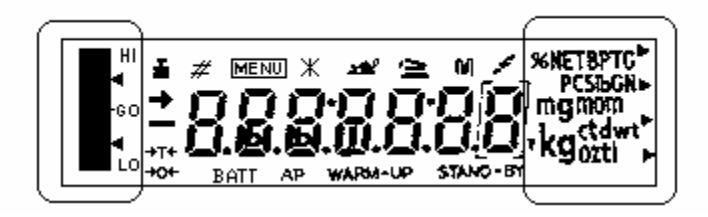

Analog Anzeige

Gewichtseinheiten-Anzeige

| Anzeige  | Bezeichnung                                                                                                    |
|----------|----------------------------------------------------------------------------------------------------|
| <b>→</b> | Stillstandsanzeige<br>Leuchtet, wenn die Gewichtsermittlung stabil ist                                                                   |
| Ĭ        | Gewichtsanzeige<br>Leuchtet während der Justierung<br>Bei Modell ABJ leuchtet sie auch wenn eine Justierung durchgeführt<br>werden soll. |
| MENU     | Menü Anzeige<br>Beim Aufruf des Menüs wird die Anzeige aktiv                                                                             |
| 4        | Kommunikations-Anzeige<br>Leuchtet, bei der Verbindung zur Schnittstelle RS-232C oder DATA I/O                                           |
| AP       | Auto-Print Anzeige<br>Leuchtet, wenn Auto-Print auf ON gestellt ist                                                                      |
| STAND-BY | Stand-by Anzeige<br>Leuchtet, wenn die Waage sich im Stand-by Modus befindet                                                             |

## 2.2 Tastaturübersicht

| Taste                                 | während der Wägung   |                  | während der Menü Auswahl |            |
|---------------------------------------|----------------------|------------------|--------------------------|------------|
|                                       | kurz betätigt        | gedrückt         | kurz betätigt            | gedrückt   |
|                                       |                      | für 3 sek.       |                          | für 3 sek. |
|                                       | Schaltet die         |                  | Zurück in das            | Zurück zum |
| ON/OFF/ESC                            | Waage auf            |                  | vorhergehende            | Wäge-Modus |
|                                       | Stand-by             |                  | Menü                     |            |
|                                       | oder Abbruch         |                  |                          |            |
|                                       | einer Funktion       |                  |                          |            |
|                                       | z.B. (E CAL)         |                  |                          |            |
|                                       |                      | Im Stückzähl-und | Auswählen der            |            |
| CAL                                   |                      | Prozentmodus:    | Funktionswerte           |            |
| MENU                                  |                      | Auswahlmenü für  | innerhalb der            |            |
|                                       |                      | Stück und %      | Funktion                 |            |
|                                       |                      |                  |                          |            |
|                                       | Tarieren oder        |                  | Funktion                 |            |
| TARE                                  | Gewichts-            |                  | auswählen                |            |
| æ                                     | anzeige              |                  | oder                     |            |
|                                       | auf Null             |                  | im Menü einen            |            |
|                                       | setzen               |                  | Menüpunkt nach           |            |
|                                       |                      |                  | rechts gehen             |            |
|                                       | Umschalten           |                  | Erhöhung des             |            |
| UNIT                                  | der Gewichts-        |                  | Zahlenwerts fur          |            |
| 1                                     | Einheiten            |                  | die ausgewahlte          |            |
|                                       | (muis im             |                  | Ziffer                   |            |
|                                       | Waagen-              |                  |                          |            |
|                                       | betriebsmenu         |                  |                          |            |
|                                       | konfiguriert         |                  |                          |            |
|                                       | werden)              |                  |                          |            |
|                                       | Auggobo doo          |                  | Auguahl dar              |            |
|                                       | Ausgabe ues          |                  |                          |            |
|                                       | Gewichts-            |                  | Zillel, üle<br>vorändart |            |
|                                       | ovtornom             |                  |                          |            |
|                                       | Gorät                |                  | werden son               |            |
|                                       | (Drucker)            |                  |                          |            |
|                                       | (Drucker)<br>oder PC |                  |                          |            |
|                                       |                      |                  |                          |            |
| l l l l l l l l l l l l l l l l l l l | 1                    | 1                |                          |            |

## 2.3 Wichtige Hinweise

#### 2.3.1 Umgebungsbedingungen

Die Geräte sind so konstruiert, dass unter den in Labor und Betrieb üblichen Einsatzbedingungen zuverlässige Wägeergebnisse erzielt werden. Exakt und schnell arbeiten Sie, wenn Sie den richtigen Standort für Ihre Waage wählen.

Beachten Sie deshalb am Aufstellort folgendes:

Waage auf eine stabile, gerade Fläche stellen;

extreme Wärme durch Aufstellen neben der Heizung oder direkte Sonneneinstrahlung vermeiden;

- Waage vor direktem Luftzug durch geöffnete Fenster und Türen schützen;
- starke Erschütterungen während des Wägens vermeiden;
- Waage vor aggressiven chemischen Dämpfen schützen;
- Waage nicht in explosionsgefährdetem Bereich einsetzen.

Setzen Sie das Gerät nicht über längere Zeit höherer Feuchtigkeit aus. Eine nicht erlaubte Betauung (Kondensation von Luftfeuchtigkeit am Gerät) kann auftreten, wenn ein kaltes Gerät in eine wesentlich wärmere Umgebung gebracht wird. Akklimatisieren Sie in diesem Fall das Gerät ca. 2 Stunden bei Raumtemperatur.

Vermeiden Sie elektrische und magnetische Felder in der Umgebung der Waage.

Waage mindestens einmal täglich mit Prüfgewichten überprüfen.

Garantie erlischt beim Öffnen der Waage.

#### 2.3.2 Hinweise zum Betrieb der Waage

Entfernen Sie nach dem Wiegen das Wägegut von der Waagschale

Waage niemals gewaltsam öffnen

Bringen Sie kein Wasser oder Metallspäne in die Waage

Wird die Waage für einen längeren Zeitraum (7 Tage) nicht benutzt, nehmen Sie die Waage vom Stromanschluß.

Wägen Sie kein magnetisches Wägegut

Führen Sie keinen Druck auf die Wägeplatte aus.

## 2.4 Aufstellen der Waage

Folien, Klebestreifen und Schaumstoffteile entfernen.

#### 2.4.1 Wägeraum einrichten

Die folgenden Teile nacheinander in die Waage einsetzen:

- Schirmring (4)
- Schalenaufnehmer (3)
- Wägeplatte (2)

#### 2.4.2 Netzanschluß

Die Stromversorgung erfolgt über das externe Netzgerät. Der aufgedruckte Spannungswert muß mit der örtlichen Spannung übereinstimmen.

#### Hinweis !

Verwenden Sie nur Originalnetzgeräte. Die Verwendung anderer Fabrikate, auch mit den Zulassungszeichen einer Prüfanstalt, bedarf der Zustimmung des Fachmannes.

#### Stellen Sie den Stromanschluß an der Waage her.

Schließen Sie das Steckernetzgerät an die Betriebsspannung an.

Achten Sie darauf, dass sich kein Gegenstand auf der Wägeplatte befindet.

Die Waage arbeitet eine Check-Prozedur ab. Waagen der Serie ABJ führen zusätzlich eine Justierung mit eingebautem Justiergewicht durch

Danach erscheint in der Anzeige die Meldung "oFF"

Die Waage ist im Stand-by Modus. Durch Drücken der ON/OFF – Taste wird die Waage eingeschaltet.

#### 2.4.3 Anschluß von elektrischen Komponenten (Peripherie)

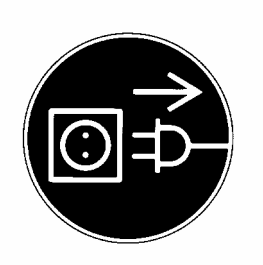

Vor Anschluß oder Trennen von Zusatzgeräten (Drucker, PC) an die Datenschnittstelle muß die Waage unbedingt vom Netz getrennt werden.

#### 2.4.4 Ausrichten der Waage nach Libelle

Waage mit Fußschrauben nivellieren, waagerecht stellen bis sich die Luftblase im vorgeschriebenen roten Kreis befindet.

## 2.5 Inbetriebnahme der Waage

#### 2.5.1 Anwärmzeit

Um genaue Resultate zu liefern, benötigt die Waage eine Anwärmzeit von mindestens 4 Stunden nach erstmaligem Anschluß an das Stromnetz oder nach längerem Netzausfall. Erst dann hat die Waage die notwendige Betriebstemperatur erreicht.

#### 2.5.2 Ein- und Ausschalten (Stand-by-Betrieb)

Betätigen Sie zum Ein- und Ausschalten der Anzeige die **ON/OFF/ESC**-Taste.

#### 2.5.3 Selbsttest

Nach dem Einschalten aus dem Stand-by-Betrieb erfolgt ein automatischer Funktionstest der Waagenelektronik. Der Selbsttest endet mit der Nullanzeige. Die Waage ist jetzt betriebsbereit.

Zu Ihrer Information erscheinen folgende Symbole im Anzeigenfeld der Waage:

oFF

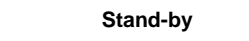

Die Waage befindet sich im **OFF** Modus

Die Waage war vom Netz getrennt.

Die Waage befindet sich im **Stand-by** Modus

Die Anzeige ist über die **ON/OFF/ESC**-Taste ausgeschaltet worden und die Waage befindet sich in betriebsbereitem Zustand. Sie ist sofort nach dem Einschalten ohne Anwärmzeit betriebsbereit.

Beim Modell ABJ wird im Stand-by-Betrieb zusätzlich die Uhrzeit angezeigt.

CHE 5

Die CHE-Anzeige wird nach dem Neuanschluß an das Stromnetz angezeigt.

Die Waage arbeitet die Check-Prozedur (5, 4, 3, 2, 1) ab. Danach geht die Waage in den **OFF** Modus.

Eine genaue Gewichtsbestimmung erfolgt nur wenn die Anzeige von Beginn der Wägung exakt auf 0,0000 g steht. Betätigen Sie die **TARE**/**d**-Taste, um die Gewichtsanzeige auf Null zu setzen. Das Tarieren kann innerhalb des gesamten Wägebereichs der Waage erfolgen.

#### 2.5.5 Einfaches Wägen (Gewichtsbestimmung)

Bringen Sie jetzt Ihr Wägegut auf die Waagschale. Lesen Sie den Gewichtswert ab, wenn die Stillstandsanzeige ➡ in der Anzeige erscheint.

#### 2.5.6 Einheitenumschaltung

Durch Drücken der **UNIT** Taste können die im Waagenbetriebsmenmenü eingestellten Einheiten abgerufen werden.

## 2.6 Datenschnittstelle

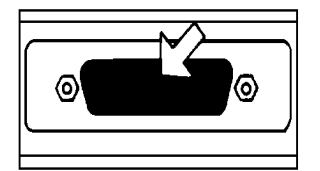

Die Buchse der Schnittstelle befindet sich an der Rückseite der Waage.

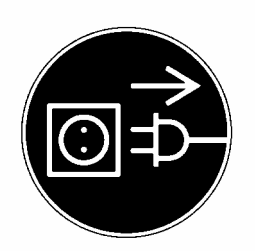

#### Hinweis !

Vor Anschluß oder Trennung von Zusatzgeräten (Drucker, PC) an die Datenschnittstelle muß die Waage unbedingt vom Netz getrennt werden.

Zur Datenausgabe betätigen Sie die **PRINT**/ **S**-Taste.

Nähere Informationen zur Datenschnittstelle finden Sie im Kapitel "Schnittstellenbeschreibung".

## 2.7 Pflege und Wartung

## 2.7.1 Reinigung

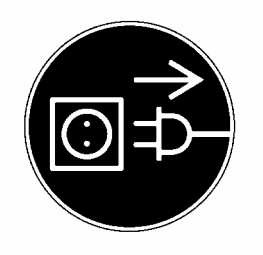

Vor der Reinigung trennen Sie das Gerät bitte von der Betriebsspannung.

Benutzen Sie bitte keine aggressiven Reinigungsmittel (Lösungsmittel o.ä.), sondern nur ein mit milder Seifenlauge angefeuchtetes Tuch. Achten Sie darauf, dass keine Flüssigkeit in das Gerät eindringt und reiben Sie mit einem trockenen, weichen Tuch nach.

Lose Probenreste/Pulver können vorsichtig mit einem Pinsel oder Handstaubsauger entfernt werden.

#### 2.7.2 Sicherheitsüberprüfung

Erscheint Ihnen ein gefahrloser Betrieb nicht mehr gewährleistet, setzen Sie das Gerät durch Trennen von der Netzspannung außer Betrieb und sichern Sie es gegen weitere Benutzung.

Ein gefahrloser Betrieb des Netzgerätes ist nicht mehr gewährleistet,

- wenn das Netzgerät sichtbare Beschädigungen aufweist;
- wenn das Netzgerät nicht mehr arbeitet;
- nach längerer Lagerung unter ungünstigen Verhältnissen.

Benachrichtigen Sie in diesem Fall ihren Lieferanten. Instandsetzungsmaßnahmen dürfen ausschließlich von denjenigen Fachkräften ausgeführt werden, die Zugang zu den nötigen Instandsetzungsunterlagen und –anweisungen haben. 3 Konformitätserklärung

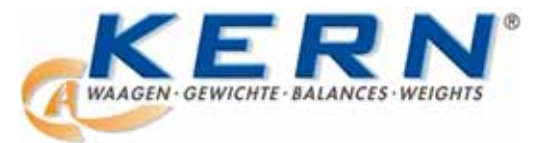

## KERN & Sohn GmbH

D-72322 Balingen-Frommern Postfach 4052 E-Mail: info@kern-sohn.de Tel: 0049-[0]7433- 9933-0 Fax: 0049-[0]7433-9933-149 Internet: www.kern-sohn.de

#### Konformitätserklärung

#### Declaration of conformity for apparatus with CE mark Konformitätserklärung für Geräte mit CE-Zeichen Déclaration de conformité pour appareils portant la marque CE Declaración de conformidad para aparatos con disitintivo CE Dichiarazione di cofnromitá per apparecchi contrassegnati con la marcatura CE

English We hereby declare that the product to which this declaration refers conforms with the following standards.
Deutsch Wir erklären hiermit, daß das Produkt, auf das sich diese Erklärung bezieht, mit den nachstehenden Normen übereinstimmt.
Français Nous déclarons avec cela responsabilité que le produit, auquel se rapporte la présente déclaration, est conforme aux normes citées ci-après.
Español Manifestamos en la presente que el producto al que se refiere esta declaración est´´a de acuerdo con las normas siguientes
Italiano Dichiariamo con ciò che il prodotto al quale la presente dichiarazione si riferisce è conforme alle norme di seguito citate.

# Electronic Balance: KERN ABS, ABJ

| Mark applied | EU Directive  | Standards                                                                                                    |
|--------------|---------------|----------------------------------------------------------------------------------------------------|
| CE           | 89/336EEC EMC | EN 55022 : 1994/A1 : 1995 /b A2 : 1997 (Class B)<br>EN 50082-1 : 1992<br>EN 61000-3-2 : 1995 / A1 : 1998 / A2 : 1998<br>EN 61000-3-3 : 1995 |

Julant

Gottl. KERN & Sohn GmbH Management

Gottl. KERN & Sohn GmbH, Ziegelei 1, D-72336 Balingen, Tel. +49-[0]7433/9933-0, Fax +49-[0]7433/9933-149

Signature:

Date: 23.11.2001

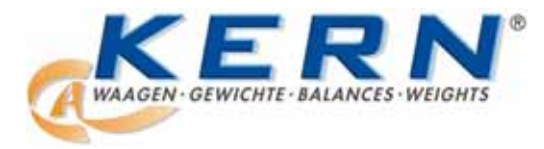

KERN & Sohn GmbH

D-72322 Balingen-Frommern Postfach 4052 E-Mail: info@kern-sohn.de Tel: 0049-[0]7433- 9933-0 Fax: 0049-[0]7433-9933-149 Internet: www.kern-sohn.de

## Konformitätserklärungen

#### Declaration of conformity for apparatus with CE mark Konformitätserklärung für Geräte mit CE-Zeichen Déclaration de conformité pour appareils portant la marque CE Declaración de conformidad para aparatos con disitintivo CE Dichiarazione di cofnromitá per apparecchi contrassegnati con la marcatura CE

| English<br>Deutsch | We hereby declare that the product to which this declaration refers conforms with the following standards. Please consider the chapter Calibration information in the user manual <b>This declaration is only valid with the certificate of conformity by a notified body.</b> Wir erklären hiermit, daß das Produkt, auf das sich diese Erklärung bezieht, mit den nachstehenden Normen übereinstimmt. Unbedingt Kapitel Hinweise zur Eichung in der |
|--------------------|----------------------------------------------------------------------------------------------------|
|                    | BedAnleitung beachten.<br>Diese Erklärung gilt nur in Verbindung mit der Konformitätsbescheinigung einer<br>benannten Stelle.                                                                                                    |
| Français           | Nous déclarons avec cela responsabilité que le produit, auquel se rapporte la présente déclaration, est conforme aux normes citées ci-après. Veuillez prendre en considération le chapitre Indication concernant l'étalonnage dans le mode d'emploi.<br>Cette déclaration est valide seulement avec un certificat de conformité dún organisme patifié                                                                                                 |
| Español            | Manifestamos en la presente que el producto al que se refiere esta declaración est´´a de acuerdo con las normas siguientes. Le rogamos de considerar el capítulo Indicación para la calibración en el manual.<br>Esta declaratión solo será válida acompañada del certificado de conformidad de                                                                                                    |
| Italiano           | conformidad de la parte nominal.<br>Dichiariamo con ciò che il prodotto al quale la presente dichiarazione si riferisce è<br>conforme alle norme di seguito citate. In ogni caso rispettare gli indicazioni quanto riguarda<br>l'omologazione nel manuale di uso della bilancia<br>Questa dichiarazione sarà valida solo se accompagnata dal certificato di conformità<br>della parte nominale.                                                       |
| Model:             | KERN ABJ                                                                                                    |

| EU Directive | Standards | EC-type-approval certificate no. | Issued by |
|--------------|-----------|----------------------------------|-----------|

T5939

| Date: | 13.11.2001 |  |
|-------|------------|--|

EN 45501

90/384/EEC

Signature:

NMI

Gottl. KERN & Sohn GmbH Management

Gottl. KERN & Sohn GmbH, Ziegelei 1, D-72336 Balingen, Tel. +49-07433/9933-0, Fax +49-074433/9933-149

## Hinweis zur Eichung (nur Kern ABJ)

Eine Sicherungsmarke muß gemäß nachfolgender Zeichnung angebracht werden.

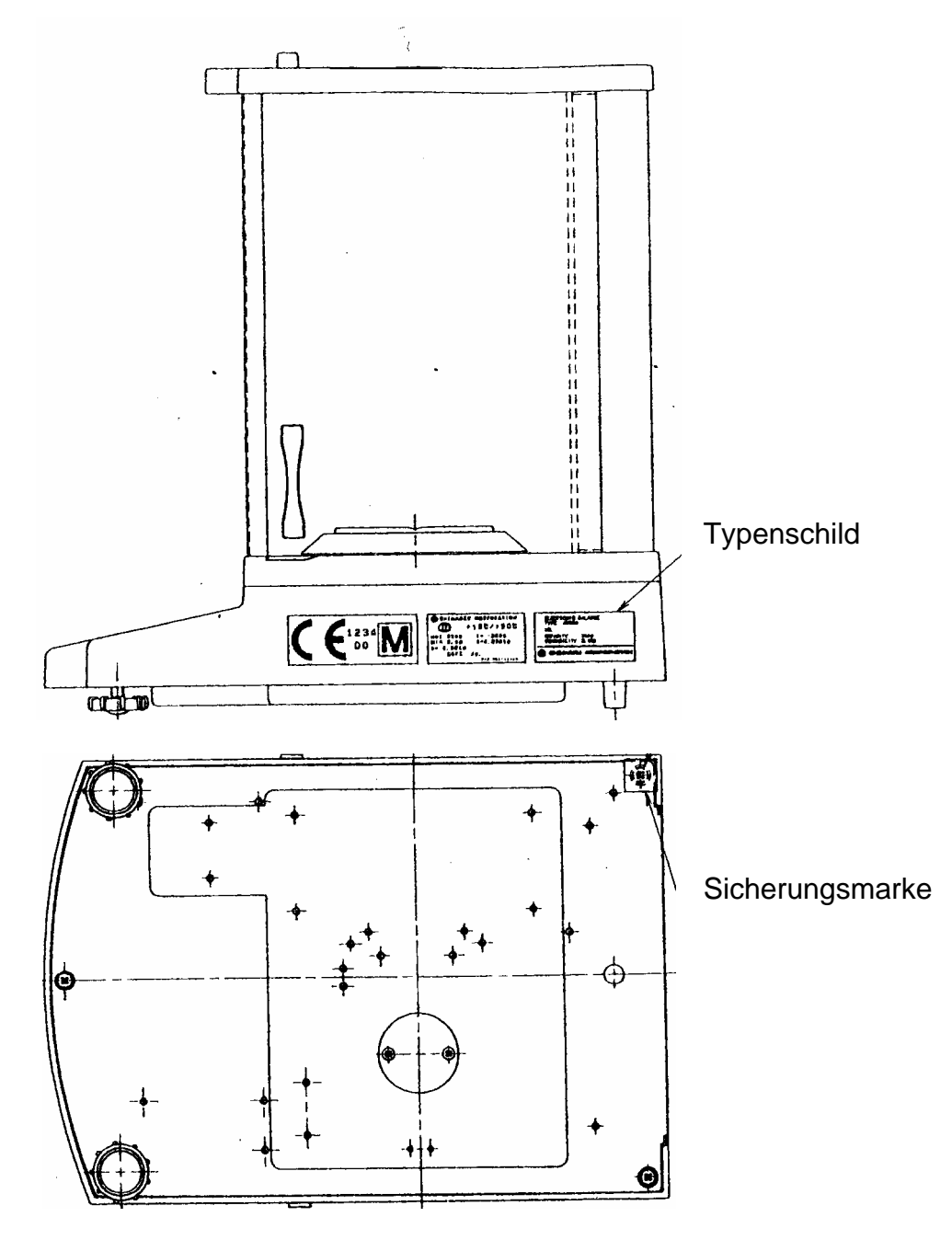

Wichtiger Hinweis zum Typenschild:

Auf dem Typenschild befindet sich ein Zähler der hochzählt, wenn das interne Justiergewicht via Service-Mode nachjustiert wurde. Dieser Zähler ist wie folgt abgedruckt "**Log.No. A01**". Diese Nummer A01 erscheint im Display nachdem die Waage an die Stromversorgung angeschlossen wurde.

Würde das interne Justiergwicht via Service-Mode justiert werden, so würde dieser Zähler hochzählen und nach dem Anschluß der Waage an die Stromversorgung würde A02 erscheinen. Im geeichten Zustand würde hierdurch eine Eichung ungültig. Der Zähler auf dem Typenschild sowie die Nummer, welche im Display erscheint nachdem die Waage an die Stromversorgung angeschlossen wurde, müssen übereinstimmen!

## Stimmen diese Nummern nicht überein, so ist die Eichung ungültig.

ABS/ABJ-BA-d-0916

## 4 Waagenbetriebsmenü

Über das Waagenbetriebsmenü kann das Verhalten der Waage an Ihre Anforderungen angepaßt werden. Werksseitig ist das Waagenbetriebsmenü so eingestellt, daß Sie in aller Regel keine Änderungen vorzunehmen brauchen. Wenn Sie besondere Einsatzbedingungen haben, stellen sie Ihre Waage über das Waagenbetriebsmenü individuell auf Ihre Wünsche ein.

## 4.1 Einstellungsänderungen durchführen

Für die Einstellungsänderungen bestimmter Funktionen wählen Sie die dazugehörigen Funktionen aus.

Das Ändern einer Funktion erfolgt in drei Schritten:

- Aufrufen des Menüs
- Einstellen der Funktion
- Bestätigen und Abspeichern

Für das Einstellen einer Funktion haben die Tasten **ON/OFF/ESC**, **CAL/MENU** und **TARE**/ besondere Funktionen.

## 4.2 Ablauf der Einstellungsänderungen

**CAL/MENU** = Anwählen des Menüs und Durchlaufen der Menüpunkte von oben nach unten  $(\downarrow)$ .

**TARE**/ **4** = Funktion auswählen.

Nachdem Sie mit **CAL/MENU**-Taste die Funktion in der Anzeige ausgewählt haben, wird Sie mit der **TARE**/

**CAL/MENU** = Wählen Sie eine der möglichen Einstellungen innerhalb der Funktion aus. Durchlaufen der Menüpunkte von oben nach unten.

**TARE**/ = Bestätigen und speichern Sie mit der **TARE**/ - Taste die Einstellung, die momentan in der Anzeige erscheint.

Die Stillstandsanzeige → zeigt an, welche Einstellung momentan die Funktion besitzt.

**ON/OFF/ESC** = Verlassen der Funktion *Kurzes Betätigen der ON/OFF/ESC-Taste* Zurück in die das vorhergehende Menü.

Langes Betätigen der **ON/OFF/ESC**-Taste Zurück zum Wägemodus.

## 4.3 Aufrufen des Menüs

Bitte probieren Sie selbst einmal das Ändern einer Funktion. Ändern Sie die Funktion "Auto-Zero" auf OFF und danach wieder auf ON.

- Waage mit der ON/OFF/ESC-Taste einschalten
- CAL/MENU-Taste betätigen bis FUnC.SEL erscheint
- TARE/ 4-Taste einmal betätigen bis CAL erscheint
- CAL/MENU-Taste einmal betätigen bis trC :on erscheint
- TARE/ ▲ -Taste einmal betätigen
   Die Funktion "Auto-Zero ist ausgewählt.
   Die Stillstandsanzeige → zeigt an welche momentane
   Einstellung eingestellt ist.

## - CAL/MENU-Taste betätigen

dabei bedeutet: trC :oF Auto-Zero ist ausgeschaltet trC :on Auto-Zero ist eingeschaltet Wählen Sie trC :oF

- TARE/ Taste einmal betätigen Es erscheinen die Doppelpunkte beim Speichern der Änderung
- **ON/OFF/ESC**-Taste betätigen Zum Verlassen des Menüs die **ON/OFF/ESC**-Taste länger als 2 sec. gedrückt halten.

#### Hinweis:

Wenn Sie mehrere Einstellungen am Waagenbetriebsmenü vornehmen, müssen Sie das Menü nicht jedes Mal verlassen. Sie können mehrere Änderungen hintereinander durchführen und danach das Menü verlassen.

# 4.4 Übersicht des Waagenbetriebsmenüs

## 4.4.1 Hauptmenüauswahl

| 0.0000           | Waagenanzeige                                                                              |                                                                                                    |  |
|------------------|--------------------------------------------------------------------------------------------|----------------------------------------------------------------------------------------------------|--|
| eCAL             | Justierung der Waage, weitere Auswahl hierzu siehe Kapitel "Auswahl der<br>Justierungsart" |                                                                                                    |  |
| St.b1t           | Anzeige der aktuellen Einstellungen                                                        | StStandard ModusSADosier ModusHiHigh Stability Modusb1Stillstandsbreite 0,1 mgb20,5 mgb101,0 mgtrC-onAutoZero ONtrC-of1Auto Zero OFt(angezeigt)t(nicht angezeigt) |  |
| Stnd             | Standard Wiege Modus                                                                       |                                                                                                    |  |
| <br>SAmPLE       | Dosier-Modus                                                                               |                                                                                                    |  |
| I<br>Hi-Stb      | High-Stability-Modus                                                                       |                                                                                                    |  |
| FUnC.SEL         | Funktionsmenü siehe Kapitel 4.4.2 "Menüanzeige für den Menüteil Func.SEL                   |                                                                                                    |  |
| I<br>SEttinG     | Funktionsmenü siehe Kapitel 4.4.4 "Menüanzeige für den Menüteil "SettinG"                  |                                                                                                    |  |
| I<br>intFACE<br> | Funktionsmenü siehe Kapitel 4.4.5 "Menüanzeige für den Menüteil "intFACE"                  |                                                                                                    |  |
| ا<br>0.0000      | Waagenanzeige                                                                              |                                                                                                    |  |

## 4.4.2 Menüanzeige für den Menüteil FunC.SEL

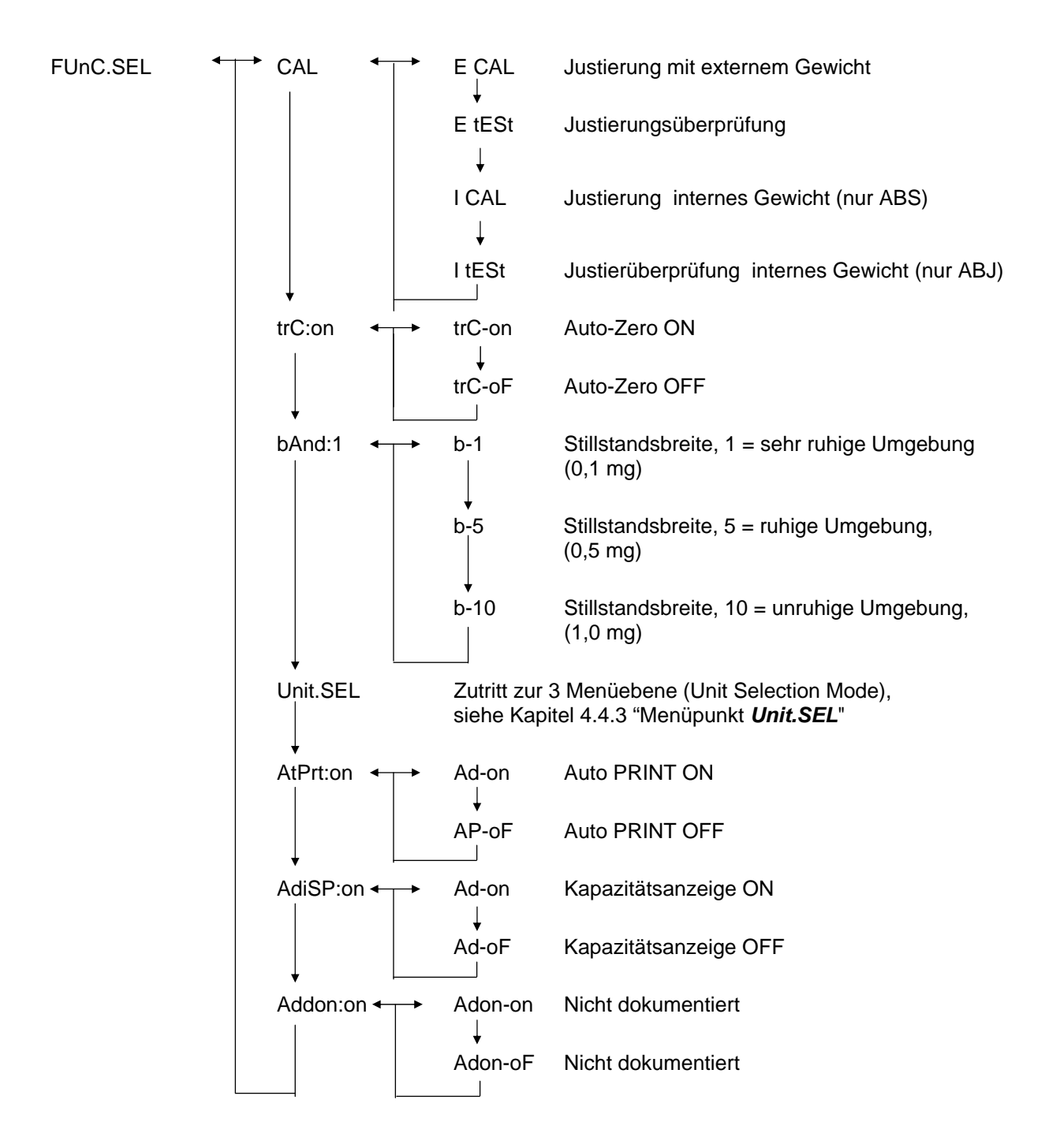

# 4.4.3 Menüanzeige für den Menüteil Unit.SEL

| Unit.SEL <b>←</b> | ⊢→ U-<br>↓   | g     | Gramm<br>(0.0001 g)    |
|-------------------|--------------|-------|------------------------|
|                   | U-           | mg    | Milligramm<br>(0.1 mg) |
|                   | U-           | %     | Prozent                |
|                   | U-           | PCS   | Stückzahl              |
|                   | ∪-<br>↓      | ct    | Carat<br>(0.001 ct)    |
|                   | U-           | mom   | Momme<br>(0.00005 mom) |
|                   | U-           | ,d    | Nicht dokumentiert     |
|                   | U            | d     | Nicht dokumentiert     |
|                   | U-           | Lb    | Pound                  |
|                   | +<br>U-<br>  | Oz    | Unze-Ermittlung        |
|                   | U-<br>       | Ozt   | TroyUnze-Ermittlung    |
|                   | +<br>U-<br>∣ | НК    | Hong Kong              |
|                   | U-<br>       | SPorE | Singapore              |
|                   | +<br>U-<br>  | tiwAn | Taiwan                 |
|                   | υ            | mAL   | Malaysia               |
|                   | U-           | CHinA | Chinese                |
|                   | ↓<br>U-      | dwt   | Pennyweight            |
|                   | ↓<br>U-      | GN    | Grain                  |
|                   | U-           | m     | Mesgal                 |
|                   | U-           | b     | boats                  |
|                   | ↓<br>U-      | t     | tara                   |
|                   | U-           | 0     | Parts pro pounds       |

Umrechnungsfaktor 1g:

- = 0.001kg
- = 1000mg
- = 5ct
- = 0.266667 mom
- = 0.00220462 Lb
- = 0.0352740 Oz
- = 0.0321507 Ozt
- = 0.0267173 TL-HK
- = 0.0264555 TL-S'pore
- = 0.0266667 TL-Taiwan
- = 0.0264600 TL-Malaysia
- = 0.0266071 TL-China
- = 0.643015 dwt
- = 15.4324 GN
- = 0.216999 m
- = 0.0657895 b
- = 0.0857339 t
- = 1.128766770

## 4.4.4 Menüanzeige für den Menüteil SETTinG

SEttinG ← → CAL dEF ← E CAL Einstellung für die Justierung mit externem • Gewicht. E tEST Überprüfung der Justierung mit externem Gewicht. I CAL Einstellung für die interne Kalibrierung (nur ABJ) Einstellung für die Überprüfung des internen I tESt Gewichts (nur ABJ) CAL SEt Eingabe des individuellen Justiergewichts PCAL.SEt.. nicht dokumentiert PCAL nicht dokumentiert id:1234 Eingabe der Waagen "ID-Nummer", siehe Kapitel 6.11"Waagen ID-Nummer einstellen" GLP:on GLP-on Output-Verständigung für GLP/GMP einschalten. GLP-oF Output-Verständigung für GLP/GMP ausschalten. LSG SEt Nicht dokumentiert Sv SEt Nicht dokumentiert d-01.21 Datum einstellen (nur ABJ)

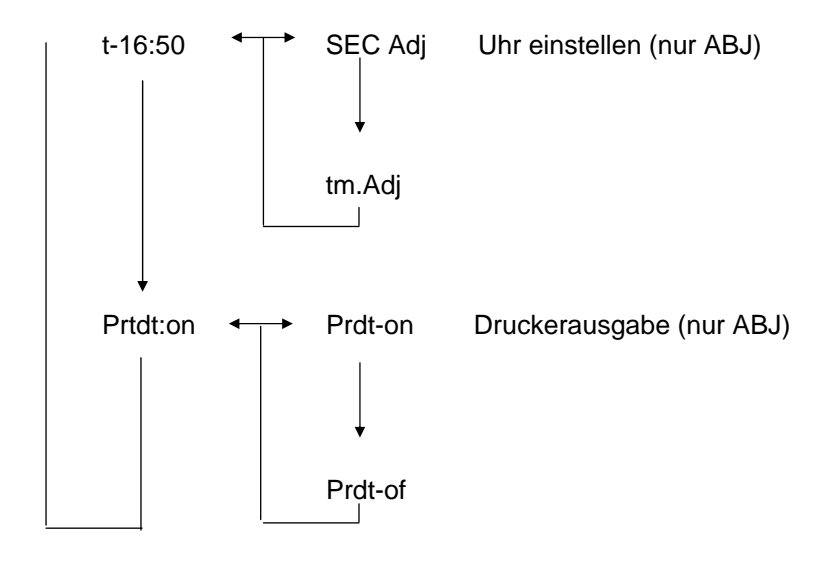

## 4.4.5 Menüanzeige für den Menüteil intFACE

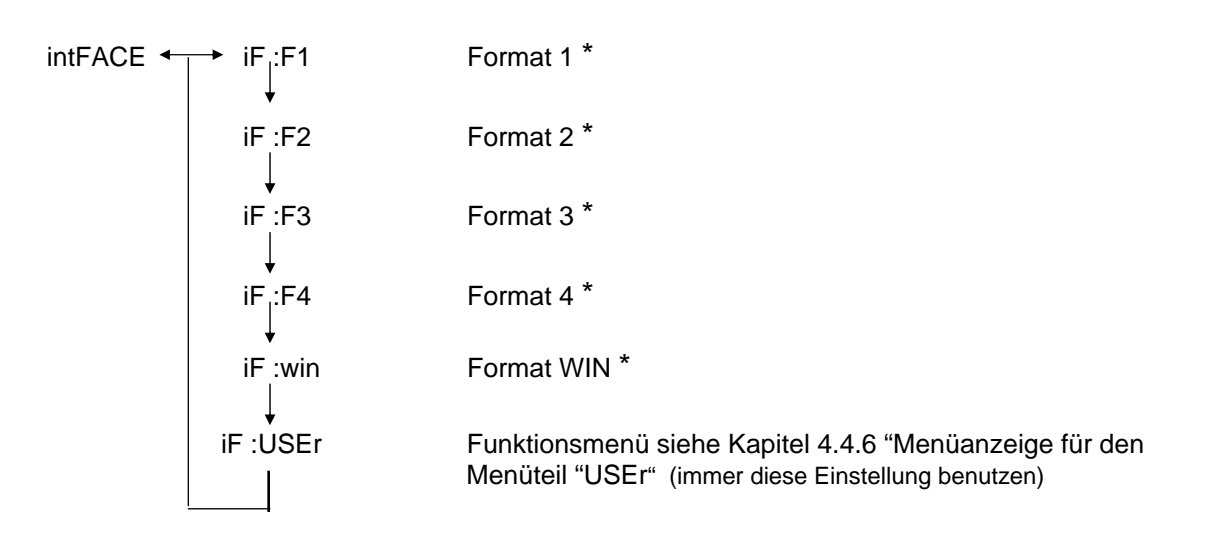

\* Nicht dokumentiert

## 4.4.6 Menüanzeige für den Menüteil iF :USEr

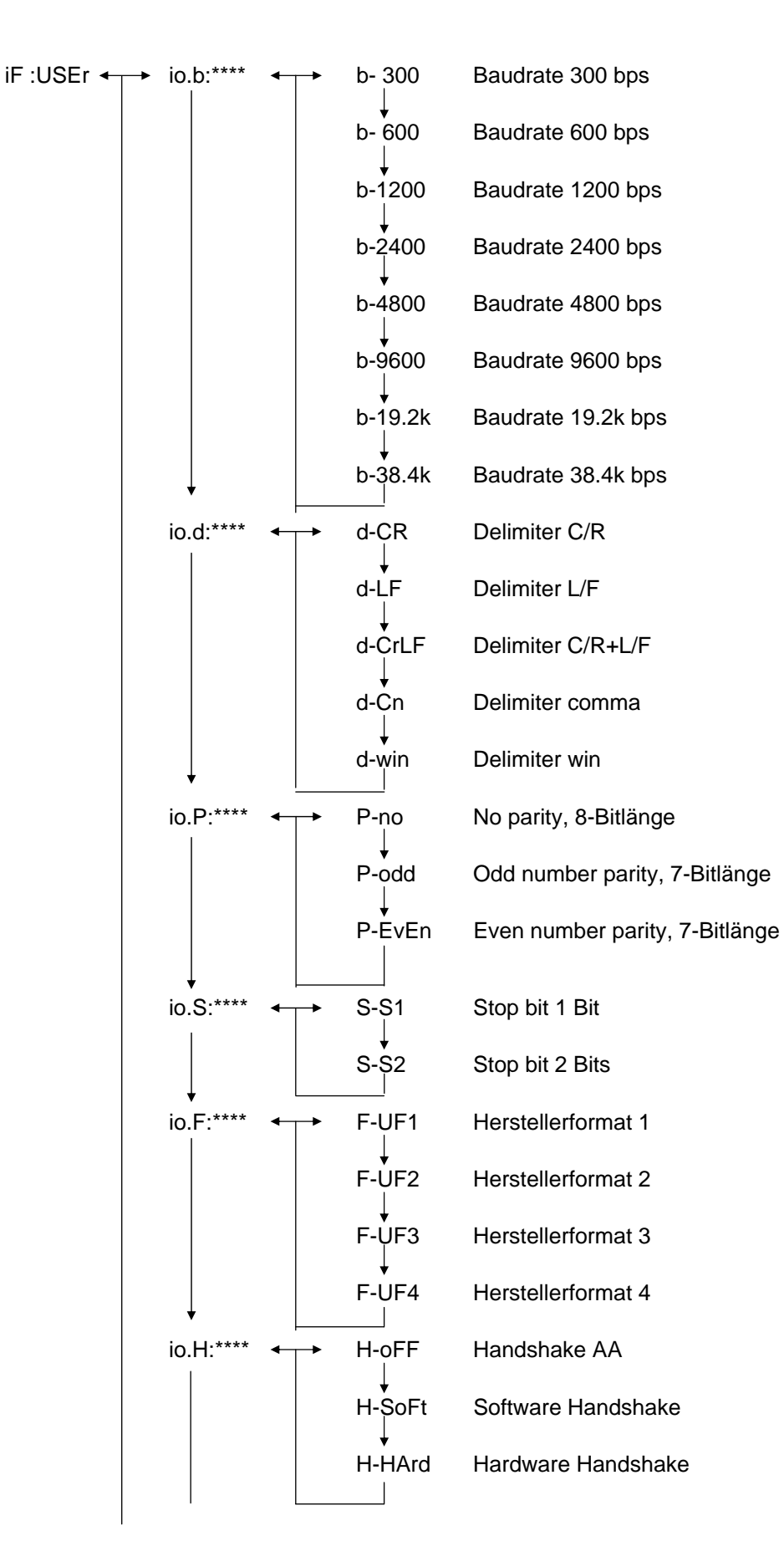

# 5 Justierung

Beim Justieren wird die Empfindlichkeit der Waage den Umgebungsbedingungen angepasst.

## 5.1 Justieren mit externem Gewicht

Mit dem empfohlenen Justiergewicht (KERN ABS siehe Kap. 1 "Techn. Daten") oder dem internen Justiergewicht (KERN ABJ) ist die Waagengenauigkeit jederzeit überprüfbar und neu einstellbar.

Justieren Sie Ihre neue Waage am Aufstellort nach der Anwärmzeit und vor dem ersten Gebrauch. Ein Wechsel des Aufstellortes oder geänderte Umgebungsbedingungen (insbesondere der Temperatur) erfordern ebenfalls ein neues Justieren. Auf Grund der hohen Genauigkeit der Geräte sind solche Justierungen unbedingt regelmäßig zu wiederholen.

Beim Modell ABJ erscheint das Gewichtssymbol **in** in der Anzeige, wenn eine Justage durchgeführt werden muss.

## Ablauf der Justierung:

- (1) Wägegut von der Waagschale entfernen, betätigen Sie die **TARE**/ **4**-Taste, die Anzeige wird auf Null gesetzt.
- (2) Betätigen Sie die CAL/MENU-Taste, bis E cal angezeigt wird. Bem.: Waagen ohne interne Justierautomtik sind standardmäßig auf "E cal", d.h. Justierung mit externem Gewicht eingestellt. Im Menü "Setting" siehe Kapitel 4.4.4 kann diese Einstellung überprüft und gegebenenfalls verändert werden.
- (3) Danach betätigen Sie die **TARE**/ **2**-Taste. In der Anzeige erscheint die Nullanzeige 0,0000 sowie das Gewichtssymbol.
- (4) Die Nullanzeige blinkt. Anschließend erscheint blinkend der geforderte Gewichtswert für die Justierung.
- (5) Stellen Sie das geforderte Justiergewicht auf die Waagschale
- (6) Warten Sie bis die Anzeige 0,0000 blinkend anzeigt.
- (7) Nehmen Sie das Gewicht von der Waagschale.
- (8) CAL END erscheint in der Anzeige bevor diese zum Wägemodus zurückkehrt.. Die Justierung ist erfolgreich beendet.

Deutsch

# 5.2 Justierung mit internem Gewicht (nur ABJ)

## Ablauf:

- (1) Wägegut von der Waagschale entfernen, betätigen Sie die **TARE**/ **4**-Taste, die Anzeige wird auf Null gesetzt.
- (2) Betätigen Sie die CAL/MENU-Taste, bis I CAL angezeigt wird. Bem.: Waagen mit interner Justierautomtik sind standardmäßig auf "I cal", d.h. Justierung mit internem Gewicht eingestellt. Im Menü "Setting" siehe Kapitel 4.4.4 kann diese Einstellung überprüft und gegebenenfalls verändert werden.
- (3) Jetzt betätigen Sie die **TARE**/ **4**-Taste. CAL 2 erscheint in der Anzeige
- (4) Anschließend erscheint CAL 1 und danach CAL 0 in der Anzeige.
- (5) CAL END erscheint in der Anzeige bevor diese zum Wägemodus zurückkehrt.. Die Justierung ist erfolgreich beendet.

# 5.3 Überprüfung der Justierung mit externem Gewicht

## Ablauf:

- (1) Wägegut von der Waagschale entfernen, betätigen Sie die **TARE**/ **4**-Taste, die Anzeige wird auf Null gesetzt.
- (2) Betätigen Sie die **CAL/MENU**-Taste, bis FUnC.SEL angezeigt wird.
- (3) Danach betätigen Sie die **TARE**/ **1**-Taste. CAL erscheint in der Anzeige, nochmals mit der **TARE 1**-Taste bestätigen (E Cal erscheint).
- (4) Betätigen Sie die CAL/MENU-Taste, bis E test angezeigt wird, drücken Sie dann die TARE/ 1-Taste und die Überprüfung wird gestartet
- (5) Die Nullanzeige blinkt. Danach wird der Gewichtswert für die Justierung blinkend angezeigt.
- (6) Stellen Sie das geforderte Justiergewicht auf die Waagschale
- (7) Die Waage zeigt nun das Nullgewicht blinkend an.
- (8) Nehmen Sie das Gewicht von der Waagschale.
- (9) Erfolgt keine Fehlermeldung geht die Waage in die Nullanzeige zurück und die Überprüfung ist erfolgreich beendet.

# 5.4 Überprüfung der Justierung mit internen Gewicht (nur ABJ)

## Ablauf:

- (1) Wägegut von der Waagschale entfernen, betätigen Sie die **TARE** Taste, die Anzeige wird auf Null gesetzt.
- (2) Betätigen Sie die **CAL/MENU**-Taste, wenn FUnC.SEL angezeigt wird, drücken Sie die **TARE**/
- (3) Wenn CAL erscheint bestätigen Sie die TARE/21-Taste.
- (4) Betätigen Sie die **CAL/MENU**-Taste , wenn itESTt erscheint betätigen Sie die **TARE**/
- (5) tESt 2 erscheint, der Nullpunkt wird geprüft.
- (6) tESt 1 erscheint, das interne Gewicht wird geprüft
- (7) tESt 0 erscheint, der Nullpunkt wird erneut geprüft.
- (8) Die Überprüfung ist beendet, die Abweichung zur vorherigen Justierung wird angezeigt.
- (9) Wenn keine Fehlermeldung angezeigt wird, erscheint tEStEND für einige Sekunden im Display, jetzt geht die Waage in die Nullanzeige zurück. Die Überprüfung ist erfolgreich beendet.

# 6 Anwendungsprogramme

## 6.1 Auto-Zero Funktion

Bei der Auto-Zero Funktion werden kleinere Abweichungen von der Nullanzeige automatisch tariert.

| Auto-Zero EIN | Abweichungen von der Nullanzeige werden automatisch tariert.              |
|---------------|---------------------------------------------------------------------------|
| Auto-Zero AUS | Abweichungen von der Nullanzeige werden <b>nicht</b> automatisch tariert. |

#### Menüaufruf:

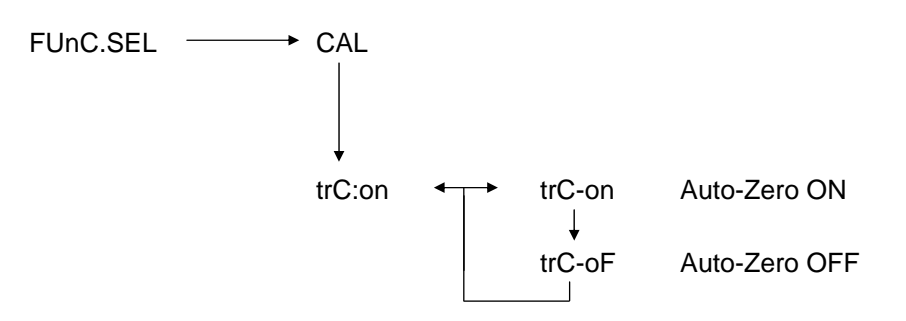

## 6.2 Filter

Mit den Filter-Einstellungen kann die Wägeanzeige für spezielle Anwendungen optimiert werden.

## Menüaufruf:

0.0000 eCAL St.b1t Anzeige der aktuellen Einstellungen Stnd Standard Wiege Modus SAmPLE Dosier-Modus Hi-Stb High-Stability-Modus

## 6.3 Stillstandsbreite

Leuchtet das Stillstandszeichen auf, so ist das Wägeergebnis stabil innerhalb des durch die Stillstandsbreite angegebenen Bereichs.

| b = 1       | sehr ruhige Umgebung |  |  |  |
|-------------|----------------------|--|--|--|
| b = 5       | ruhige Umgebung      |  |  |  |
| b = 10      | unruhige Umgebung    |  |  |  |
| Menüaufruf: |                      |  |  |  |
| FUnC.SEL ↔  | CAL                  |  |  |  |

CAL  $\downarrow$ trC:on  $\downarrow$ bAnd:1  $\leftarrow$  b-1 Stillstandsbreite, 1 = sehr ruhige Umgebung, (0,1 mg) b-5 Stillstandsbreite, 5 = ruhige Umgebung, (0,5 mg) b-10 Stillstandsbreite, 10 = unruhige Umgebung, (1,0 mg)

## 6.4 Einheiten-Umstellung

Die Basis-Gewichtseinheit ist die Einheit, in der die Waage nach dem Einschalten wägt.

#### Menüaufruf

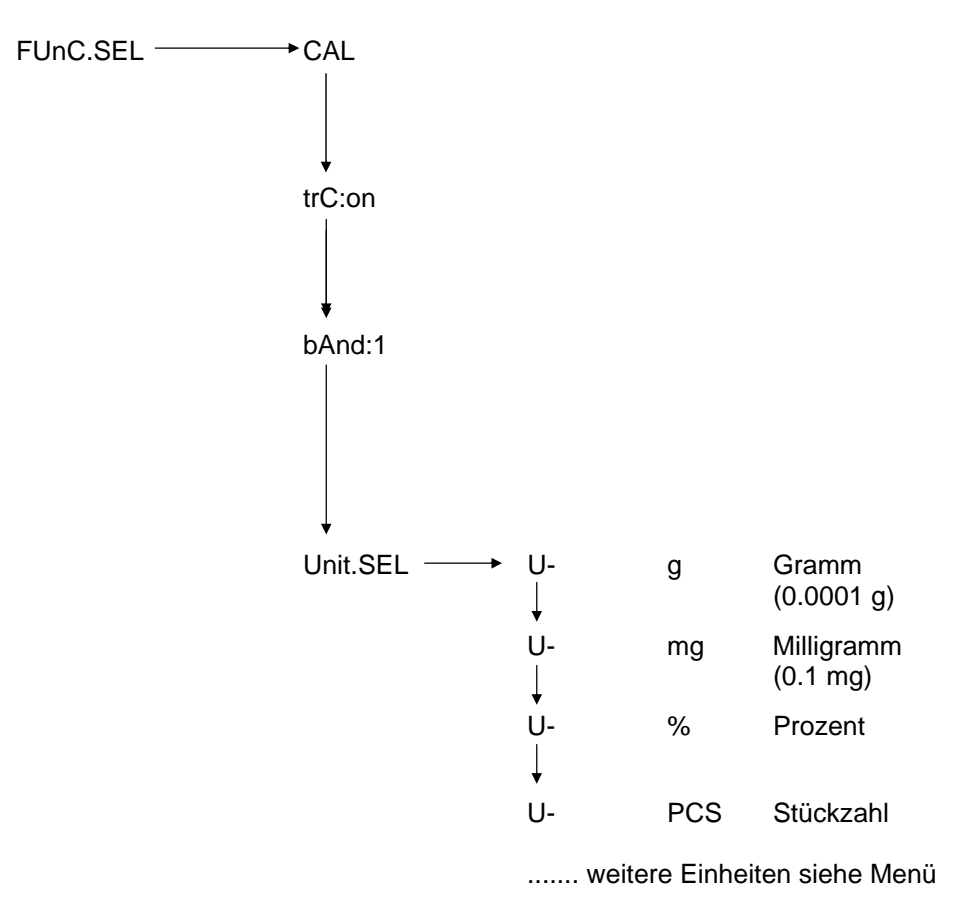

Wählen Sie mit der **CAL/MENU**-Taste die gewünschte Gewichtseinheit aus. Drücken Sie die **TARE**/ - Taste zum Bestätigen der neuen Einstellung. Danach wird die Stillstandsanzeige angezeigt.

Bei allen angewählten Einheiten wird die Stillstandsanzeige angezeigt.

Die tatsächliche Gewichtseinheiten-Umstellung erfolgt im Wiege-Modus mit der **UNIT** - Taste. Dort erscheinen die ausgewählten Einheiten.

## 6.5 Prozentwägen

## Anzeigesymbol: %

Das Prozentwägen ermöglicht die Gewichtsanzeige in Prozent, bezogen auf ein Referenzgewicht. Der angezeigte Gewichtswert wird als fest vorgegebener Prozentwert übernommen (Standardeinstellung: 100%).

Vorraussetzung: Einheiten-Umstellung in % durchführen, siehe Kapitel 6.4 "Einheiten-Umstellung"

## Ablauf:

- (1) Wägegut von der Waagschale entfernen, betätigen Sie die **TARE**/ **4**-Taste, die Anzeige wird auf Null gesetzt.
- (2) Bringen Sie das Referenzgewicht = 100% auf die Waagschale.
- (3) Wählen Sie mit der **UNIT** Taste die Einheiten-Umstellung % aus.
- (4) Betätigen Sie die **CAL/MENU**-Taste solange (2 sec.) bis in der Anzeige die SEt 100% erscheint.
- (5) Mit dem Betätigen der **TARE d**-Taste wird die Anzeige auf 100% gesetzt.
# 6.6 Zählen

#### Anzeigesymbol: PCS

Das Zählprogramm ermöglicht die Gewichtswertumrechnung in Stückzahlen, bezogen auf ein Referenzgewicht. Der angezeigte Gewichtswert wird für eine fest vorgegebene Stückzahl übernommen (Auswahl für 10, 20, 50, oder 100 Stück).

Je größer Sie die Stückzahl wählen, je höher ist die Genauigkeit des Zählens. Der Minimum-Wert für das Referenzgewicht beträgt 0,01 g.

Vorraussetzung: Einheiten-Umstellung in PCS durchführen, siehe Kapitel 6.4"Einheiten-Umstellung"

#### Ablauf:

- (1) Wägegut von der Waagschale entfernen, betätigen Sie die **TARE**/ **A**rzeige wird auf Null gesetzt.
- (2) Bringen Sie die zu wiegende Stückzahl auf die Waagschale.
- (3) Wählen Sie mit der UNIT/ Taste die Einheiten-Umstellung PCS aus.
- (4) Betätigen Sie die **CAL/MENU**-Taste solange (2 sec.) bis in der Anzeige die SEt 10 erscheint.
- (5) Mit der **CAL/MENU**-Taste wählen Sie die zugehörige Stückzahl aus, für die Teile, die sich auf der Waagschale befinden (SEt 10 PCS, SEt 20PCS, SEt 50 PCS, SEt 100 PCS).
- (6) Mit dem betätigen der TARE/ -Taste wird die Anzeige auf die Stückzahl gesetzt, die angewählt wurde. Legen Sie weitere Stückzahlen auf die Waagschale, die Anzeige erfolgt in Stück.

#### Hinweis:

Erscheint die Fehlermeldung "Err 20" ist das Referenzgewicht für die Stückzahl zu klein.

# 6.7 Auto-Print

Bei der Auto Print Funktion wird der Anzeigewert nach Stillstand an die Schnittstelle DATA I/O und RS232C ausgegeben. Vor erneutem Ausdruck muss die Waage zuerst wieder entlastet werden.

| Auto Print EIN | Druck Ausgabe an die Schnittstelle       |
|----------------|------------------------------------------|
| Auto Print AUS | keine Druck Ausgabe an die Schnittstelle |

#### Menüaufruf:

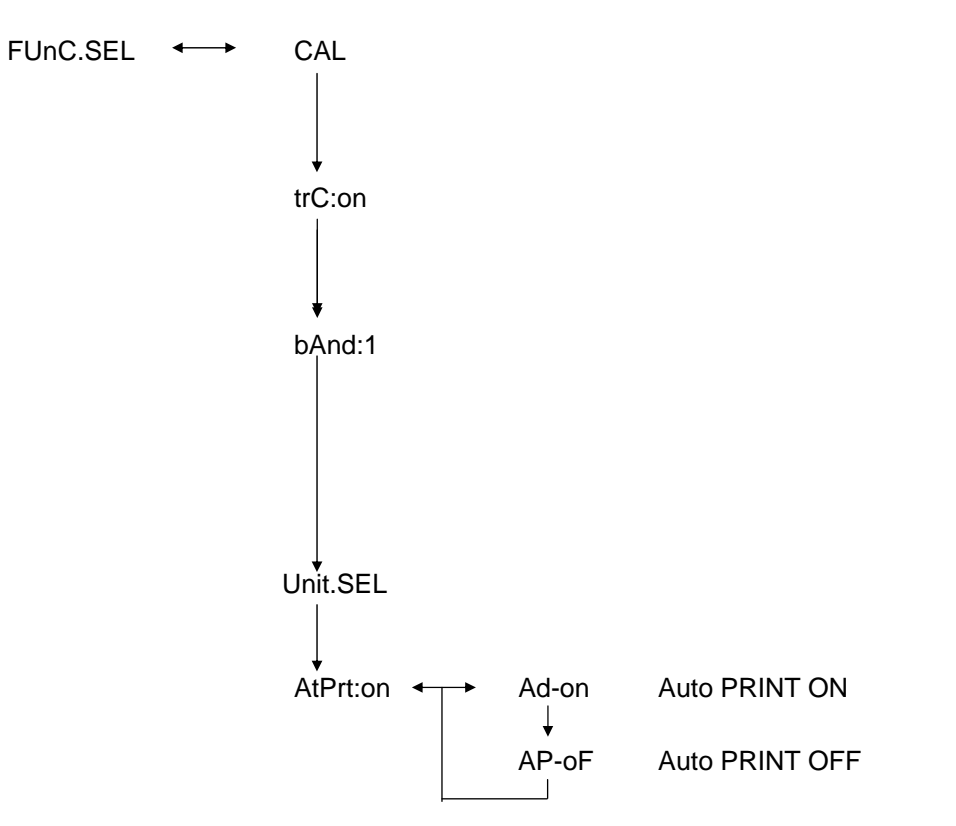

# 6.8 Kapazitätsanzeige (Analog Anzeige)

Die Kapazitätsanzeige befindet sich im linken Teil des Anzeigefeldes. Der Gewichtswert wird zusätzlich zur digitalen Anzeige analog angezeigt.

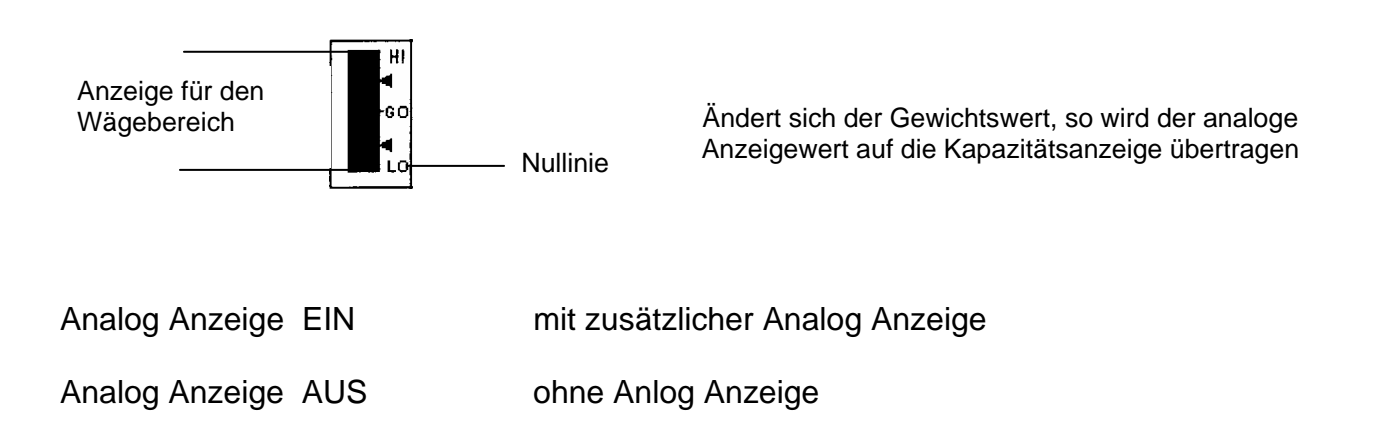

#### Menüaufruf:

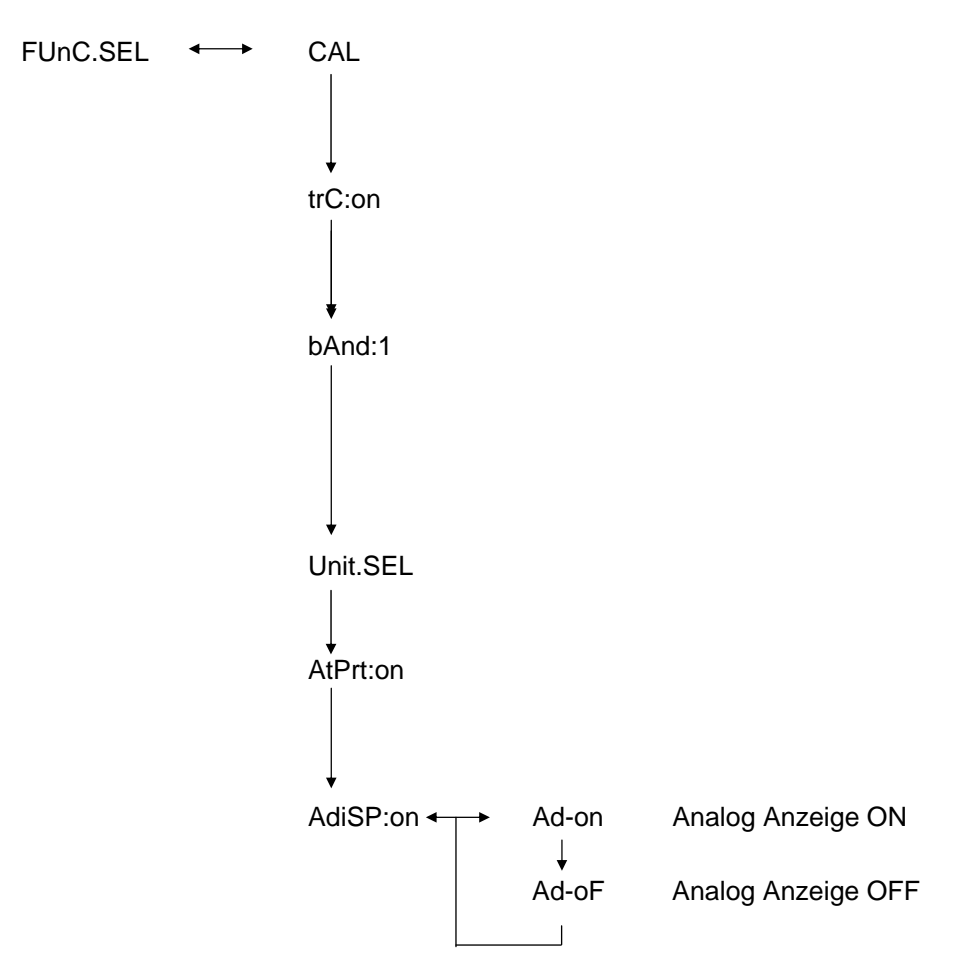

# 6.9 Auswahl der Justierungsart

Die gewünschte Justierungsart kann voreingestellt werden.

| ECAL  | Justierung mit externem Gewicht                           |
|-------|-----------------------------------------------------------|
| EtESt | Überprüfung der Justierung                                |
| I CAL | Justierung mit internem Gewicht (nur ABJ)                 |
| ltESt | Überprüfung der Justierung mit internem Gewicht (nur ABJ) |

#### Menüaufruf:

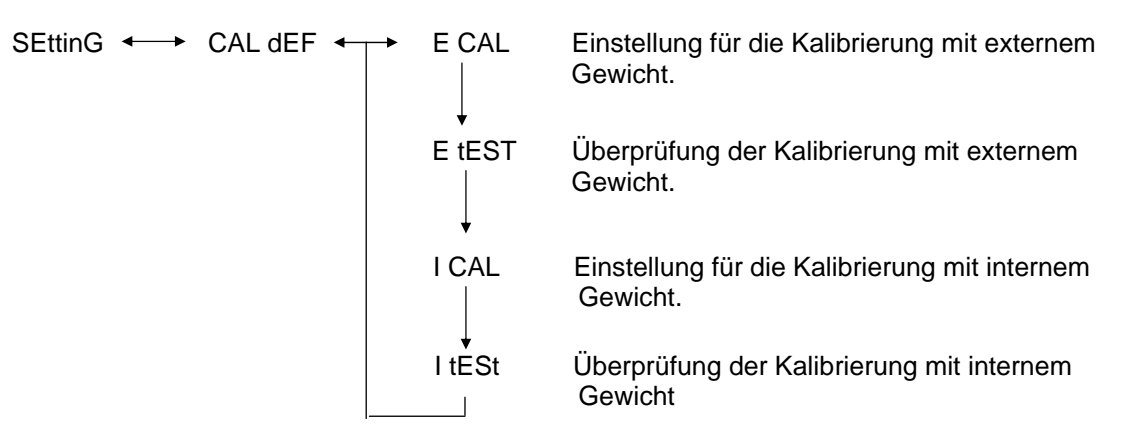

- (1) Betätigen Sie die **CAL/MENU**-Taste solange bis in der Anzeige die Funktion SettinG erscheint. Betätigen Sie die **TARE**/
- (2) Wenn **CAL dEF** erscheint. Betätigen Sie die **TARE**/
- (3) ECAL, EtESt, I CAL oder ItESt sind auswählbar.
- (4) Wählen Sie die Justierungsart mit der CAL/MENU-Taste aus. Betätigen Sie die TARE/ Taste.
- (5) Mit der **ON/OFF/ESC**-Taste gelangen Sie in den Wägemodus zurück. Die Einstellung ist gespeichert.

# 6.10 Justiergewichtswert einstellen

Für die KERN ABS/ABJ ist es möglich, das externe Justiergewicht variabel anzugeben. Erfassen Sie den Justiergewichtswert hier.

Das ausgewählte Justiergewicht muss bei der Justierung verwendet werden.

#### Menüaufruf:

SEttinG ←→ CAL dEF ↓ CAL SEt

- (1) Betätigen Sie die **CAL/MENU**-Taste solange bis in der Anzeige die Funktion SettinG erscheint. Betätigen Sie die **TARE**/
- (2) Betätigen Sie die CAL/MENU-Taste so lang, bis CAL SEt erscheint. Betätigen Sie die TARE/ 1-Taste.
- (3) Mit der **PRINT**/ Taste wählen Sie die Ziffer die sie verändern wollen (von links nach rechts).
- (4) Mit der **UNIT**/ Taste erhöhen Sie den Zahlenwert der ausgewählten Ziffer
- (5) Haben Sie den Gewichtswert eingestellt, betätigen Sie die TARE/ Taste um den Gewichtswert zu bestätigen. Mit der **ON/OFF/ESC**-Taste gelangen Sie in den Wägemodus zurück.

# 6.11 Waagen ID-Nummer einstellen

Bemerkung: Die Waagen ID wird beim Drucken abgedruckt.

#### Menüaufruf:

SEttinG ←→ CAL dEF ↓ CAL Set ↓ id: 1234

- (1) Betätigen Sie die **CAL/MENU**-Taste solange bis in der Anzeige die Funktion SettinG erscheint. Betätigen Sie die **TARE**/
- (2) Betätigen Sie die CAL/MENU-Taste so lange, bis die ID z. B. id:1234 erscheint. Betätigen Sie die TARE/ - Taste
- (3) Mit der **PRINT**/ **-** Taste wählen Sie die Ziffer, die sie verändern wollen (von links nach rechts).
- (4) Mit der UNIT/ Taste erhöhen Sie den Zahlenwert der ausgewählten Ziffer
- (5) Haben Sie den Gewichtswert eingestellt, betätigen Sie die **TARE**/ **1**-Taste. Der Gewichtswert wird gespeichert. Mit der **ON/OFF/ESC**-Taste gelangen Sie in den Wägemodus zurück.

# 6.12 Datum einstellen (nur ABJ)

#### Menüaufruf:

SEttinG ←→ CAL dEF ↓ d-MM-DD ↓ YY-MM-DD

- (1) Betätigen Sie die **CAL/MENU**-Taste solange, bis in der Anzeige die Funktion Setting erscheint. Betätigen Sie die **TARE**/
- (2) Betätigen Sie die **CAL/MENU**-Taste solange, bis d-MM-DD erscheint (MM: Monat, DD: Tag ).
- (3) Betätigen Sie die **TARE T**aste, um das aktuelle Datum (YY: Jahr, MM: Monat, DD: Tag) einzustellen.
- (4) Mit der **PRINT**/ **T**aste wählen Sie die Ziffer, die sie verändern wollen (von links nach rechts).
- (5) Mit der **UNIT** Taste erhöhen Sie den Zahlenwert der ausgewählten Ziffer.
- (6) Mit der **ON/OFF/ESC**-Taste gelangen Sie in den Wägemodus zurück. Die Einstellung ist gespeichert.

# 6.13 Uhrzeit einstellen (nur ABJ)

## 6.13.1 Zeiteingabe von Sekunden

#### Menüaufruf:

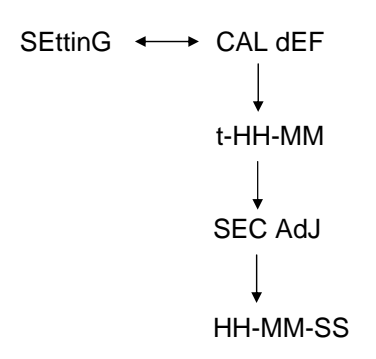

- (1) Betätigen Sie die **CAL/MENU**-Taste solange, bis in der Anzeige die Funktion Setting erscheint. Betätigen Sie die **TARE**/
- (2) Betätigen Sie die **CAL/MENU**-Taste solange, bis t-HH:MM erscheint (HH:Std., MM:Min.).
- (3) Betätigen Sie die TARE/21-Taste, SEC AdJ erscheint.
- (4) Betätigen Sie die TARE/ Taste, um die gewünschte Uhrzeit einzustellen. Wird die TARE/ Taste zwischen 00 und 29 betätigt, wird auf Null sec abgerundet; zwischen 30 und 59 auf die nächste volle Minute aufgerundet.
- (5) Mit der **ON/OFF/ESC**-Taste gelangen Sie in den Wägemodus zurück. Die Einstellung ist gespeichert.

#### 6.13.2 Zeiteingabe von Stunden/Minuten

#### Menüaufruf:

```
SEttinG \leftarrow CAL dEF

\downarrow

t-HH-MM

\downarrow

SEC AdJ

\downarrow

tm.AdJ

\downarrow

HH-MM-SS
```

- (1) Betätigen Sie die **CAL/MENU**-Taste solange, bis in der Anzeige die Funktion Setting erscheint. Betätigen Sie die **TARE**/
- (2) Betätigen Sie die **CAL/MENU**-Taste solange, bis t-HH:MM erscheint (HH:Std., MM:Min.).
- (3) Betätigen Sie die **TARE**/ **4**-Taste, SEC AdJ erscheint.
- (4) Betätigen Sie die CAL/MENU-Taste, tm.AdJ erscheint .
- (5) Betätigen Sie die **TARE Taste**, um die aktuelle Uhrzeit (HH: Std., MM:Min., SS: Sek.) einzustellen.
- (6) Mit der **PRINT**/ Taste wählen Sie die Ziffer, die sie verändern wollen (von links nach rechts). Die zu verändernde Ziffer blinkt.
- (7) Mit der **UNIT** Taste erhöhen Sie den Zahlenwert der ausgewählten Ziffer.
- (8) Mit der **ON/OFF/ESC**-Taste gelangen Sie in den Wägemodus zurück. Die Einstellung ist gespeichert.

# 6.14 Druckausgabe von Datum und Uhrzeit (nur ABJ)

Die Druckausgabe erfolgt nur bei der Justierung

#### Menüaufruf:

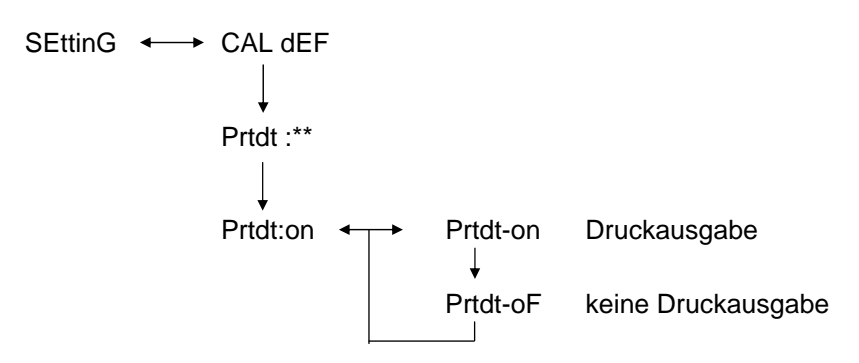

- (1) Betätigen Sie die **CAL/MENU**-Taste solange, bis in der Anzeige die Funktion Setting erscheint. Betätigen Sie die **TARE**/
- (2) Betätigen Sie die **CAL/MENU**-Taste solange, bis "Prtdt:\*\*" erscheint (**on:** Druckausgabe erfolgt, **oF:** keine Druckausgabe).
- (3) Betätigen Sie die **TARE**/ **2**-Taste, "Prtdt-on" erscheint.
- (4) Mit der CAL/MENU-Taste wählen Sie die gewünschte Einstellung aus ( -on oder -oF). Die Stillstandsanzeige → zeigt an, welche Einstellung momentan die Funktion besitzt.
- (5) Bestätigen und speichern Sie mit der **TARE**/ **-** Taste die Einstellung, die momentan in der Anzeige erscheint.
- (6) Mit der **ON/OFF/ESC**-Taste gelangen Sie in den Wägemodus zurück. Die Einstellung ist gespeichert.

#### Schnittstellenbeschreibung 7

# 7.1 Allgemeine Hinweise

Diese Beschreibung ist für Benutzer gedacht, die ihre KERN ABS/ABJ über die serienmäßig eingebaute RS 232 C Schnittstelle mit einem Rechner oder anderen Peripheriegeräten koppeln wollen.

Über Waagen-Funktionen einen Rechner können verändert, gestartet und überwacht werden.

## 7.2 Allgemeine Daten

| Schnittstellenart           | seriell                                  |  |  |  |
|-----------------------------|------------------------------------------|--|--|--|
| Schnittstellenbetrieb       | asynchron vollduplex                     |  |  |  |
| Pegel                       | RS 232 C-Spezifikation                   |  |  |  |
| Übertragungsgeschwindigkeit | 300, 600, 1200, 2400, 4800, 9600, 19200, |  |  |  |
|                             | 38400 Baud                               |  |  |  |
| Zeichencodierung            | 7 oder 8-Bit ASCII                       |  |  |  |
| Zeichenformat               | 1 Start-Bit                              |  |  |  |

## 7.3 Beispiel für Kabelbelegung:

| Waage  | PC 9-polig |         |
|--------|------------|---------|
| Pin 2  |            | Pin 2   |
| Pin 3  |            | — Pin 3 |
| Pin 6  |            | — Pin 4 |
| Pin 7  |            | — Pin 5 |
| Pin 20 |            | Pin 6   |
| Pin 5  |            | — Pin 7 |
| Pin 4  |            | — Pin 8 |
| Pin 22 |            | — Pin 9 |

# 7.4 Datenformat für die Ein- Ausgabe

In der folgenden Darstellung bedeutet [u] ein Leerzeichen und [DL] das Befehls-Ende.

#### Eingabedaten

[COMMAND CODE] +[DL] siehe hierzu Kapitel 7.5 Befehls-Eingabe

#### Ausgabedaten

 Bei Messanzeige : S-200.0000 g u [DL]

> Polarität positive...... Leerzeichen (u) negative..... Minus (-)

Stabilitätsinformation Verfügbar mit Ausgabe und mit Stabilitätsinformation stabil ...... S unstabil ...... U

• Wird oL oder –oL angezeigt, U- uuu oL uuu [DL]

> Polarität positive...... Leerzeichen (u) negative...... Minus (-)

Stabilitätsinformation Verfügbar mit Ausgabe und mit Stabilitätsinformation stabil ...... S unstabil ..... U

# 7.5 Befehls-Eingabe

Wird die Waage an einen Personal Computer oder Drucker angeschlossen, stehen die folgenden Befehle zur Verfügung.

siehe hierzu auch das Kapitel 7.4 Datenformat für die Ein-Ausgabe.

Werden hier nicht beschriebene Fehler an der Waage übertragen, so ist ein normaler Betrieb der Waage nicht mehr gewährleistet. Trennen Sie in diesem Fall die Waage für 10 Sekunden vom Netz.

| Command Code | Funktion                                      | Inhalt                                                                                                    |  |
|--------------|-----------------------------------------------|----------------------------------------------------------------------------------------------------|--|
| D01          | Dauerprint                                    | Die Wägedaten werden andauernd ausgegeben, alle 230 ms.                                                                                                    |  |
| D05          | Einmalige Datenübertragung                    | Identisch mit der PRINT-Taste                                                                                                    |  |
| D06          | Automatische Druckausgabe                     | Einstellung hierzu, siehe AUTO<br>PRINT                                                                                                    |  |
| D07          | Einmalige Datenausgabe mit<br>Stabilitätsinfo | <ul> <li>Die Daten werden ausgegeben</li> <li>S: wenn die die Stabilitätsanzeige<br/>leuchtet</li> <li>U: wenn ohne Stabilitätsanzeige<br/>eingestellt ist</li> </ul> |  |
| D08          | Einmalige Datenausgabe im stabilen Zustand    | Datenausgabe nach<br>Befehlsübertragung                                                                                                    |  |
| D09          | Ausgabestop                                   | Beenden von AUTO PRINT und beende die Ausgabe                                                                                                    |  |
| Q            | ON/OFF                                        | Stand-by und Wiegestatus                                                                                                    |  |
| Т            | Tara                                          | Einstellung hierzu, siehe TARE-<br>Taste                                                                                                    |  |
| TS           | Warten auf stabile Tara                       | Tara wird nach Stillstand ausgeführt                                                                                                    |  |
| CAL          | Justierung                                    |                                                                                                    |  |
| R            | Neustart                                      | Reset                                                                                                    |  |

# 8 Kleine Pannenhilfe

Bei den mit [S] gekennzeichneten möglichen Ursachen wenden Sie bitte an den KERN - Service.

| wann                      | Störung                                                                                    | Mögliche Ursache                                                                                                    |
|---------------------------|--------------------------------------------------------------------------------------------|----------------------------------------------------------------------------------------------------|
| Vor dem<br>Wiegen         | Es erscheinen keine<br>Anzeigewerte<br>•Die Gewichtsanzeige<br>ändert sich<br>fortwährend. | <ul> <li>AC Netzgerät nicht angeschlossen</li> <li>Die Waage ist nicht eingeschaltet.</li> <li>zu viel Vibration oder Luftzug vorhanden</li> <li>-&gt; Aufstellort wechseln.</li> <li>-&gt; Verändern Sie die Stillstandsanzeige</li> </ul>     |
|                           | <ul> <li>Die Stillstands-<br/>anzeige leuchtet<br/>nicht.</li> </ul>                       | <ul> <li>Verdunstung des Wägeguts</li> <li>-&gt; Wägegut abdecken.</li> </ul>                                                                                                    |
|                           | •Der Messwert streut.                                                                      | <ul> <li>Wägegut ist belastet.</li> <li>Stelle Probe in einen Metallbehälter und wiege sie dann.</li> </ul>                                                                                                    |
|                           | <ul> <li>Das Wägeergebnis ist<br/>offensichtlich falsch.</li> </ul>                        | -> Ist zum Beispiel eine Plastikscheibe<br>oder ähnliches zu wiegen, Sie benutzen<br>zum Wiegen ein Blech das größer als<br>die Waagschale ist.                                                                                                 |
|                           | <ul> <li>Die Gewichtsanzeige<br/>zeigt CAL d.</li> </ul>                                   | <ul> <li>Die Temperatur des Wägegutes ist höher<br/>oder niedriger als die Temperatur im<br/>Wiegeraum.</li> </ul>                                                                                                    |
|                           |                                                                                            | -> Temperatur angleichen.<br>-> Stillstandsmodus der Waage erhöhen                                                                                                    |
| Während<br>des<br>Wiegens |                                                                                            | <ul> <li>Einfluß von elektrischen Störungen<br/>(Netzspannung) oder starker<br/>elektromagnetischer Strahlung.</li> <li>Waage von Störquelle entfernen.</li> </ul>                                                                              |
|                           |                                                                                            | <ul> <li>Luftzug innerhalb und außerhalb des<br/>Wägeraums.</li> </ul>                                                                                                    |
|                           |                                                                                            | <ul> <li>-&gt; Wird die Waage nicht benutzt, öffnen<br/>Sie die Türen des Wägeraums 1-2 mm.</li> <li>•Mechanische Störungen</li> <li>-&gt; [S]</li> </ul>                                                                                       |
|                           | •Die Waage ändert<br>die automatische                                                      | <ul> <li>Starke Raumtemperaturschwankungen</li> <li>-&gt; Aufstellort wechseln</li> </ul>                                                                                                    |
|                           | •Fehleranzeige<br>ERROx.                                                                   | •Hardware fehlt<br>-> [S]                                                                                                    |
|                           | •Err20 erscheint                                                                           | <ul> <li>Der eingegebene Zahlenwert ist falsch</li> <li>Es wurde versucht eine registrierte<br/>Einheit zu löschen, dies ist nicht erlaubt.</li> <li>&gt; Es wird angezeigt, wenn nur eine<br/>Einheit registriert ist oder nur eine</li> </ul> |
|                           | •Err24 erscheint.                                                                          | <ul> <li>zu schwache Batterien</li> <li>-&gt; Batterien auswechseln.</li> </ul>                                                                                                    |

| wann            | Störung                                                                              | Mögliche Ursache                                                                                                    |
|-----------------|--------------------------------------------------------------------------------------|----------------------------------------------------------------------------------------------------|
|                 | •U to U10 erscheint in                                                               | <ul> <li>Befehl-Code f ür Änderung zul ässig</li> </ul>                                                                                                    |
| Während         | der Anzeige.                                                                         | -> <u>Netzkabel ausstecken und nach 10 sek.</u><br><u>Wieder einstecken. Falls die Waage</u><br><u>länger als 24 Stunden diese Anzeige</u><br><u>aufweist, ist eine richtige Messung nicht</u><br><u>möglich.</u> |
| des<br>Wiegens  | <ul> <li>Ständige leise<br/>Geräusche.</li> </ul>                                    | <ul> <li>Diese werden durch Stöße verursacht,<br/>welche gewöhnlich beim Lastauflegen<br/>verursacht werden. Also völlig normal</li> </ul>                                                                        |
|                 | <ul> <li>Die Daten können<br/>nicht übermittelt bzw.<br/>empfangen werden</li> </ul> | <ul> <li>Kommunikationsparameter ist falsch</li> </ul>                                                                                                    |
|                 | •CAL E2 erscheint                                                                    | <ul> <li>Bei der Justierung befand sich ein<br/>Gewicht auf der Waagschale.</li> </ul>                                                                                                    |
| Während         |                                                                                      | <ul> <li>Waage entlasten, danach Justierung<br/>neu starten.</li> </ul>                                                                                                    |
| Justie-<br>rung | •CAL E3 erscheint                                                                    | <ul> <li>Das während der Justierung<br/>verwendete Referenzgewicht ist falsch.</li> </ul>                                                                                                    |
|                 | •CAL E4 erscheint                                                                    | •Die Waage ist defekt.<br>->[S]                                                                                                    |

# 8.1 Fehleranzeigen

Bei den mit [S] gekennzeichneten möglichen Ursachen wenden Sie bitte an den KERN - Service.

| Fehler-<br>meldung | Mögliche Ursache                                              | Abhilfe                                |
|--------------------|---------------------------------------------------------------|----------------------------------------|
| CAL E2             | Nullpunkt weicht stark von der<br>Justierung ab               | Waagschale leeren.                     |
| CAL E3             | Große Abweichung zu PCAL.                                     | Benutzen Sie ein korrektes<br>Gewicht. |
| CAL E4             | Empfindlichkeit weicht stark von der Justierung ab            | Benutzen Sie ein korrektes<br>Gewicht  |
| CHE x              | Die Waage stoppt bei dieser<br>Anzeige.                       | -> [S]                                 |
| Err 0x             | Innenraum der Waage<br>abnormal.                              | -> [S]                                 |
| Err 20             | Es wurde ein falscher Wert eingegeben.                        | Wiederholung des<br>Zahlenwertes.      |
| Err21              | Erforderliche Bedingungen und Zahlenwerte sind nicht erfüllt. | Überprüfen Sie den Analog g<br>Mode.   |
| Err24              | Waage speichert nicht richtig, abweichende Netzspannung.      | Stromversorgung überprüfen.            |

# 9 Wichtige Hinweise

Diese elektronische Waage ist ein Präzisionsinstrument. Beim Auftreten von elektromagnetischen Feldern sind große Anzeigeabweichungen möglich. Der Standort muß dann gewechselt werden. Störende Umgebungsbedingungen wie Luftzug und Vibrationen vermeiden. Schnelle Temperaturwechsel vermeiden, gegebenenfalls Waage nach Wärmeanpassung neu justieren.

Hohe Luftfeuchtigkeit, Dämpfe und Staub vermeiden, da die Waage nicht hermetisch geschlossen ist. Waage nicht direkt mit Flüssigkeit in Verbindung bringen, diese könnte in das Meßwerk eindringen. Deshalb auch nur trocken oder feucht reinigen. Keine Lösungsmittel verwenden, da hierdurch Lack- und Kunststoffteile Schaden nehmen könnten. Verschüttetes Wägegut sofort entfernen.

Eine kurze Anwärmzeit von einigen Minuten nach dem Einschalten stabilisiert die Meßwerte. Wägegut vorsichtig auflegen. Keine Dauerlast auf die Wägeplatte außerhalb des Gebrauchs. Stöße und Überlastung über die angegebene Höchstlast (Max) hinaus unbedingt vermeiden, Waage könnte hierdurch beschädigt werden.

Bei einer Störung im Programmablauf sollte die Waage kurz ausgeschaltet werden. Der Wägevorgang muß dann wieder von vorne begonnen werden.

Die Waage niemals in explosionsgefährdeten Räumen betreiben, die Serienausführung ist nicht Ex-geschützt.

Die Waage regelmäßig mit externen Prüfgewichten überprüfen.

Garantie erlischt beim Öffnen der Waage, sowie bei Verwendung der Waage außerhalb der beschriebenen Vorgaben.

Verpackung für einen eventuellen Rücktransport aufbewahren. Für Rücktransport nur Originalverpackung verwenden.

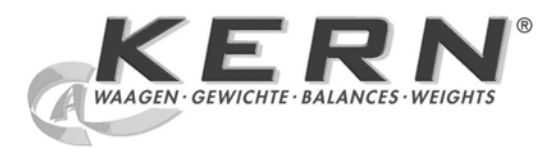

# KERN & Sohn GmbH

Ziegelei 1 D-72336 Balingen E-Mail: info@kern-sohn.com Tel: +49-[0]7433- 9933-0 Fax: +49-[0]7433-9933-149 Internet: www.kern-sohn.com

# Operating instruction Analytical balance

# KERN ABS/ABJ

Version 1.6 02/2009 GB

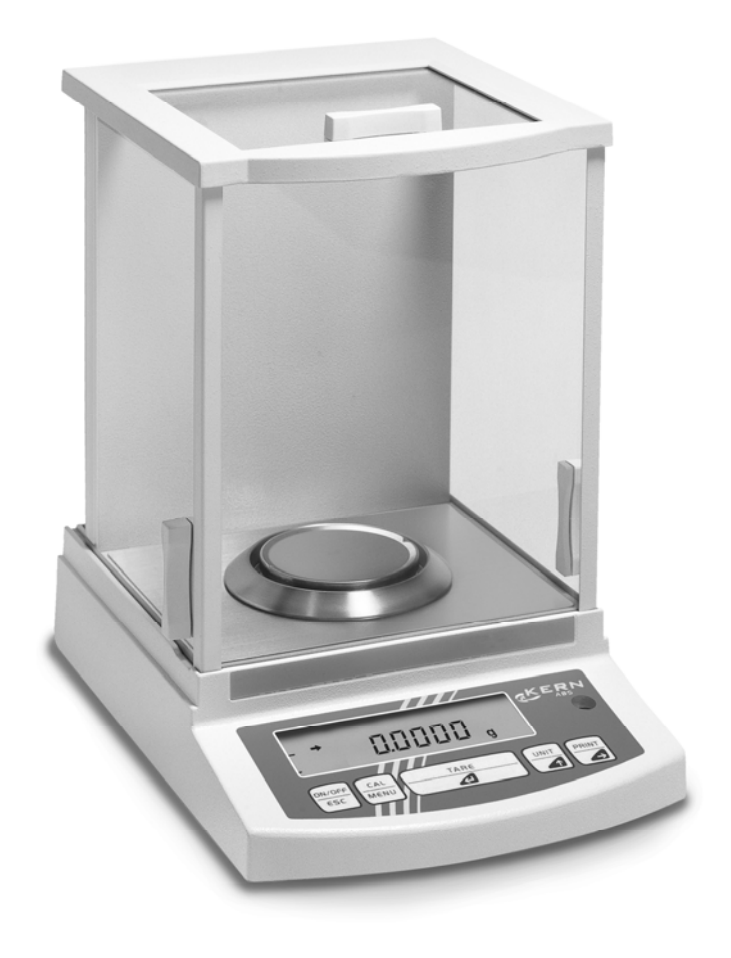

ABS/ABJ-BA-e-0916

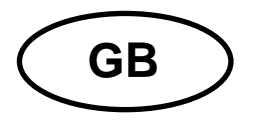

# **KERN ABS/ABJ**

Version 1.6 02/2009 Operating instruction Analytical balance

# Table of contents:

| 1                    | TECHN                                                                                                    | ICAL DATA                                                                                                    | . 4                                                                                                    |
|----------------------|----------------------------------------------------------------------------------------------------|----------------------------------------------------------------------------------------------------|----------------------------------------------------------------------------------------------------|
| 2                    | KERN                                                                                                    | ABS/ABJ CONTROL COMPONENTS                                                                                                    | . 6                                                                                                    |
|                      | 2.1 Br                                                                                                    | RIEF DESCRIPTION OF DISPLAY                                                                                                    | . 7                                                                                                    |
|                      | 2.2 K                                                                                                    | EYBOARD DESCRIPTION                                                                                                    | . 8                                                                                                    |
|                      | 2.3 Ім                                                                                                    | PORTANT NOTICES                                                                                                    | . 9                                                                                                    |
|                      | 2.3.1                                                                                                    | Ambient conditions                                                                                                    | . 9                                                                                                    |
|                      | 2.3.2                                                                                                    | Operating instructions for the balance                                                                                                    | 10                                                                                                    |
|                      | 2.4 B/                                                                                                    | ALANCE INSTALLATION                                                                                                    | 10                                                                                                    |
|                      | 2.4.1                                                                                                    | Prepare the weighing chamber                                                                                                    | 10                                                                                                    |
|                      | 2.4.2                                                                                                    | Power connection                                                                                                    | 11                                                                                                    |
|                      | 2.4.3                                                                                                    | Connection of electrical components (peripherals)                                                                                                    | 11                                                                                                    |
|                      | 2.4.4                                                                                                    | Levelling the balance with the level                                                                                                    | 11                                                                                                    |
|                      | 2.5 51                                                                                                    |                                                                                                    | 12                                                                                                    |
|                      | 2.5.1                                                                                                    | On and off (standby made)                                                                                                    | 12                                                                                                    |
|                      | 2.3.2                                                                                                    | On and on (standby mode)                                                                                                    | 12                                                                                                    |
|                      | 2.5.3                                                                                                    | Taring                                                                                                    | 12                                                                                                    |
|                      | 2.5.4                                                                                                    | Simple weighing (weight measurement)                                                                                                    | 13                                                                                                    |
|                      | 2.5.6                                                                                                    | I Init change-over                                                                                                    | 13                                                                                                    |
|                      | 2.6 D/                                                                                                    |                                                                                                    | 13                                                                                                    |
|                      | 2.7 C/                                                                                                    |                                                                                                    | 14                                                                                                    |
|                      | 2.7.1                                                                                                    | Cleaning                                                                                                    | 14                                                                                                    |
|                      | 2.7.2                                                                                                    | Safety check                                                                                                    | 14                                                                                                    |
| 3                    | DECLA                                                                                                    | RATION OF CONFORMITY                                                                                                    | 15                                                                                                    |
|                      |                                                                                                    |                                                                                                    | 40                                                                                                    |
| 4                    | OPERA                                                                                                    | TING MENU OF THE BALANCE                                                                                                    | 18                                                                                                    |
| 4                    | <b>OPER</b><br>4.1 M                                                                                                    | TING MENU OF THE BALANCE                                                                                                    | <b>18</b><br>18                                                                                                    |
| 4                    | <b>OPER</b><br>4.1 M<br>4.2 Se                                                                                                    | TING MENU OF THE BALANCE                                                                                                    | <b>18</b><br>18<br>18                                                                                                   |
| 4                    | OPERA<br>4.1 M<br>4.2 Se<br>4.3 M                                                                                                    | ATING MENU OF THE BALANCE                                                                                                    | <b>18</b><br>18<br>18<br>19                                                                                             |
| 4                    | OPERA<br>4.1 M<br>4.2 Se<br>4.3 M<br>4.4 O                                                                                                    | ATING MENU OF THE BALANCE<br>ODIFYING THE SETTINGS<br>ETTING MODIFICATIONS<br>ENU CALL<br>PERATING MENU SUMMARY                                                                                                    | <b>18</b><br>18<br>18<br>19<br>20                                                                                       |
| 4                    | OPERA<br>4.1 M<br>4.2 Se<br>4.3 M<br>4.4 O<br>4.4.1                                                                                                    | ATING MENU OF THE BALANCE.<br>ODIFYING THE SETTINGS.<br>ETTING MODIFICATIONS.<br>ENU CALL<br>PERATING MENU SUMMARY.<br>Selection of main menu                                                                                                    | <b>18</b><br>18<br>19<br>20<br>20                                                                                       |
| 4                    | OPERA<br>4.1 M<br>4.2 Se<br>4.3 M<br>4.4 Ot<br>4.4.1<br>4.4.2                                                                                                    | ATING MENU OF THE BALANCE                                                                                                    | 18<br>18<br>19<br>20<br>20                                                                                              |
| 4                    | OPERA<br>4.1 M<br>4.2 St<br>4.3 M<br>4.4 Ot<br>4.4.1<br>4.4.2<br>4.4.3<br>4.4.3                                                                                                    | ATING MENU OF THE BALANCE                                                                                                    | <b>18</b><br>18<br>19<br>20<br>20<br>21                                                                                 |
| 4                    | OPERA<br>4.1 M<br>4.2 Se<br>4.3 M<br>4.4 O<br>4.4.1<br>4.4.2<br>4.4.3<br>4.4.3<br>4.4.4                                                                                                    | ATING MENU OF THE BALANCE.                                                                                                    | <b>18</b><br>18<br>19<br>20<br>21<br>22<br>24                                                                           |
| 4                    | OPERA<br>4.1 M<br>4.2 Se<br>4.3 M<br>4.4 O<br>4.4.1<br>4.4.2<br>4.4.3<br>4.4.4<br>4.4.5<br>4.4.6                                                                                                    | ATING MENU OF THE BALANCE.<br>ODIFYING THE SETTINGS.<br>ETTING MODIFICATIONS.<br>ENU CALL<br>PERATING MENU SUMMARY.<br>Selection of main menu<br>Menu indicator for FUnC.SEL menu option.<br>Menu indicator for FUnC.SEL menu option.<br>Menu indicator for SETTinG menu option.<br>Menu indicator for SETTinG menu option.<br>Menu indicator for intFACE menu option.<br>Menu indicator for intFACE menu option.<br>Menu indicator for intFACE menu option.                                                                                                    | <b>18</b><br>18<br>19<br>20<br>21<br>22<br>24<br>25<br>26                                                               |
| 4                    | OPERA<br>4.1 M<br>4.2 Se<br>4.3 M<br>4.4 Of<br>4.4.1<br>4.4.2<br>4.4.3<br>4.4.4<br>4.4.5<br>4.4.6                                                                                                    | ATING MENU OF THE BALANCE<br>ODIFYING THE SETTINGS.<br>ETTING MODIFICATIONS.<br>ENU CALL<br>PERATING MENU SUMMARY.<br>Selection of main menu<br>Menu indicator for FUnC.SEL menu option.<br>Menu indicator for Unit.SEL menu option.<br>Menu indicator for SETTinG menu option.<br>Menu indicator for SETTinG menu option.<br>Menu indicator for intFACE menu option.<br>Menu indicator for intFACE menu option.<br>Menu indicator for iF :USEr menu option.                                                                                                    | <b>18</b><br>18<br>19<br>20<br>21<br>22<br>24<br>25<br>26                                                               |
| 4                    | OPERA<br>4.1 M<br>4.2 St<br>4.3 M<br>4.4 Ot<br>4.4.1<br>4.4.2<br>4.4.3<br>4.4.4<br>4.4.5<br>4.4.4<br>4.4.5<br>4.4.6<br>ADJUS                                                                                             | ATING MENU OF THE BALANCE.<br>ODIFYING THE SETTINGS.<br>ETTING MODIFICATIONS.<br>ENU CALL<br>PERATING MENU SUMMARY.<br>Selection of main menu<br>Menu indicator for FUnC.SEL menu option.<br>Menu indicator for Ounit.SEL menu option.<br>Menu indicator for SETTinG menu option.<br>Menu indicator for SETTinG menu option.<br>Menu indicator for intFACE menu option.<br>Menu indicator for intFACE menu option.<br>Menu indicator for if :USEr menu option.<br>Menu indicator for iF :USEr menu option.<br>Menu indicator for iF :USEr menu option.                                                                                                    | <b>18</b><br>18<br>19<br>20<br>21<br>22<br>24<br>25<br>26<br><b>27</b>                                                  |
| 4<br>5               | OPERA<br>4.1 M<br>4.2 Se<br>4.3 M<br>4.4 O<br>4.4.1<br>4.4.2<br>4.4.3<br>4.4.4<br>4.4.5<br>4.4.6<br>ADJUS<br>5.1 At                                                                                                    | ATING MENU OF THE BALANCE                                                                                                    | <b>18</b><br>18<br>19<br>20<br>21<br>22<br>24<br>25<br>26<br><b>27</b><br>27                                            |
| 4<br>5               | OPERA<br>4.1 M<br>4.2 Se<br>4.3 M<br>4.4 Of<br>4.4.1<br>4.4.2<br>4.4.3<br>4.4.4<br>4.4.5<br>4.4.6<br>ADJUS<br>5.1 Ar<br>5.2 C                                                                                            | ATING MENU OF THE BALANCE<br>ODIFYING THE SETTINGS<br>ETTING MODIFICATIONS<br>ENU CALL<br>PERATING MENU SUMMARY<br>Selection of main menu<br>Menu indicator for FUnC.SEL menu option<br>Menu indicator for Unit.SEL menu option<br>Menu indicator for SETTING menu option<br>Menu indicator for intFACE menu option<br>Menu indicator for intFACE menu option<br>Menu indicator for if :USEr menu option<br>Menu indicator for iF :USEr menu option<br>Menu indicator for iF :USE<br>Menu indicator | <b>18</b><br>18<br>19<br>20<br>21<br>22<br>24<br>25<br>26<br><b>27</b><br>27<br>27                                      |
| 4                    | OPERA<br>4.1 M<br>4.2 SF<br>4.3 M<br>4.4 Of<br>4.4.1<br>4.4.2<br>4.4.3<br>4.4.4<br>4.4.5<br>4.4.6<br>ADJUS<br>5.1 Ar<br>5.2 Cr<br>5.3 Cr                                                                                 | ATING MENU OF THE BALANCE<br>ODIFYING THE SETTINGS<br>ETTING MODIFICATIONS<br>ENU CALL<br>PERATING MENU SUMMARY<br>Selection of main menu<br>Menu indicator for FUnC.SEL menu option<br>Menu indicator for VINI.SEL menu option<br>Menu indicator for SETTING menu option<br>Menu indicator for intFACE menu option<br>Menu indicator for intFACE menu option<br>Menu indicator for iF :USEr menu option<br>Menu indicator for iF :USEr menu option<br>Menu indicat                                 | <b>18</b><br>18<br>19<br>20<br>21<br>22<br>24<br>25<br>26<br><b>27</b><br>27<br>28<br>28                                |
| 5                    | OPERA<br>4.1 M<br>4.2 Se<br>4.3 M<br>4.4 Of<br>4.4.1<br>4.4.2<br>4.4.3<br>4.4.4<br>4.4.5<br>4.4.6<br>ADJUS<br>5.1 Ac<br>5.2 Ce<br>5.3 Ce<br>5.3 Ce<br>5.4 Ce                                                             | ATING MENU OF THE BALANCE.                                                                                                    | <b>18</b><br>18<br>19<br>20<br>21<br>22<br>24<br>25<br>26<br><b>27</b><br>27<br>28<br>27<br>28<br>28<br>29              |
| <b>4</b><br><b>5</b> | OPERA<br>4.1 M<br>4.2 Se<br>4.3 M<br>4.4 Of<br>4.4.1<br>4.4.2<br>4.4.3<br>4.4.4<br>4.4.5<br>4.4.6<br>ADJUS<br>5.1 Ac<br>5.2 Ce<br>5.3 Ce<br>5.3 Ce<br>5.4 Ce<br>APPLIC                                                   | ATING MENU OF THE BALANCE                                                                                                    | <b>18</b><br>18<br>19<br>20<br>21<br>22<br>24<br>25<br>26<br><b>27</b><br>28<br>27<br>28<br>28<br>29<br><b>30</b>       |
| 4<br>5<br>6          | OPERA<br>4.1 M<br>4.2 Se<br>4.3 M<br>4.4 Of<br>4.4.1<br>4.4.2<br>4.4.3<br>4.4.4<br>4.4.5<br>4.4.6<br>ADJUS<br>5.1 Ac<br>5.2 Ce<br>5.3 Ce<br>5.3 Ce<br>5.4 Ce<br>5.4 Ce<br>6.1 Ac                                         | ATING MENU OF THE BALANCE                                                                                                    | <b>18</b><br>18<br>19<br>20<br>21<br>22<br>24<br>25<br>26<br><b>27</b><br>28<br>28<br>29<br><b>30</b><br>30             |
| 4<br>5               | OPERA<br>4.1 M<br>4.2 St<br>4.3 M<br>4.4 OU<br>4.4.1<br>4.4.2<br>4.4.3<br>4.4.4<br>4.4.5<br>4.4.6<br>ADJUS<br>5.1 At<br>5.2 CH<br>5.3 CH<br>5.3 CH<br>5.3 CH<br>5.4 CH<br>5.4 CH<br>6.1 At<br>6.2 FH                     | ATING MENU OF THE BALANCE         ODIFYING THE SETTINGS         DOTING MODIFICATIONS         ENU CALL         PERATING MENU SUMMARY         Selection of main menu         Menu indicator for FUNC.SEL menu option         Menu indicator for FUNC.SEL menu option         Menu indicator for SETTinG menu option         Menu indicator for intFACE menu option         Menu indicator for intFACE menu option         Menu indicator for intFACE menu option         Menu indicator for intFACE menu option         Menu indicator for intFACE menu option         Menu indicator for intFACE menu option         Menu indicator for intFACE menu option         Menu indicator for intFACE menu option         Menu indicator for intFACE menu option         Menu indicator for int supervision         Menu indicator for int supervision         Menu indicator for int supervision         Menu indicator for int supervision         Menu indicator for int supervision         Menu indicator for int supervision         Menu indicator for int supervision         Menu indicator for int supervision         Menu indicator for int supervision         Menu indicator for int supervision         Menu indicator for int supervision         Menu indicator for int supervision                                                                                                    | <b>18</b><br>18<br>19<br>20<br>21<br>22<br>24<br>25<br>26<br><b>27</b><br>28<br>28<br>29<br><b>30</b><br>30<br>30       |
| 4<br>5               | OPERA<br>4.1 M<br>4.2 Se<br>4.3 M<br>4.4 OU<br>4.4.1<br>4.4.2<br>4.4.3<br>4.4.4<br>4.4.5<br>4.4.6<br>ADJUS<br>5.1 Ac<br>5.2 Ce<br>5.3 Ce<br>5.3 Ce<br>5.3 Ce<br>5.4 Ce<br>6.1 Ac<br>6.2 Fe<br>6.3 St                     | ATING MENU OF THE BALANCE         ODIFYING THE SETTINGS         DOTING MODIFICATIONS         ENU CALL         PERATING MENU SUMMARY         Selection of main menu         Menu indicator for FUNC.SEL menu option         Menu indicator for FUNC.SEL menu option         Menu indicator for SETTinG menu option         Menu indicator for intFACE menu option         Menu indicator for intFACE menu option         Menu indicator for intFACE menu option         Menu indicator for intFACE menu option         Menu indicator for intFACE menu option         Menu indicator for intFACE menu option         Menu indicator for intFACE menu option         Menu indicator for intFACE menu option         Menu indicator for intFACE menu option         Menu indicator for int supervision         Menu indicator for int supervision         Menu indicator for int supervision         Menu indicator for int supervision         Menu indicator for int supervision         Menu indicator for int supervision         Menu indicator for int supervision         Menu indicator for int supervision         Menu indicator for int supervision         Menu indicator for int supervision         Menu indicator for int supervision         Menu indicator for int supervision                                                                                                    | <b>18</b><br>18<br>19<br>20<br>21<br>22<br>24<br>25<br>26<br><b>27</b><br>27<br>28<br>29<br><b>30</b><br>30<br>30<br>31 |
| 4<br>5               | OPERA<br>4.1 M<br>4.2 Se<br>4.3 M<br>4.4 O<br>4.4.1<br>4.4.2<br>4.4.3<br>4.4.4<br>4.4.5<br>4.4.6<br>ADJUS<br>5.1 Ac<br>5.2 Ce<br>5.3 Ce<br>5.3 Ce<br>5.3 Ce<br>5.4 Ce<br>6.1 Ac<br>6.2 Fe<br>6.3 Se<br>6.4 Ce            | ATING MENU OF THE BALANCE         DOIFYING THE SETTINGS         ETTING MODIFICATIONS         ENU CALL         PERATING MENU SUMMARY         Selection of main menu         Menu indicator for FUnC. SEL menu option         Menu indicator for SETTinG menu option         Menu indicator for SETTinG menu option         Menu indicator for intFACE menu option         Menu indicator for intFACE menu option         Menu indicator for intFACE menu option         Menu indicator for intFACE menu option         Menu indicator for intFACE menu option         Menu indicator for intFACE menu option         Menu indicator for intFACE menu option         Menu indicator for intFACE menu option         Menu indicator for intFACE menu option         Menu indicator for intFACE menu option         Menu indicator for intFACE menu option         Menu indicator for intFACE         DJUSTMENT WITH EXTERNAL WEIGHT         HECKING THE BALANCE WITH THE INTERNAL WEIGHT (ABJ ONLY)         HECKING THE BALANCE WITH THE INTERNAL WEIGHT (ABJ ONLY)         CATION PROGRAMS         JTO-ZERO FUNCTION         LTER         TANDBY RANGE         HANGING THE UNITS                                                                                                    | <b>18</b><br>18<br>19<br>20<br>21<br>22<br>24<br>25<br>26<br><b>27</b><br>27<br>28<br>29<br>30<br>30<br>31<br>32        |
| 4<br>5               | OPERA<br>4.1 M<br>4.2 Se<br>4.3 M<br>4.4 OF<br>4.4.1<br>4.4.2<br>4.4.3<br>4.4.4<br>4.4.5<br>4.4.6<br>ADJUS<br>5.1 Ac<br>5.2 Ce<br>5.3 Ce<br>5.3 Ce<br>5.3 Ce<br>5.4 Ce<br>6.1 Ac<br>6.2 Fi<br>6.3 Se<br>6.4 Ce<br>6.5 Pe | ATING MENU OF THE BALANCE.         DOIFYING THE SETTINGS.         ETTING MODIFICATIONS.         ENU CALL         PERATING MENU SUMMARY.         Selection of main menu.         Menu indicator for FUnC.SEL menu option.         Menu indicator for OrUnit.SEL menu option.         Menu indicator for SETTinG menu option.         Menu indicator for intFACE menu option.         Menu indicator for intFACE menu option.         DJUSTMENT WITH EXTERNAL WEIGHT.         HECKING THE BALANCE WITH THE INTERNAL WEIGHT (ABJ ONLY).         CATION PROGRAMS         JTO-ZERO FUNCTION.         LTER                                                                                                    | <b>18</b><br>18<br>19<br>20<br>21<br>22<br>25<br>26<br><b>27</b><br>27<br>28<br>29<br><b>30</b><br>30<br>31<br>32<br>33 |

|   | 6.6  | COUNTING                              | 34 |
|---|------|---------------------------------------|----|
|   | 6.7  | AUTO-PRINT DISPLAY                    | 35 |
|   | 6.8  | CAPACITY INDICATOR (ANALOG DISPLAY)   | 36 |
|   | 6.9  | SELECTING THE ADJUSTMENT TYPE         | 37 |
|   | 6.10 | ADJUSTING THE ADJUSTMENT WEIGHT       | 38 |
|   | 6.11 | SETTING THE ID NUMBER                 | 39 |
|   | 6.12 | SETTING THE DATE (ABJ ONLY)           | 40 |
|   | 6.13 | SETTING THE TIME (ABJ ONLY)           | 41 |
|   | 6.13 | 1 Entering seconds                    | 41 |
|   | 6.13 | 2 Setting hours and minutes           | 42 |
|   | 6.14 | PRINTING OFF DATE AND TIME (ABJ ONLY) | 43 |
| 7 | DES  | CRIPTION OF INTERFACES                | 44 |
|   | 7.1  | GENERAL INSTRUCTIONS                  | 44 |
|   | 7.2  | GENERAL DATA                          | 44 |
|   | 7.3  | EXAMPLE FOR CABLE WIRING:             | 44 |
|   | 7.4  | FORMATTING INPUT AND OUTPUT DATA      | 45 |
|   | 7.5  | ENTERING COMMANDS                     | 46 |
| 8 | TRO  |                                       | 47 |
|   |      | UBLESHOOTING                          | 47 |
|   | 8.1  | UBLESHOOTING                          | 48 |

Please read the operating instructions carefully before starting to work with the balance.

After unpacking, check that the apparatus has no visible external damage.

Keep all packing materials for future transport. Unplug all connected cables prior to shipping to prevent any unnecessary damage.

# 1 Technical data

| Model                                              | ABS 80-4        | ABS 120-4  | ABS 220-4  |
|----------------------------------------------------|-----------------|------------|------------|
| Readout (d)                                        | 0.1 mg          | 0.1 mg     | 0.1 mg     |
| Weighing range (Max)                               | 83 g            | 120 g      | 220 g      |
| Recommended adjusting weight, not included (class) | 50 g (E2)       | 100 g (E2) | 200 g (E2) |
| Reproducibility                                    | 0.1 mg          |            |            |
| Linearity                                          | ± 0.2 mg        |            |            |
| Response time                                      | 3 sec.          |            |            |
| Operating temperature                              | + 10° + 30° C   |            |            |
| Electric power supply                              | 12 VDC          |            |            |
| Weighing plate spezial steel                       | Ø 80 mm         |            |            |
| Case (W x D x H) mm                                | 225 x 315 x 330 |            |            |
| Weight net (aprox.)                                | 7 kg            |            |            |

| Model                        | ABJ 80-4M       | ABJ 120-4M | ABJ 220-4M |
|------------------------------|-----------------|------------|------------|
| Readout (d                   | 0.1 mg          | 0.1 mg     | 0.1 mg     |
| Vertification value (e)      | 1 mg            | 1 mg       | 1 mg       |
| Weighing range (Max)         | 83 g            | 120g       | 220 g      |
| Min. load (Min)              | 0.01 g          | 0.01 g     | 0.01g      |
| Reproducibility              | 0.1 mg          |            |            |
| Linearity                    | ± 0.2 mg        |            |            |
| Response time                | 3 sec.          |            |            |
| Operating temperature        | + 10° + 30° C   |            |            |
| Electric power supply        | 12 VDC          |            |            |
| Weighing plate spezial steel | Ø 80 mm         |            |            |
| Case (W x D x H) mm          | 225 x 315 x 330 |            |            |
| Weight net (aprox.)          | 7 kg            |            |            |

| Model                        | ABJ 320-4              |
|------------------------------|------------------------|
| Readout (d)                  | 0.1 mg                 |
| Weighing range (Max)         | 320 g                  |
| Reproducibility              | 0.1 mg                 |
| Linearity                    | ± 0.2 mg               |
| Response time                | 3 sec.                 |
| Adjusting weight             | intern                 |
| Operating temperature        | + 10° + 30° C          |
| Electric power supply        | 220 V – 240 V AC 50 Hz |
| Weighing plate spezial steel | Ø 80 mm                |
| Case (W x D x H) mm          | 205 x 165 x 240        |
| Weight net (aprox.)          | 7 kg                   |

# 2 KERN ABS/ABJ control components

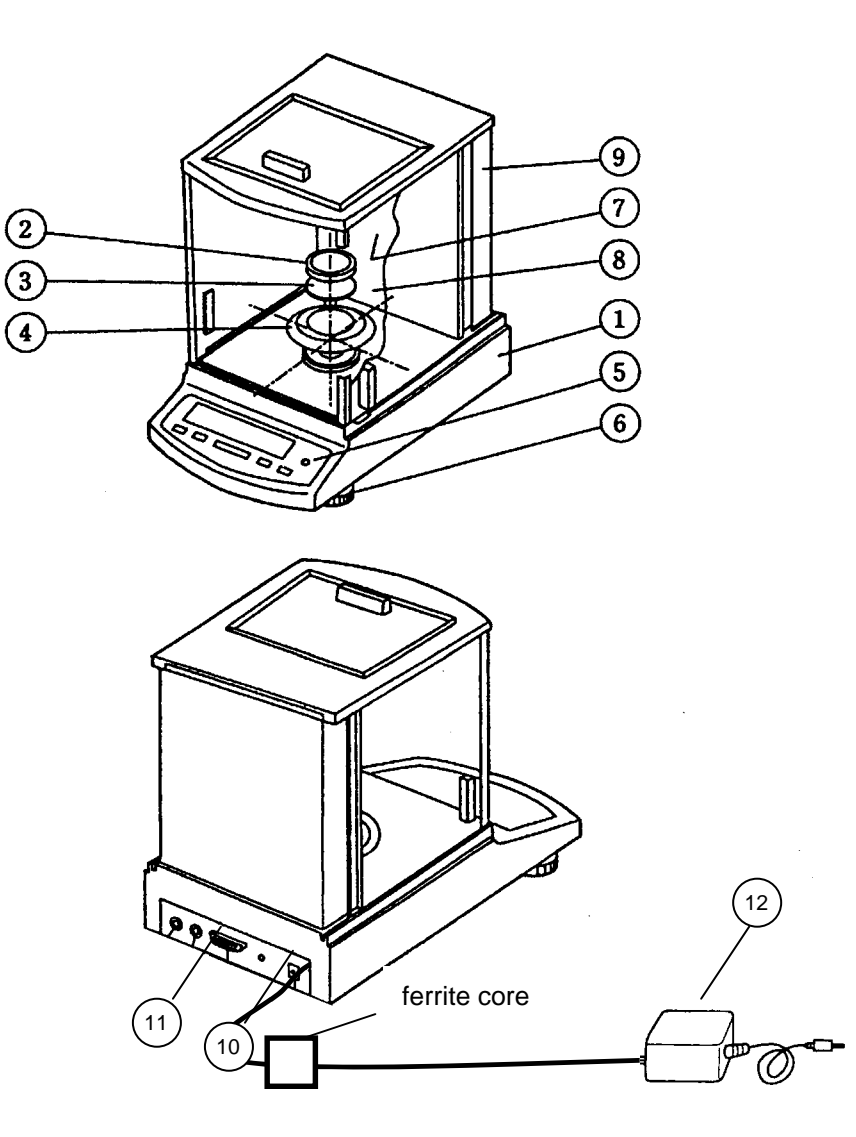

#### Pos. Description

- 1 Balance housing
- 2 Weighing plate
- 3 Weighing plate holder
- 4 Protective ring
- 5 Level
- 6 Support foot

#### Pos. Description

- 7 Glass doors
- 8 Weighing chamber
- 9 Rear wall of balance
- 10 Connection for voltage adapter
- 11 RS232 C data interface
- 12 AC power supply Adjustment weight (only ABS)

# 2.1 Brief description of display

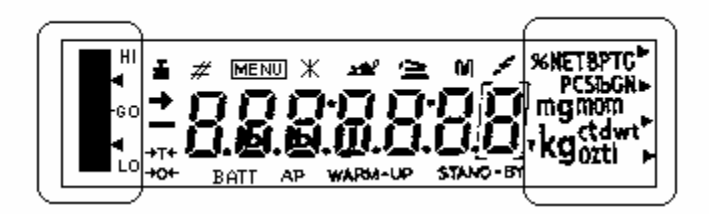

Analog display

Weight unit display

| Display  | Description                                                                                                    |
|----------|----------------------------------------------------------------------------------------------------|
| <b>→</b> | Standby indicator<br>Lights if the weight measurement is stable.                                                        |
| <b>ٿ</b> | Weight indicator<br>Lights during calibration<br>Also lights on the ABJ model when calibration needs to be carried out. |
| MENU     | Menu indicator<br>When the menu is called up, the display is activated.                                                 |
| 4        | Communication display<br>Lights when an RS-232C or DATA I/O connection has been established                             |
| ΑΡ       | Auto-print display<br>Lights when Auto-Print is ON                                                                      |
| STAND-BY | Standby indicator<br>Lights when the balance is in standby mode                                                         |

# 2.2 Keyboard description

| Key        | During weighing  |                 | During menu selection |               |  |
|------------|------------------|-----------------|-----------------------|---------------|--|
|            | Pressed          | Pressed         | Pressed               | Pressed       |  |
|            | briefly          | for 3 sec       | briefly               | for 3 sec     |  |
|            | Toggles balance  |                 | Returns to            | Returns to    |  |
| ON/OFF/ESC | to standby       |                 | previous menu         | weighing mode |  |
|            | or cancels       |                 |                       |               |  |
|            | function         |                 |                       |               |  |
|            | e.g., (E CAL)    |                 | -                     |               |  |
|            |                  | In part and     | Selects function      |               |  |
| CAL        |                  | percentage      | values within         |               |  |
| MENU       |                  | mode: selection | function              |               |  |
|            |                  | menu for part   |                       |               |  |
|            | <b>T</b>         | and %           |                       |               |  |
| TADE       | Tares or         |                 | Selects function      |               |  |
| IARE       | Zeros            |                 | Or<br>ografia and     |               |  |
| æ          | of weight        |                 | scrolls one           |               |  |
|            | aispiay          |                 | menu option           |               |  |
|            |                  |                 | toward right in       |               |  |
|            | Togglos of       |                 | Ineroacoc             |               |  |
|            | voight units     |                 | numeric value         |               |  |
|            | (must he set un  |                 | for selected          |               |  |
| <b>A</b> U | in operation     |                 | figure                |               |  |
|            | menu of          |                 | nguro                 |               |  |
|            | halance)         |                 |                       |               |  |
|            | balariooj        |                 |                       |               |  |
|            | Outputs weight   |                 | Selects figure to     |               |  |
| PRINT      | at external      |                 | be modified           |               |  |
| -          | device (printer) |                 |                       |               |  |
|            | or PC            |                 |                       |               |  |
|            |                  |                 |                       |               |  |

## 2.3 Important notices

#### 2.3.1 Ambient conditions

The items of equipment are constructed to provide reliable weighing results under normal ambient conditions in a functioning laboratory. A suitable location for the balance will make it easier to obtain fast, reliable results with the balance.

The following steps must be taken when siting the balance:

Place the balance on a flat, stable surface;

Prevent extreme heat due to placement near a heat source or direct sunlight;

- Protect the balance from direct air currents due to open doors or windows;
- Prevent strong vibrations during weighing;
- Protect the balance from harsh chemical vapours;
- Do not use the balance in areas where there is any risk of explosion.

Do not expose the apparatus to high humidity for extended periods of time. Dew (condensation due to moisture in the apparatus) may result when transferring the apparatus from a cold area to a noticeably warmer environment. In this case, acclimatise the apparatus to the ambient temperature for about 2 hours.

Avoid magnetic and electric fields around the balance.

Check the balance with the verification weights at least once a day.

The warranty is voided if the balance is opened.

#### 2.3.2 Operating instructions for the balance

Remove the product from the weighing plate after weighing it.

Do not force the balance to open.

Do not allow the balance to come into contact with water or metal shavings.

If the balance is not used for an extended period of time (7 days), unplug the power supply.

Do not weigh magnetic objects.

Do not exert any pressure on the weighing plate.

# 2.4 Balance installation

Remove the adhesive sheeting, adhesive strips and foam material.

#### 2.4.1 Prepare the weighing chamber.

Place the following parts on the balance in sequential order:

- Protective ring (4)
- Plate holder (3)
- Plate (2)

#### 2.4.2 Power connection

The balance is powered by an external power supply. The voltage printed on the device must match the local mains voltage.

#### Note!

Use only original power supplies. The use of other brands, even if authorised by official agents, must be approved by a specialist.

#### Plug the balance into the power outlet.

Turn on the power supply at the mains voltage. Make sure there are no objects on the weighing plate.

The balance will work through a check procedure. In addition, ABJ series balances carry out calibration using a fitted calibration weight.

The "**oFF**" message will appear on the display.

The balance will then be in standby mode. Press the "ON/OFF" key to turn on the balance.

#### 2.4.3 Connection of electrical components (peripherals)

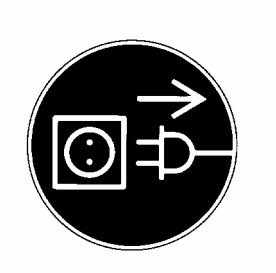

Unplug the balance from the power outlet before connecting or removing additional devices (printer, PC) from the data interface.

#### 2.4.4 Levelling the balance with the level

Use the support screws to level the balance until it is horizontal and the air bubble is inside the red circle.

## 2.5 Starting the balance

#### 2.5.1 Warm-up time

In order for the balance to provide accurate results, the device must be warmed up for at least 4 hours after being plugged for the first time or after an extended power outage. After this time, the balance will have reached the necessary operating temperature.

#### 2.5.2 On and off (standby mode)

To turn the display on and off, use the **ON/OFF/ESC** key.

#### 2.5.3 Auto-check

An automatic function test of the balance electronics is carried out after switching on from standby mode. At the end of the test, the display will indicate zero. The balance is now ready to be used.

The following symbols will appear in the display window of the balance for information purposes:

oFF

The balance is in **OFF mode**.

The balance is not plugged into the power mains. (New connection, power outage above 1 second)

Standby

The balance is in **standby mode**.

The display was turned off by pressing the **ON/OFF/ESC** key and is now available. The balance is ready to run when turned on and does not require a warm-up period. In addition, the time is displayed on the ABJ model in standby mode.

CHE 5

The CHE display appears after the power is turned on.

The balance will work through a check procedure (5, 4, 3, 2, 1) and then switch to **OFF** mode.

Accurate weighing is only possible if the display indicated 0.0000 g before the objects were weighed. Press the **TARE**/

#### 2.5.5 Simple weighing (weight measurement)

Place the item to be weighed on the plate. Read the weight when the  $\rightarrow$  standby symbol appears on the display.

#### 2.5.6 Unit change-over

The units set in the balance operation menu can be called up by pressing the **UNIT** key.

#### 2.6 Data interface

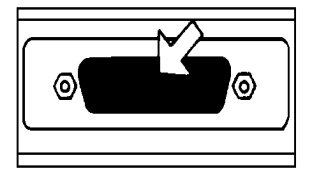

The interface connection is located at the rear of the balance.

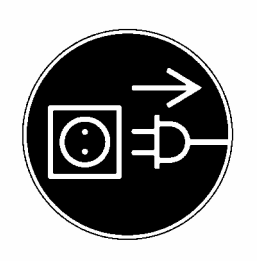

#### Note!

Unplug the balance from the power outlet before connecting or removing additional devices (printer, PC) from the data interface.

To output data, press the **PRINT** key.

Refer to the "Description of interface" chapter for more information on the data interface.

# 2.7 Care and maintenance

## 2.7.1 Cleaning

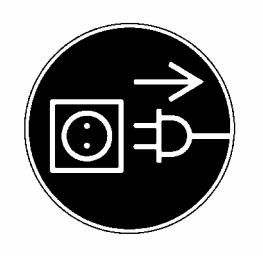

Always unplug the device from the power outlet before cleaning the apparatus.

Do not use harsh cleaning products (solvents or similar)! Use a damp cloth, moistened with a mild soapy solution. Make sure no moisture enters the apparatus, wiping with a soft, dry towel.

Remove any test residue/dust with care by using a fine paintbrush or hand vacuum cleaner.

#### 2.7.2 Safety check

If risk-free service is no longer guaranteed, you must place the apparatus out of service by unplugging it from the power outlet and protecting from further use.

Risk-free service of the power supply is no longer guaranteed in the following cases.

- If the power supply is obviously damaged
- If the power supply no longer works
- After extended storage under adverse conditions.

In such cases, you must contact the supplier.

Any repairs must be performed by specialised technicians with access to the necessary repair documentation and instructions. 3 Declaration of Conformity

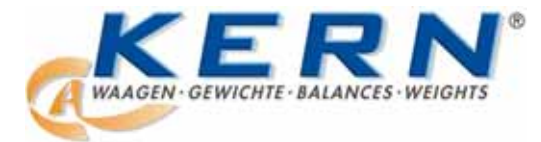

# KERN & Sohn GmbH

D-72322 Balingen-Frommern Postfach 4052 E-Mail: info@kern-sohn.de Tel: 0049-[0]7433- 9933-0 Fax: 0049-[0]7433-9933-149 Internet: www.kern-sohn.de

#### Konformitätserklärung

#### Declaration of conformity for apparatus with CE mark Konformitätserklärung für Geräte mit CE-Zeichen Déclaration de conformité pour appareils portant la marque CE Declaración de conformidad para aparatos con disitintivo CE Dichiarazione di cofnromitá per apparecchi contrassegnati con la marcatura CE

English We hereby declare that the product to which this declaration refers conforms with the following standards.
Deutsch Wir erklären hiermit, daß das Produkt, auf das sich diese Erklärung bezieht, mit den nachstehenden Normen übereinstimmt.
Français Nous déclarons avec cela responsabilité que le produit, auquel se rapporte la présente déclaration, est conforme aux normes citées ci-après.
Español Manifestamos en la presente que el producto al que se refiere esta declaración est "a de acuerdo con las normas siguientes
Italiano Dichiariamo con ciò che il prodotto al quale la presente dichiarazione si riferisce è conforme alle norme di seguito citate.

# Electronic Balance: KERN ABS, ABJ

| Mark applied | EU Directive  | Standards                                                                                                    |
|--------------|---------------|----------------------------------------------------------------------------------------------------|
| CE           | 89/336EEC EMC | EN 55022 : 1994/A1 : 1995 /b A2 : 1997 (Class B)<br>EN 50082-1 : 1992<br>EN 61000-3-2 : 1995 / A1 : 1998 / A2 : 1998<br>EN 61000-3-3 : 1995 |

Gottl. KERN & Sohn GmbH Management

Gottl. KERN & Sohn GmbH, Ziegelei 1, D-72336 Balingen, Tel. +49-[0]7433/9933-0, Fax +49-[0]7433/9933-149

Signature:

Date: 23.11.2001

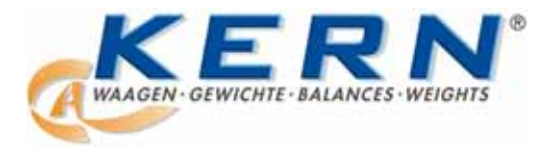

KERN & Sohn GmbH

D-72322 Balingen-Frommern Postfach 4052 E-Mail: info@kern-sohn.de Tel: 0049-[0]7433- 9933-0 Fax: 0049-[0]7433-9933-149 Internet: www.kern-sohn.de

#### Konformitätserklärungen

#### Declaration of conformity for apparatus with CE mark Konformitätserklärung für Geräte mit CE-Zeichen Déclaration de conformité pour appareils portant la marque CE Declaración de conformidad para aparatos con disitintivo CE Dichiarazione di cofnromitá per apparecchi contrassegnati con la marcatura CE

English We hereby declare that the product to which this declaration refers conforms with the following standards. Please consider the chapter Calibration information in the user manual This declaration is only valid with the certificate of conformity by a notified body. Deutsch Wir erklären hiermit, daß das Produkt, auf das sich diese Erklärung bezieht, mit den nachstehenden Normen übereinstimmt. Unbedingt Kapitel Hinweise zur Eichung in der Bed.-Anleitung beachten. Diese Erklärung gilt nur in Verbindung mit der Konformitätsbescheinigung einer benannten Stelle. Français Nous déclarons avec cela responsabilité que le produit, auguel se rapporte la présente déclaration, est conforme aux normes citées ci-après. Veuillez prendre en considération le chapitre Indication concernant l'étalonnage dans le mode d'emploi. Cette déclaration est valide seulement avec un certificat de conformité dún organisme notifié. Manifestamos en la presente que el producto al que se refiere esta declaración estía de Español acuerdo con las normas siguientes. Le rogamos de considerar el capítulo Indicación para la calibración en el manual. Esta declaratión solo será válida acompañada del certificado de conformidad de conformidad de la parte nominal. Italiano Dichiariamo con ciò che il prodotto al quale la presente dichiarazione si riferisce è conforme alle norme di seguito citate. In ogni caso rispettare gli indicazioni quanto riguarda l'omologazione nel manuale di uso della bilancia Questa dichiarazione sarà valida solo se accompagnata dal certificato di conformità della parte nominale.

| Model: | KERN ABJ |
|--------|----------|
|        |          |

| EU Directive | Standards | EC-type-approval certificate no. | Issued by |
|--------------|-----------|----------------------------------|-----------|
| 90/384/EEC   | EN 45501  | T 5939                           | NMI       |

Date: 13.11.2001

Signature:

Gottl. KERN & Sohn GmbH Management

Gottl. KERN & Sohn GmbH, Ziegelei 1, D-72336 Balingen, Tel. +49-07433/9933-0, Fax +49-074433/9933-149

## Calibration information (Kern ABJ only)

A security mark must be attached in compliance with the following drawing.

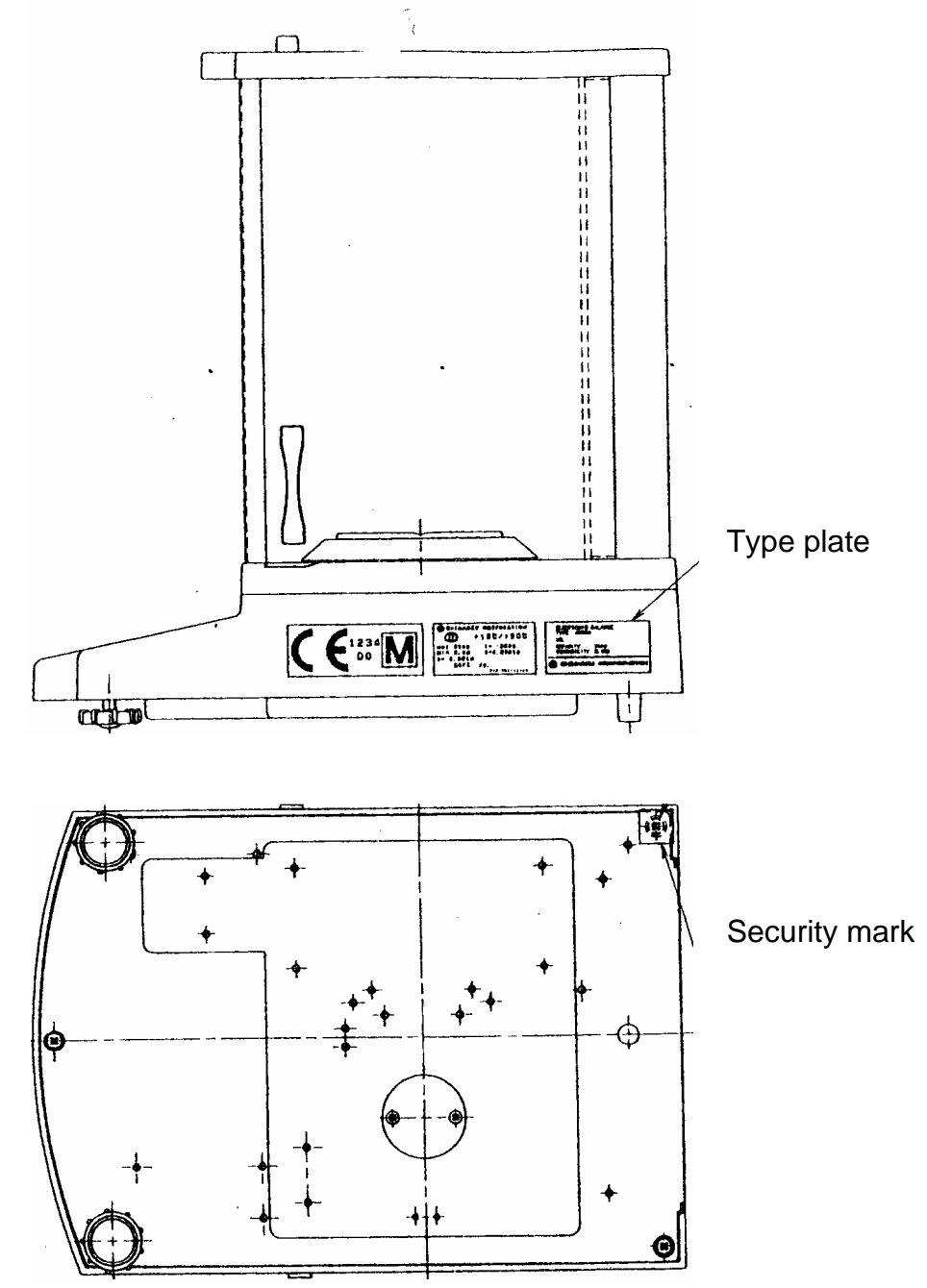

Important type plate information:

There is a counter on the type plate that counts upwards if the internal adjustment weight is re-adjusted using service mode. This counter is indicated as follows: "**Log. No. A01**". The display indicates the number A01 after the balance has been connected to the power supply. If the internal adjustment weight has been adjusted using the service mode, this counter would count upwards and A02 would appear after the balance is connected to the power supply. This would invalidate any calibration in calibrated condition.

The counter on the type plate and the number indicated on the display must coincide after the balance is connected to the power supply!

# If these numbers do not coincide, calibration is not valid.

ABS/ABJ-BA-e-0916

# 4 Operating menu of the balance

The operating menu of the balance can be used to set up the balance to meet your specific needs. The operating menu is normally set up during manufacture and does not require any modifications. Nevertheless, the balance can be customised for special applications through the operating menu.

## 4.1 Modifying the settings

To change certain settings, select the respective functions.

A function can be modified by the following three steps:

- Menu call
- Function setting
- Confirm and store

To adjust a function, the **ON/OFF/ESC**, **CAL/MENU** and **TARE**/

# 4.2 Setting modifications

**CAL/MENU** = Menu selection and menu option processing from top down ( $\downarrow$ ).

**TARE**/ **4** = Select function.

Once the display function has been selected with the **CAL/MENU** key, perform a call by using the **TARE**/

**CAL/MENU** = Select one of the possible function settings. Processing of menu options from top down.

**TARE**/ **4** = Confirmation and storage of setting with **TARE**/**4**-key of current display.

The  $\rightarrow$  standby indicator will indicate the setting for the current function.

**ON/OFF/ESC** = Exit from function Press the **ON/OFF/ESC** key function briefly to return to previous menu.

Press the **ON/OFF/ESC** key function for longer to return to weighing mode.

## 4.3 Menu call

Perform the modification test once. Change the "Auto-Zero" function to OFF and then to ON.

- Turn the balance on by using the ON/OFF/ESC key.
- Press the CAL/MENU key until FUnC.SEL appears.
- Press the TARE/22- key only once until CAL appears.
- Press the CAL/MENU key once until trC :on appears.
- Press the TARE/ key once.
   The "Auto-Zero" function is selected.
   The → standby indicator indicates the setting of the current display.

#### - Press the CAL/MENU key.

This means: trC :oF Auto-Zero is off. trC :on Auto-Zero is on Select trC :oF

- Press the **TARE**/ A key once. A colon appears when the change is stored.
- Press the **ON/OFF/ESC key.** To exit the menu, press the **ON/OFF/ESC** key at least 2 sec.

#### Note:

If you wish to store several settings simultaneously on the operating menu, you do not need to exit the menu each time. Several settings can be set up before exiting the menu.

# 4.4 Operating menu summary

#### 4.4.1 Selection of main menu

- Balance display 0.0000
- eCAL Balance settings. For more options, see the chapter on "Selecting the adjustment type".

| St.b1t           | Display of current settings            | St<br>SA<br>Hi<br>b1<br>b2<br>b10<br>trC-on<br>trC-of1<br>t | Standard mode<br>Sample mode<br><u>High Stability Modus</u><br>Standby range 0,1 mg<br>0,5 mg<br><u>1,0 mg</u><br>AutoZero ON<br><u>Auto Zero OFF</u><br>(displayed)<br>(not displayed) |
|------------------|----------------------------------------|-------------------------------------------------------------|----------------------------------------------------------------------------------------------------|
| Stnd             | Standard weighing mode                 | ·                                                           |                                                                                                    |
| I<br>SAmPLE<br>I | Sample mode                            |                                                             |                                                                                                    |
| I<br>Hi-Stb<br>I | High stability mode                    |                                                             |                                                                                                    |
| I<br>FUnC.SEL    | Function menu. See Chapter 4.4.2, "Mer | nu indica                                                   | tor for FUnc.SEL menu option"                                                                                                    |
| SEttinG          | Function menu. See Chapter 4.4.4 " Mer | nu indica                                                   | tor for "SettinG"                                                                                                    |
| intFACE          | Function menu. See Chapter 4.4.5 " Mer | nu indica                                                   | tor for "intFACE"                                                                                                    |

Balance display 0.0000
#### 4.4.2 Menu indicator for FUnC.SEL menu option

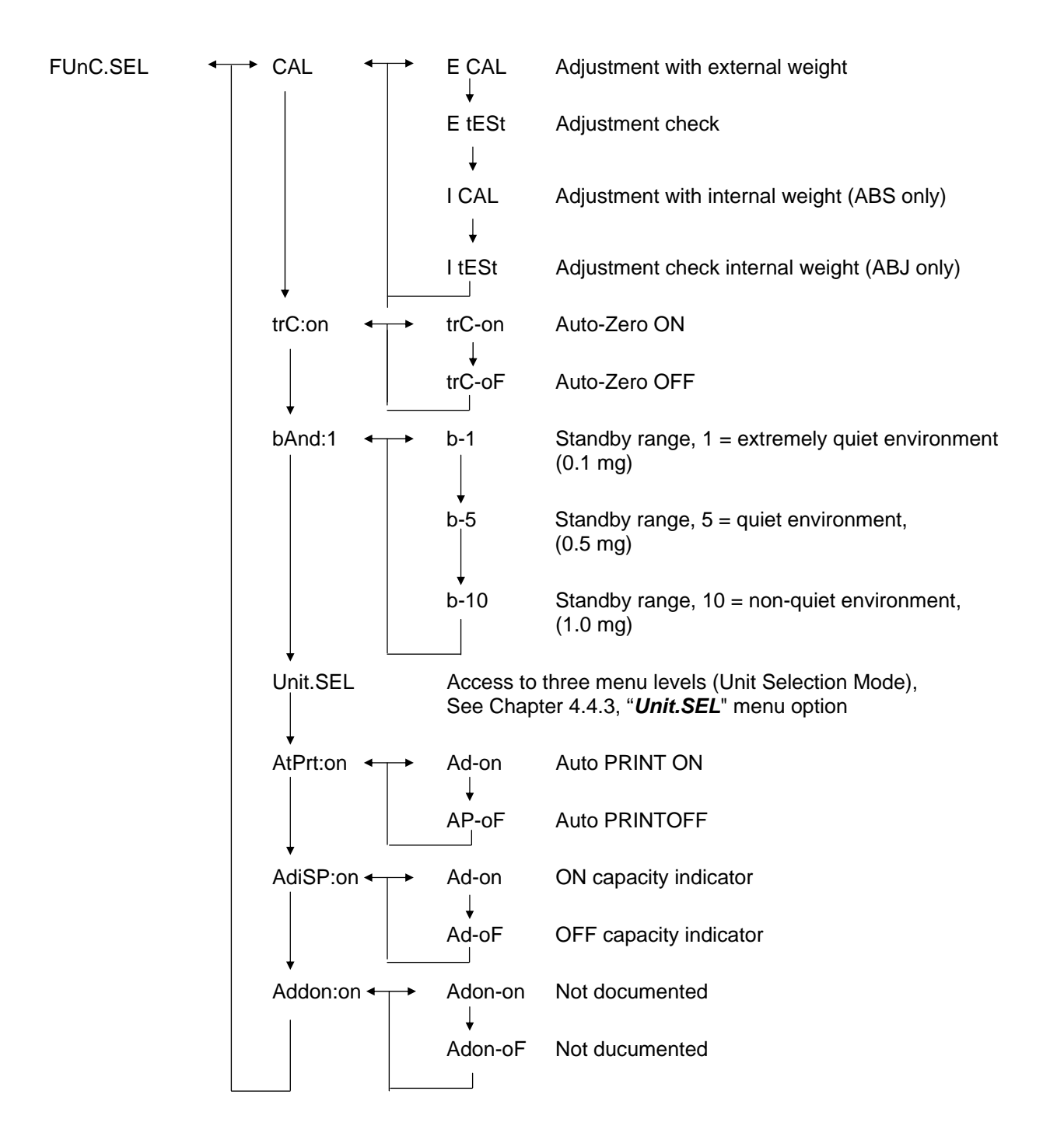

## 4.4.3 Menu indicator forUnit.SEL menu option

| Unit.SEL←→ | U-<br>↓     | g     | grams<br>(0.0001 g)    |
|------------|-------------|-------|------------------------|
|            | U-<br>↓     | mg    | Milligrams<br>(0.1 mg) |
|            | U-          | %     | Percentage             |
|            | U-          | PCS   | Parts                  |
|            | U-<br>↓     | ct    | Carats<br>(0.001 ct)   |
|            | U-<br>↓     | mom   | Momme<br>(0.00005 mom) |
|            | U-          | ,d    | Not documented         |
|            | U           | d     | Not documented         |
|            | U-          | Lb    | Pounds                 |
|            | ↓<br>U-<br> | Oz    | Ounce calculation      |
|            | ♥<br>U-<br> | Ozt   | Troy ounce calculation |
|            | ↓<br>U-     | НК    | Hong Kong              |
|            | U-<br>      | SPorE | Singapore              |
|            | ♥<br>U-<br> | tiwAn | Taiwan                 |
|            | U           | mAL   | Malaysia               |
|            | U-          | CHinA | Chinese                |
|            | U-          | dwt   | Pennyweight            |
|            | ♥<br>U-     | GN    | Grain                  |
|            | U-          | m     | Mesgal                 |
|            | U-<br>      | b     | Boats                  |
|            | ↓<br>U-     | t     | Tare                   |
|            | U-<br>      | 0     | Parts per pounds       |

Calculation factor 1g:

- = 0.001kg
- = 1000mg
- = 5ct
- = 0.266667 mom
- = 0.00220462 Lb
- = 0.0352740 Oz
- = 0.0321507 Ozt
- = 0.0267173 TL-HK
- = 0.0264555 TL-S'pore
- = 0.0266667 TL-Taiwan
- = 0.0264600 TL-Malaysia
- = 0.0266071 TL-China
- = 0.643015 dwt
- = 15.4324 GN
- = 0.216999 m
- = 0.0657895 b
- = 0.0857339 t
- = 1.128766770

#### 4.4.4 Menu indicator for SETTinG menu option

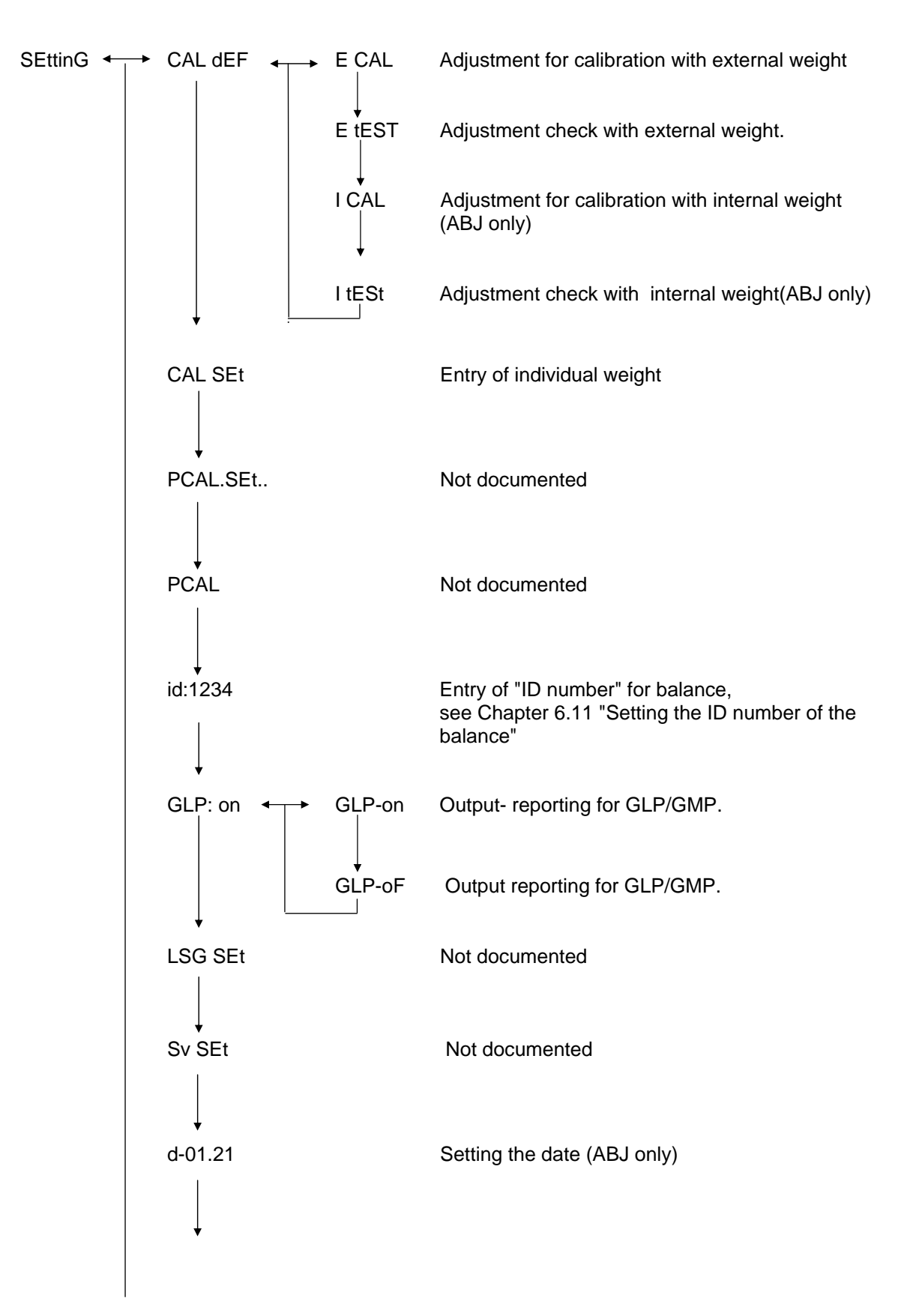

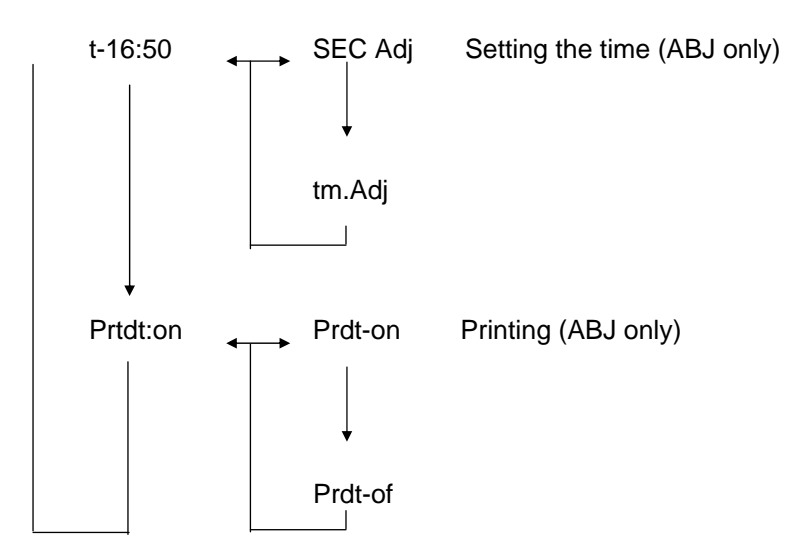

#### 4.4.5 Menu indicator for intFACE menu option

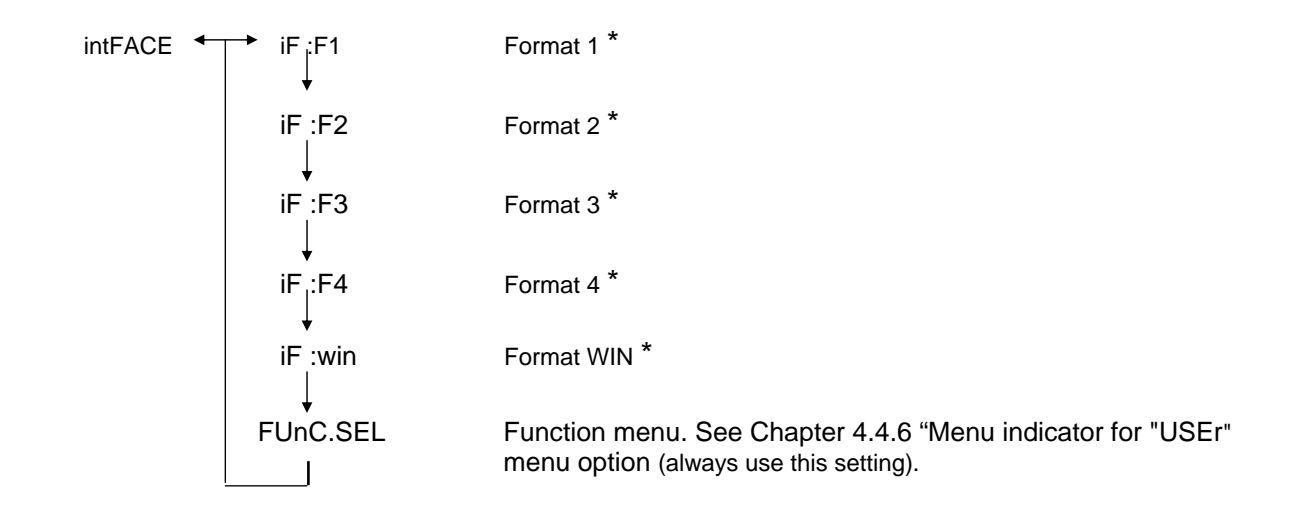

\* Not documented

#### 4.4.6 Menu indicator for iF :USEr menu option

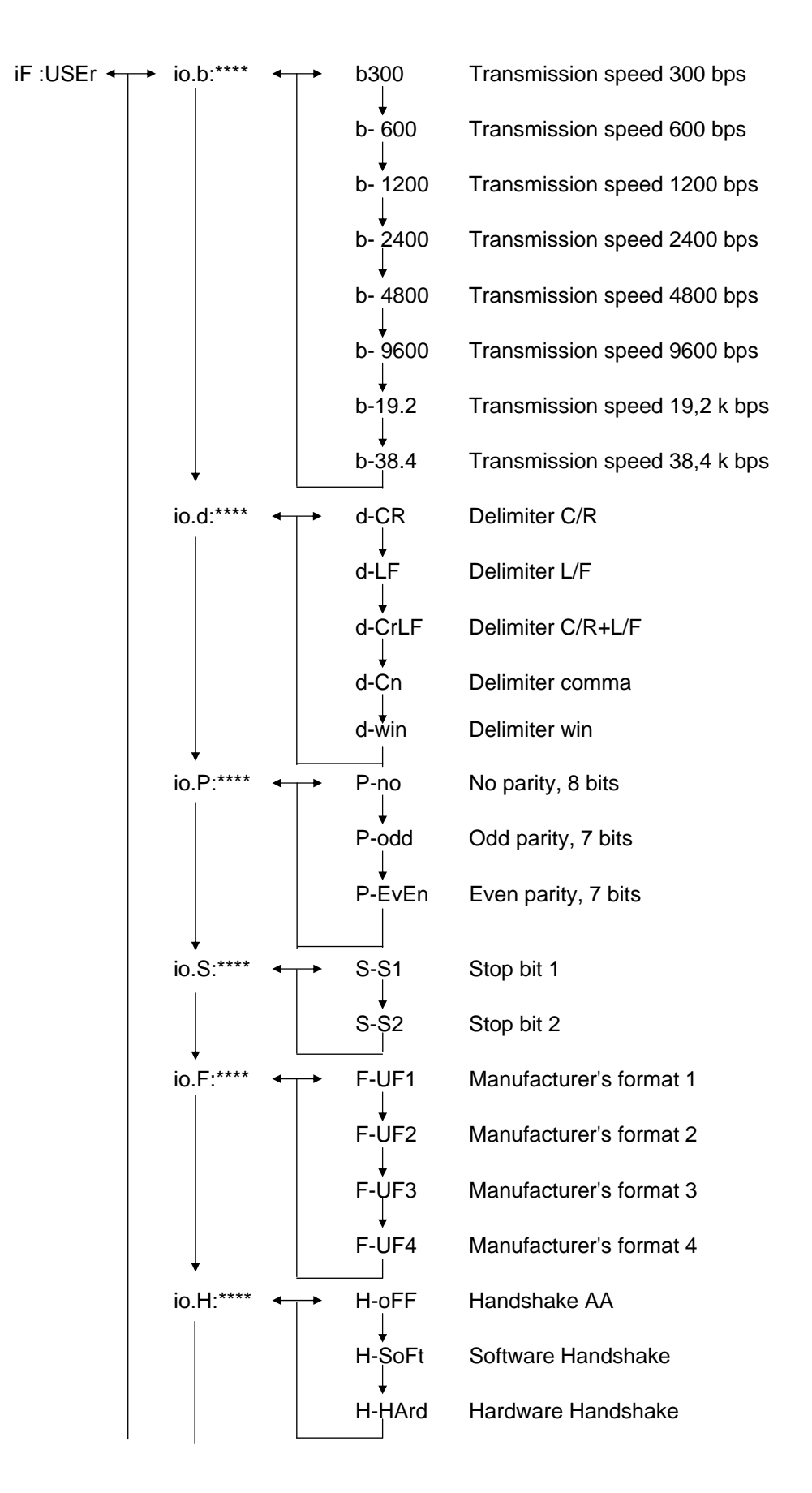

## 5 Adjustment

During the set-up, balance sensitivity is adapted to the ambient conditions.

#### 5.1 Adjustment with external weight

Using the recommended adjusting weight (KERN ABS see Chapter 1 "Technical Data") or the internal adjusting weight (KERN ABJ), the accuracy of the balance can be checked at any time and adjusted.

Adjust your new balance at the balance location after a warm-up period before initial use. If there is any change in location or ambient conditions (particularly temperature), the balance must be readjusted. This kind of adjustment should be carried out regularly at all costs due to the high accuracy of the items of equipment.

The weight symbol if adjustment will appear on the display of the ABJ model if adjustment becomes necessary.

- (1) Remove the items being weighed from the balance plate and press the **TARE**/
- (2) Press the CAL/MENU key until E cal appears. Note: Balances without automatic internal adjustment are set at "E cal" as a standard, i.e. set for adjustment using an external weight. This setting can be checked using the "Setting" menu, see chapter 4.4.4, and altered if necessary.
- (3) Then press the **TARE**/ **4**-key The display will indicate 0.0000, along with the weight symbol.
- (4) The zero will be flashing. The weight value required for the setting will start to flash.
- (5) Place the necessary adjustment weight on the balance plate.
- (6) Wait until the display flashes, indicating 0.0000.
- (7) Then remove the weight from the balance plate.
- (8) The display will indicate CAL END for several seconds and then return to normal. The adjustment has been done successfully.

## 5.2 Checking the balance with the internal weight (ABJ only)

#### Sequence:

- Remove the items being weighed from the balance plate and press the TARE/
   key; the display will indicate zero.
- (2) Press the CAL/MENU key until I CAL appears. Note: Balances with automatic internal adjustment are set at "I cal" as a standard, i.e. set for adjustment using an internal weight. This setting can be checked using the "Setting" menu, see chapter 4.4.4, and altered if necessary.
- (3) Now press the **TARE**/ Alexandree Alexandree (3) Now press the **TARE** Alexandree (3) The display will indicate CAL 2.
- (4) The display will subsequently indicate CAL 1 followed by CAL 0.
- (5) The display will indicate CAL END before reverting to weighing mode. Adjustment has been completed successfully.

#### 5.3 Checking the balance with the external weight

- (1) Remove the items being weighed from the balance plate and press the **TARE**/ **d**-key; the display will indicate zero.
- (2) Press the **CAL/MENU** key until FUnC.SEL appears.
- (3) Then press the **TARE**/ **4**-key. The display will indicate CAL, then press **TARE**/ **4**-key. again ( E CAL appears ).
- (4) Press the **CAL/MENU** key until E tESt appears, then press the **TARE**/ <a>-key; the check will start.
- (5) The zero will be flashing. Following this the weight value will flash for adjustment.
- (6) Place the necessary adjustment weight on the balance plate.
- (7) The zero weight will now be flashing on the balance.
- (8) Remove the weight from the balance plate.
- (9) If no error message is issued, the balance will display zero again, thereby indicating that the check has been successful.

## 5.4 Checking the balance with the internal weight (ABJ only)

- (1) Remove the items being weighed from the balance plate and press the **TARE**/ **2** key; the display will indicate zero.
- (2) Press the **CAL/MENU** key until FUnC.SEL appears. Then press the **TARE**/
- (3) When CAL appears, press the **TARE**/ 4-key.
- (4) Press the **CAL/MENU** key until itESt appears, then press the **TARE**/ key; the check will start.
- (5) E tESt 2 appears. The zero point is being checked.
- (6) E tESt 1 appears. The internal weight is being checked.
- (7) E tESt 0 appears. The zero point is being checked again.
- (8) The check is finished. The difference to the previous adjustment will be displayed.
- (9) If no error message is issued, the balance displays tEStEND for some seconds and then it will display zero again, thereby indicating that the check has been successful.

## 6 Application Programs

## 6.1 Auto-Zero function

The Auto-Zero function can be used to automatically tare small deviations from a zero display.

| Auto-Zero ON  | Deviations from zero are tared automatically.            |
|---------------|----------------------------------------------------------|
| Auto-Zero OFF | Deviations from zero are <b>not</b> tared automatically. |

#### Menu call:

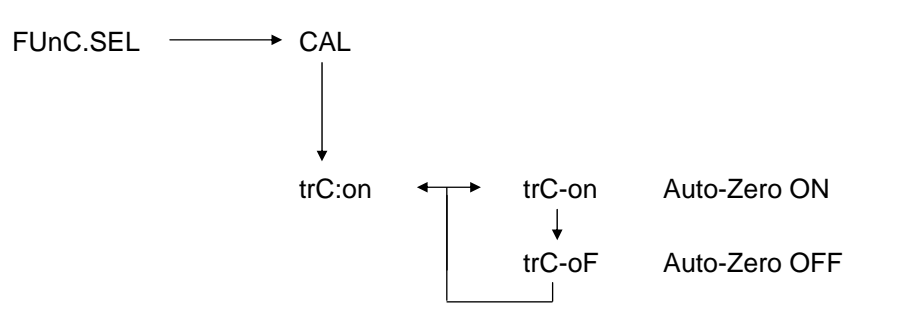

## 6.2 Filter

Filter settings can be used to optimise the weight display for special applications.

#### Menu call:

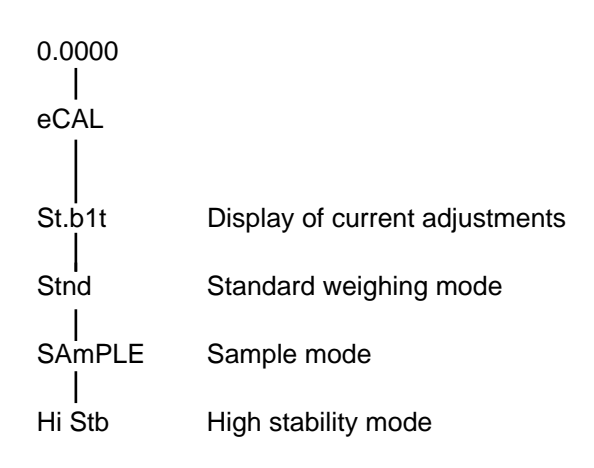

## 6.3 Standby range

The standby signal lights when the weighing result is stable within the indicated standby range.

| b = 1      |                                                                                                    | Extremely quiet environment |                              |                                                                                                    |
|------------|----------------------------------------------------------------------------------------------------|-----------------------------|------------------------------|----------------------------------------------------------------------------------------------------|
| b = 5      |                                                                                                    | Quiet environment           |                              |                                                                                                    |
| b = 10     |                                                                                                    | Non-quiet environment       |                              |                                                                                                    |
| Menu call: |                                                                                                    |                             |                              |                                                                                                    |
| FUnC.SEL   | Image: A start of the start of the start | CAL<br>trC:on<br>bAnd:1     | b-1<br>↓<br>b-5<br>↓<br>b-10 | Standby range, 1 = extremely quiet environment,<br>(0.1 mg)<br>Standby range, 5 = quiet environment,<br>(0.5 mg)<br>Standby range, 10 = non-quiet environment,<br>(1.0 mg) |

## 6.4 Changing the units

The basic weight unit is the unit used by the balance for weighing after being turned on.

#### Menu call

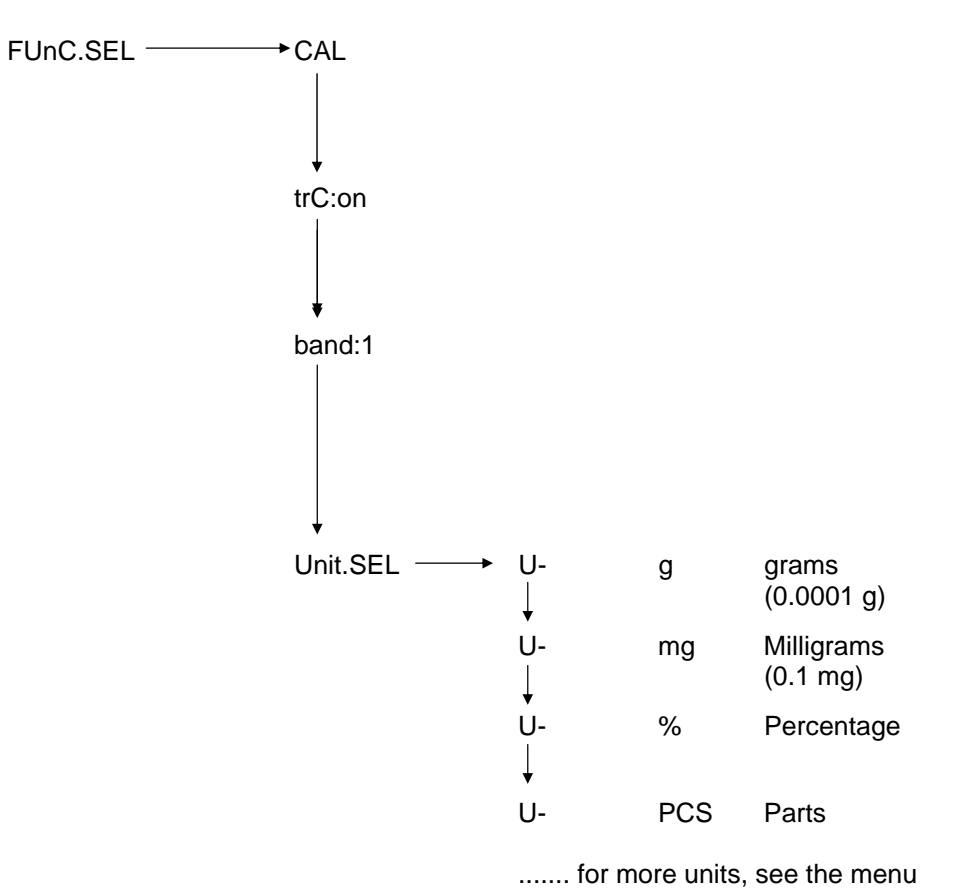

Use the **CAL/MENU** key to select the desired weight unit. Press the **TARE** to check the new set-up. The standby indicator will appear. The standby indicator will appear in the case of all selected units.

The actual change in standby units in the weighing mode occurs when the **UNIT/ key** is pressed. The selected units appear here.

#### Display symbol: %

Percentage weighing allows the weight to be expressed as a percentage of the reference weight. The indicated weight value is accepted as the preset percentage (standard setting: 100%).

Condition: Perform the change of units in %, see Chapter 6.4 "Changing the units".

- (1) Remove the items being weighed from the balance plate and press the **TARE/** <sup>2</sup>- key; the display will indicate zero.
- (2) Place the adjustment weight = 100% on the balance plate.
- (3) Use the **UNIT/ key** *d* to select the change of units in %.
- (4) Press and hold the **CAL/MENU** key (2 sec) until SEt 100% appears on the display.
- (5) The display will indicated 100% when the **TARE**/

## 6.6 Counting

#### **Display symbol: PCS**

The counting program allows the weight calculation to be converted into number of parts with respect to a reference weight. The displayed weight will be taken for a preset number of parts (setting for 10, 20, 50 or 100 parts).

Counting accuracy is higher when there are more parts. The minimum reference weight is 0.01 g.

Condition: Change the units to PCS, see Chapter 6.4 "Changing the units"

#### Sequence:

- (1) Remove the items being weighed from the balance plate and press the **TARE**/ **d** key; the display will indicate zero.
- (2) Place the parts to be weighed on the plate
- (3) Use the **UNIT/ key** *i* to select the change of units in PCS
- (4) Press and hold the CAL/MENU key (2 sec) until SEt 10 appears on the display.
- (5) Use the **CAL/MENU** key to select the respective number of parts, for the parts located on the balance plate (SEt 10 PCS, SEt 20PCS, SEt 50 PCS, SEt 100 PCS).
- (6) Press the **TARE** -key to display the number of parts that has selected. You may now gradually add more parts to the balance plate; the display is expressed in number of parts.

#### Note:

If the "Err 20" error message is displayed, the reference weight is too small for the number of parts.

# English

## 6.7 Auto-print display

The Auto Print function sends the value on the display after standby to a DATA I/O and RS232C interface. For subsequent printing, the balance must first be unloaded.

| Auto Print ON  | Printing output to interface    |
|----------------|---------------------------------|
| Auto Print OFF | No printing output to interface |

#### Menu call:

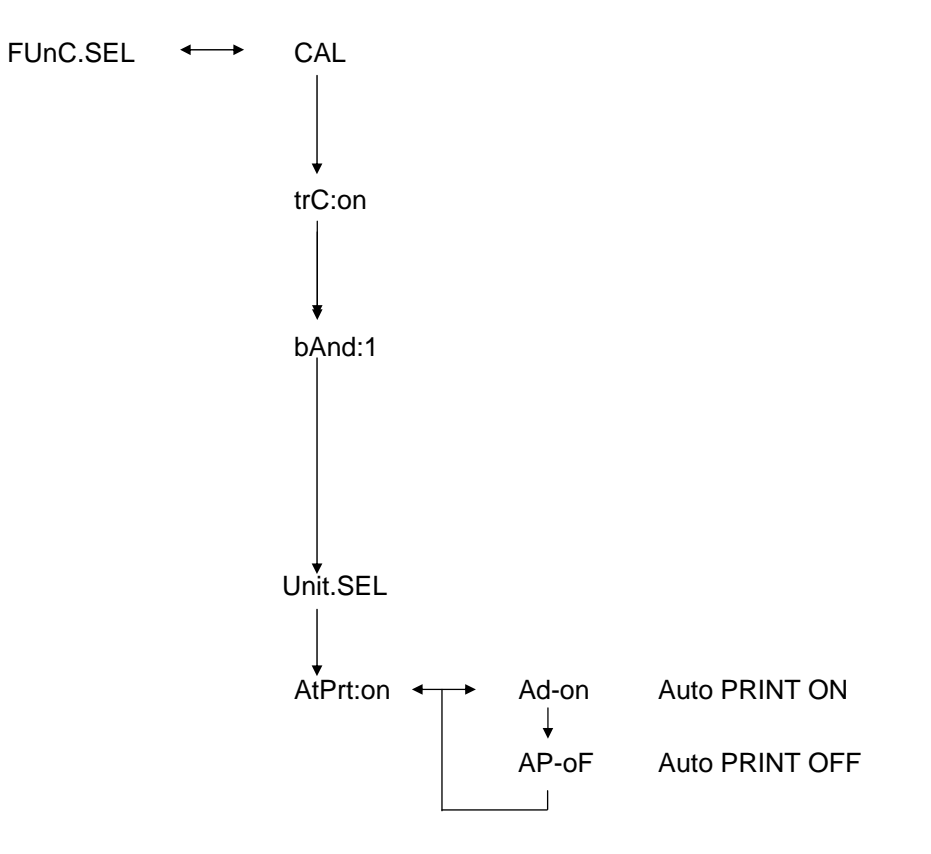

## 6.8 Capacity indicator (analog display)

The capacity is displayed on the left of the display panel. The weight value is displayed in both digital and analog form.

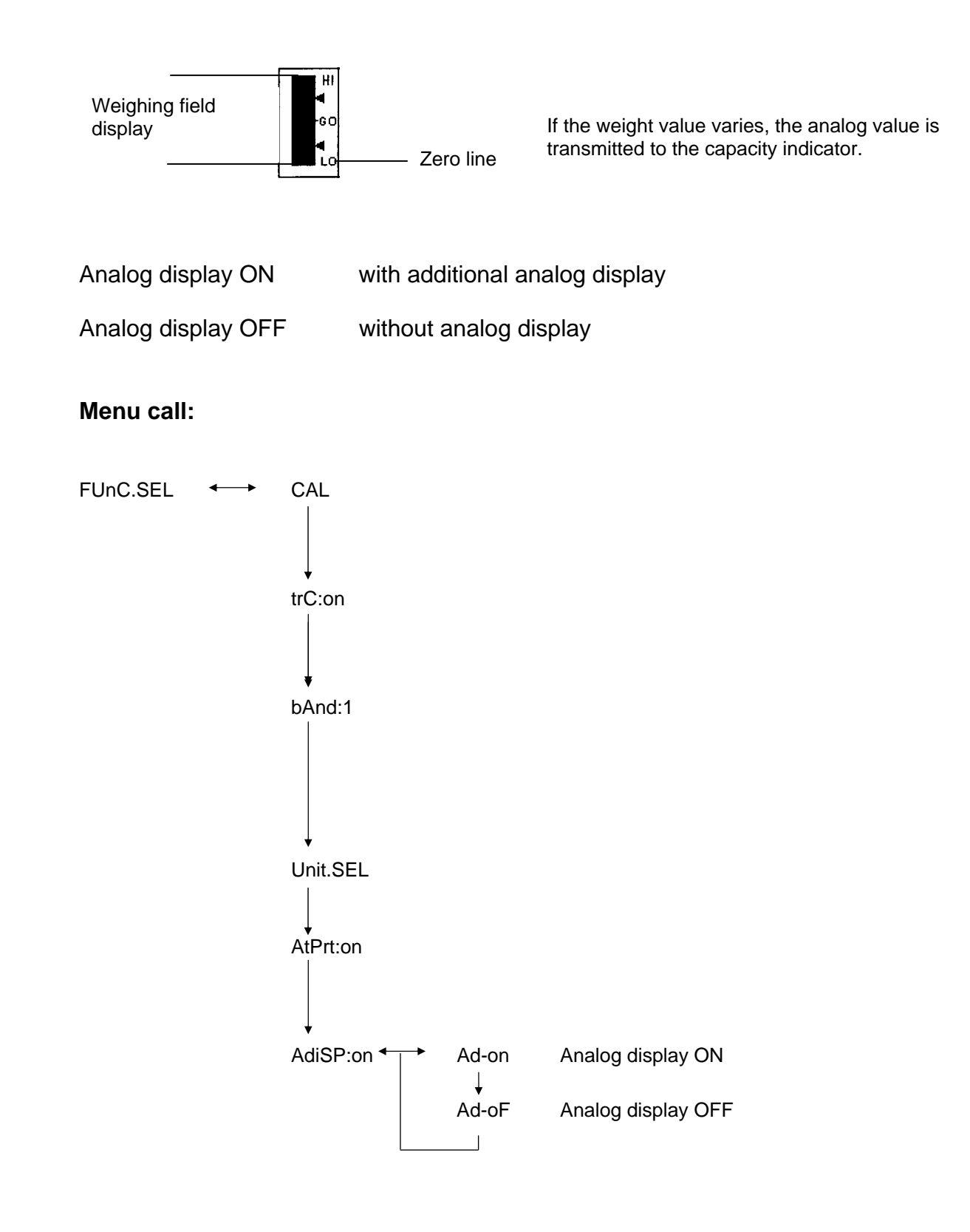

## 6.9 Selecting the adjustment type

The desired adjustment type can be preset .

| ECAL   | Adjustment with external weight                  |
|--------|--------------------------------------------------|
| E tESt | Adjustment check                                 |
| I CAL  | Adjustment with internal weight (ABJ only)       |
| ItESt  | Adjustment check with internal weight (ABJ only) |

#### Menu call:

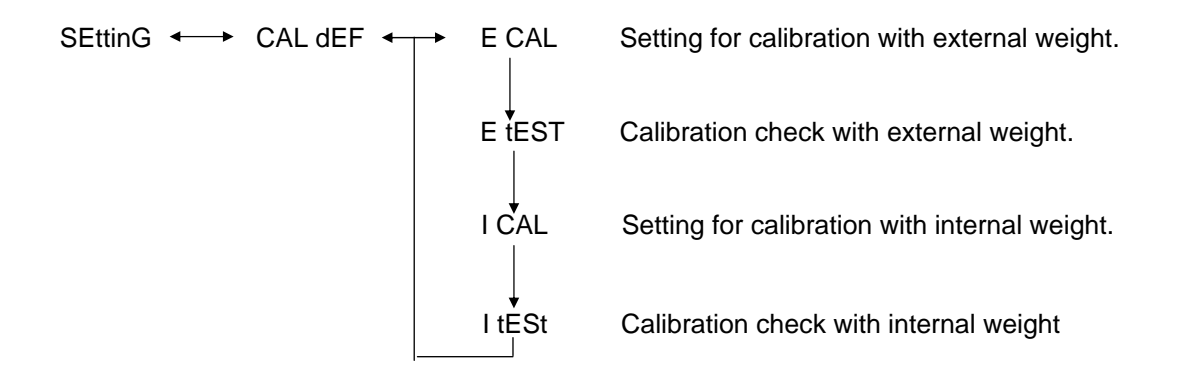

- (1) Press and hold the **CAL/MENU** key until the Function SettinG appears on the display. Press the **TARE**/
- (2) Appears **CALdEF**, press **TARE**/
- (3) ECAL, EtESt, I CAL or ItESt can be selected.
- (4) Use the **CAL/MENU** key to select the adjustment type. Press the **TARE**/2 key.
- (5) Use the **ON/OFF/ESC** key to return to weighing mode.

## 6.10 Adjusting the adjustment weight

In the case of KERN ABS/ABJ, the external adjustment weight can be displayed variably. Capture the value of the adjustment weight here. The selected adjustment weight must be used during the adjustment.

#### Menu call:

SEttinG ←→ CAL dEF ↓ CAL SEt

- (1) Press and hold the **CAL/MENU** key until the function SettinG appears on the display. Press the **TARE**/
- (2) Press and hold the **CAL/MENU** key until **CAL SEt** appears on the display. Press the **TARE**/4 - key
- (3) Use the **PRINT/ key** dot select the figure you wish to change (from left to right).
- (4) Use the **UNIT/ key** *d* to increase the numeric value of the selected figure
- (5) If the weight has changed, press the **TARE**/ A- key to check the value weight. Use the **ON/OFF/ESC** key to return to weighing mode.

## 6.11 Setting the ID number

Remarks: The balance ID number will be printed on the printout.

#### Menüaufruf:

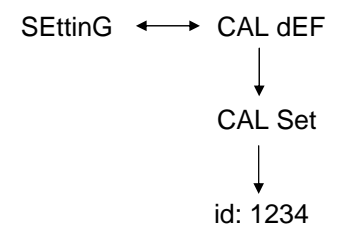

- (1) Press and hold the **CAL/MENU** key until the function SettinG appears on the display. Press the **TARE**/
- (2) Press and hold the **CAL/MENU** key until ID e. g. **id:1234** appears on the display. Press the **TARE**/4 - key
- (3) Use the **PRINT/ key a** to select the figure you wish to change (from left to right).
- (4) Use the **UNIT/ key** *d* to increase the numeric value of the selected figure
- (5) If the weight has changed, press the **TARE**/ key to check the value weight. Use the **ON/OFF/ESC** key to return to weighing mode.

## 6.12 Setting the date (ABJ only)

Menu call:

```
SEttinG ←→ CAL dEF

↓

d-MM-DD

↓

YY-MM-DD
```

- (1) Press and hold the **CAL/MENU** key until the function setting appears. Press the **TARE**/
- (2) Press and hold the **CAL/MENU** key until d-MM-DD appears (MM:month, DD:day)
- (3) Press the **TARE**/ A- key in order to set the current date /YY: year, MM: month, DD: day).
- (4) Use the **PRINT/ key a** to select the figure you wish to change (from left to right).
- (5) Use the **UNIT/ key** *i* to increase the numeric value of the selected figure.
- (6) Use the **ON/OFF/ESC** key to return to weighing mode. The setting is stored.

## 6.13 Setting the time (ABJ only)

#### 6.13.1 Entering seconds

#### Menu call:

- (1) Press and hold the **CAL/MENU** key until the function setting appears. Press the **TARE**/
- (2) Press and hold the **CAL/MENU** key until t-HH-MM appears (HH:hour, MM:min.)
- (3) Press the **TARE**/ A- key, SEC AdJ will appear.
- (4) Press the **TARE**/ key to set the desired time. If the **TARE** key is pressed between 00 and 29 this will be rounded down to zero sec; if pressed between 30 and 59 this will be rounded up to the next full minute.
- (5) Use the **ON/OFF/ESC** key to return to weighing mode. The setting is stored.

#### 6.13.2 Setting hours and minutes

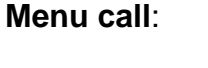

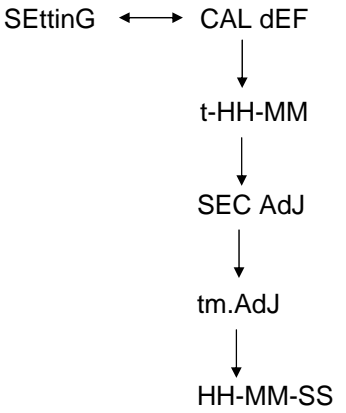

- (1) Press and hold the **CAL/MENU** key until the function setting appears. Press the **TARE**/
- (2) Press and hold the **CAL/MENU** key until t-HH-MM appears (HH:hour, MM:min.)
- (3) Press the **TARE**/ 4- key, SEC AdJ will appear.
- (4) Press the **CAL/MENU** key, tm.AdJ will appear.
- (5) Press the **TARE**/4 key to set the current time (HH: hour, MM: min., SS: sec.).
- (6) Use the **PRINT/ key** dots to select the figure you wish to change (from left to right). The figure to be changed will flash.
- (7) Use the **UNIT/ key 1** to increase the numeric value of the selected figure.
- (8) Use the **ON/OFF/ESC** key to return to weighing mode. The setting is stored.

## 6.14 Printing off date and time (ABJ only)

Print off is only carried out when adjusting.

#### Menu call:

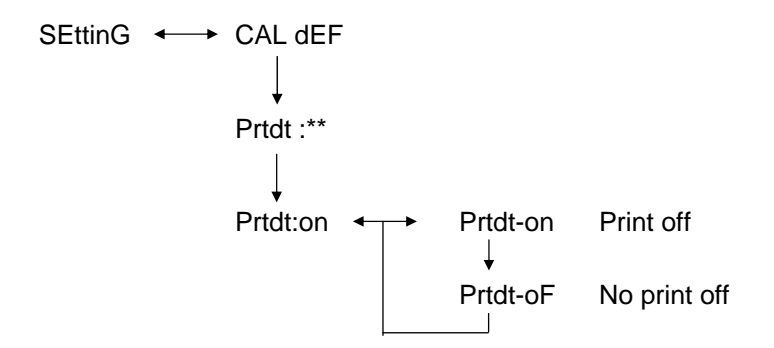

- (1) Press and hold the **CAL/MENU** key until the function setting appears. Press the **TARE**/
- (2) Press and hold the **CAL/MENU** key until "Prtdt:\*\*" appears (**on**:print off, **oF**: no print off).
- (3) Press the **TARE**/ 4- key "Prtdt-on" will appear.
- (4) Press the **CAL/MENU** key to select the desired setting (**-on** or **-oF**). The standstill indicator → indicates which setting is currently in function.
- (5) Press the **TARE**/ 4- key to save the setting that is currently being displayed.
- (6) Use the **ON/OFF/ESC** key to return to weighing mode. The setting is stored.

## 7 Description of interfaces

#### 7.1 General instructions

This description is addressed to users who wish to connect the **KERN ABS/ABJ** unit to a computer or any another peripheral through the RS232 C interface which is included in the balance.

The computer can be used to change, start and monitor the weighing functions.

#### 7.2 General data

| Type of interface   | Serial                                   |  |  |
|---------------------|------------------------------------------|--|--|
| Interface operation | Full-duplex asynchronous                 |  |  |
| Level               | RS 232 C specification                   |  |  |
| Transmission speed  | 300, 600, 1200, 2400, 4800, 9600, 19200, |  |  |
|                     | 38400 Baud                               |  |  |
| Character coding    | ASCII (7-bit or 8-bit)                   |  |  |
| Character format    | Start bit 1                              |  |  |
|                     |                                          |  |  |

#### 7.3 Example for cable wiring:

| 25-pin l | 9-pin PC |       |
|----------|----------|-------|
| Pin 2    |          | Pin 2 |
| Pin 3    |          | Pin 3 |
| Pin 6    |          | Pin 4 |
| Pin 7    |          | Pin 5 |
| Pin 20   |          | Pin 6 |
| Pin 5    |          | Pin 7 |
| Pin 4    |          | Pin 8 |
| Pin 22   |          | Pin 9 |

## 7.4 Formatting input and output data

In the following description, [u] means a blank character and [DL] the end of the command.

#### Input data

[COMMAND CODE] + [DL] See Chapter 7.5, "Entering commands"

#### Output data

• With measurement display: S-200.0000 g u [DL]

Polarity positive...... Blank character ( u ) negative...... Menus ( - )

Stability information Available with stability display and information stable ...... S unstable ..... U

 The display will indicate oL or –oL, U- uuu oL uuu [DL]

| Polarity | positive | Blank character ( u ) |
|----------|----------|-----------------------|
|          | negative | Menus ( - )           |

Stability information Available with stability display and information stable ...... S unstable ..... U

## 7.5 Entering commands

If the balance is connected to a personal computer or printer, the following commands are available.

See Chapter 7.4, "Formatting input and output data"

If errors not appearing here are transmitted to the balance, proper balance operation is not guaranteed. In this case, unplug the balance from the power outlet for 10 seconds.

| Command code | Function                                         | Content                                                                                                |  |
|--------------|--------------------------------------------------|----------------------------------------------------------------------------------------------------|--|
| D01          | Continuous printing                              | Weighing data are issued continuously (every 230 ms).                                                  |  |
| D05          | Single transmission of data                      | Identical to PRINT key                                                                                 |  |
| D06          | Automatic output at printer                      | See the respective settings in AUTO PRINT.                                                             |  |
| D07          | Single output of data with stability information | The data are issued with<br>S: If stability indicator is displayed<br>U: If adjusted without stability |  |
| D08          | Single output of data with stability status      | Data output after transmission of command                                                              |  |
| D09          | Output stop                                      | AUTO PRINT finishes and the output                                                                     |  |
| Q            | ON/OFF                                           | Standby and weighing status                                                                            |  |
| Т            | Tare                                             | See the respective settings in TARE key.                                                               |  |
| TS           | Wait for stable tare                             | Tare is performed after standby.                                                                       |  |
| CAL          | Setting                                          |                                                                                                    |  |
| R            | Restart                                          | Reset                                                                                                  |  |

## 8 Troubleshooting

If the cause is marked with an [S], contact your nearest KERN technical service agent.

| when               | Breakdown                                                                                                    | Possible causes                                                                                                    |
|--------------------|----------------------------------------------------------------------------------------------------|----------------------------------------------------------------------------------------------------|
| before<br>weighing | <ul> <li>No values appear on<br/>the display.</li> <li>The weight display<br/>changes constantly.</li> <li>The standby<br/>indicator is not<br/>lighted.</li> <li>The measurement<br/>value varies<br/>considerably.</li> <li>The weight result is<br/>obviously wrong.</li> <li>The weight display<br/>indicates CAL d.</li> </ul> | <ul> <li>The AC power supply is not connected.</li> <li>The balance is not plugged in.</li> <li>There is excessive vibration or air current.</li> <li>Change the location.</li> <li>Change the standby indicator.</li> <li>The product being weighed vaporises.</li> <li>Cover the item being weighed.</li> <li>The weighing product is loaded.</li> <li>Place a sample in a metal container and weigh it.</li> <li>If you must weigh, for example, a plastic disc or similar item, the plate you are using is larger than the weighing plate.</li> <li>The temperature of the product being weighed is higher or lower than the one in the weighing chamber.</li> <li>Bring both to the same temperature.</li> <li>Increase the standby of the balance.</li> </ul>           |
| during<br>weighing | <ul> <li>The balance varies the automatic setting.</li> <li>ERROx error is displayed.</li> <li>Err20 is displayed.</li> <li>Err24 is displayed.</li> </ul>                                                                                                    | <ul> <li>Influence of electrical noise (mains voltage) or strong electromagnetic radiation.</li> <li>Remove the balance from the noise source.</li> <li>Air current inside and outside the weighing chamber.</li> <li>If the balance is not being used, open the door of the weighing chamber about 1-2 mm.</li> <li>Mechanical interference</li> <li>[S]</li> <li>Extreme variations in temperature inside the room</li> <li>Change the location</li> <li>Hardware is missing.</li> <li>[S]</li> <li>The numeric value entered is wrong.</li> <li>An attempt was made to delete a registered unit. This is not allowed.</li> <li>Shown if only one unit or one inverted weighing unit is registered.</li> <li>Batteries too weak.</li> <li>Replace the batteries.</li> </ul> |

| when                      | Breakdown                                    | Possible causes                                                                                                    |
|---------------------------|----------------------------------------------|----------------------------------------------------------------------------------------------------|
|                           | UtoU10 appears on                            | Command code allowed for modification                                                                                                    |
|                           | the display.                                 | -> Unplug the power cord, then plug it<br>back in after 10 sec. If the balance<br>displays this for more than 24 hours,<br>accurate measurement will not be<br>possible. |
| During<br>weighing        | <ul> <li>Constant soft noise.</li> </ul>     | <ul> <li>Such noise is normally caused by blows<br/>when loading the balance. This noise is<br/>completely normal.</li> </ul>                                            |
|                           | No data can be sent or received.             | Erroneous report parameter                                                                                                    |
|                           | <ul> <li>CAL E2 is<br/>displayed.</li> </ul> | <ul> <li>There was a weight on the balance<br/>plate during adjustment.</li> </ul>                                                                                       |
| During<br>adjust-<br>ment |                                              | -> Unload the balance and readjust.                                                                                                    |
|                           | CAL E3 is displayed                          | <ul> <li>The reference weight used during<br/>adjustment is wrong.</li> </ul>                                                                                            |
|                           | CAL E4 is displayed                          | <ul> <li>The balance is defective.</li> <li>-&gt; [S]</li> </ul>                                                                                                    |

## 8.1 Error display

If the cause is marked with an [S], contact your nearest KERN technical service agent.

| Error<br>message | Possible causes                                                         | Solution                     |
|------------------|-------------------------------------------------------------------------|------------------------------|
| CAL E2           | The zero points deviates too much from the adjustment.                  | Empty the balance plate.     |
| CAL E3           | Large deviation with respect to PCAL.                                   | Use a proper weight.         |
| CAL E4           | The sensitivity deviates too much from the adjustment.                  | Use a proper weight.         |
| CHE x            | The balance stops on this display.                                      | ->[S]                        |
| Err 0x           | Abnormal internal balance chamber.                                      | -> [S]                       |
| Err 20           | A wrong value has been entered.                                         | Repetition of numeric value. |
| Err21            | The necessary conditions and numeric value have not been met.           | Check the analog mode g.     |
| Err24            | The balance does not store the settings properly, voltage fluctuations. | Check the power supply.      |

## 9 Important information

These electronic scales are a precision instrument. Electromagnetic fields can cause major display discrepancies. The scales must then be repositioned away from electromagnetic fields. All sources of environmental interference, such as drafts and vibrations, should be avoided. Sudden changes of temperature should be avoided. The scales must be reset to match changes in temperature.

The scales are not hermetically sealed, therefore avoid high humidity, steam and dust. Do not bring liquids into direct contact with the scales, as these can penetrate into the measuring mechanism. Cleaning material should only be dry or barely damp. Do not use solvents as these can damage paintwork or other plastic parts. Remove damaged items immediately from the scales.

The measuring mechanism will be stabilised by allowing the scales to warm up for a few minutes after switching them on. Place items to be weighed carefully on the scales. Do not place objects on the weighing platform for any period of time, apart from normal use. Sudden shocks or overloading the scales beyond the maximum permitted weight should absolutely be avoided, balance could be damaged.

In case of problems operating the weighing program, switch the scales briefly off and on. The weighing set-up must then be restarted right from the beginning.

Never operate the scales in areas where there is a danger of explosion, the models in this series are not protected against explosion.

Check the scales regularly against, known, external test weights.

# Opening the scales or failing to use them in accordance with the written instructions will invalidate the warranty.

Please keep all packaging material for possible return of the scales. Scales must only be returned in their original packaging.

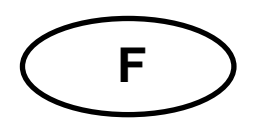

# **KERN ABS/ABJ**

Version 1.6 02/2009 Mode d'emploi Balance d'analyse

## Sommaire:

| 1                                    | CARACTERISTIQUES TECHNIQUES                                                                                                    | . 4                              |  |
|--------------------------------------|----------------------------------------------------------------------------------------------------|----------------------------------|--|
| 2                                    | ÉLEMENTS DE COMMANDE KERN ABS/ABJ                                                                                                    | 6                                |  |
| 2.1<br>2.2<br>2.3                    | RESUME D'AFFICHAGE<br>SYNOPTIQUE DU CLAVIER<br>INDICATIONS IMPORTANTES                                                                                                    | . 7<br>. 8<br>. 9<br>. 9         |  |
| 2.4                                  | <ul> <li>2.3.2 Indications pour le fonctionnement avec la balance.</li> <li>EMPLACEMENT DE LA BALANCE.</li> <li>2.4.1 Préparer la chambre de pesée</li> <li>2.4.2 Connexion au secteur.</li> <li>2.4.3 Connexion de composants électriques (Périphériques).</li> <li>2.4.4 Nivellement de la balance selon la libellule</li> </ul>                                                                  | 10<br>10<br>11<br>11<br>11       |  |
| 2.5                                  | MISE EN SERVICE DE LA BALANCE         2.5.1       Temps de préchauffage                                                                                                    | 12<br>12<br>12<br>12<br>13<br>13 |  |
| 2.6<br>2.7                           | INTERFACE DE DONNEES         SOINS ET ENTRETIEN         2.7.1       Nettoyage         2.7.2       Vérification de sécurité                                                                                                    | 13<br>14<br>14<br>14             |  |
| 3                                    |                                                                                                    | 15                               |  |
| <b>4</b><br>4.1<br>4.2<br>4.3<br>4.4 | MENU D'UTILISATION DE LA BALANCE       *         Executer des modifications de reglage       *         Execution des modifications de reglage       *         Appel du Menu       *         Synoptique du menu d'utilisation de la balance       *         A1       Sélection du menu principal                                                                                                    | 18<br>18<br>18<br>19<br>20       |  |
|                                      | 4.4.1       Selection du menu principal         4.4.2       Indication de menu pour l'option de menu FunC.SEL         4.4.3       Indication de menu pour l'option de menu Unit.SEL         4.4.4       Indication de menu pour l'option de menu SETTinG         4.4.5       Indication de menu pour l'option de menu intFACE         4.4.6       Indication de menu pour l'option de menu if :USEr | 21<br>22<br>24<br>26<br>27       |  |
| 5                                    | REGLAGE                                                                                                    | 28                               |  |
| 5.1<br>5.2<br>5.3<br>5.4             | REGLAGE AVEC POIDS EXTERNE<br>REGLAGE AVEC POIDS INTERNE (UNIQUEMENT ABJ)<br>CONTROLE DU REGLAGE AVEC POIDS EXTERNE<br>CONTROLE DU REGLAGE AVEC POIDS INTERNE (UNIQUEMENT ABJ)                                                                                                    |                                  |  |
| 6                                    | PROGRAMMES D'APPLICATION                                                                                                    | 31                               |  |
| 6.1                                  |                                                                                                    |                                  |  |

## ABS/ABJ-BA-f-0916

| 6.4                                                | CHANGEMENT D'UNITES                                                                                                    | 33                                                                   |
|----------------------------------------------------|----------------------------------------------------------------------------------------------------|----------------------------------------------------------------------|
| 6.5                                                | Pesee en pourcentage                                                                                                    | 34                                                                   |
| 6.6                                                | COMPTAGE                                                                                                    | 35                                                                   |
| 6.7                                                | AUTO-PRINT                                                                                                    | 36                                                                   |
| 6.8                                                | INDICATION DE CAPACITE (INDICATION ANALOGIQUE)                                                                                                    | 37                                                                   |
| 6.9                                                | SELECTION DU TYPE DE REGLAGE                                                                                                    | 38                                                                   |
| 6.10                                               | REGLER LE POIDS DE REGLAGE                                                                                                    | 39                                                                   |
| 6.11                                               | Regler le numero de ID                                                                                                    | 40                                                                   |
| 6.12                                               | REGLER LA DATE (UNIQUEMENT ABJ)                                                                                                    | 41                                                                   |
| 6.13                                               | REGLER L'HEURE (UNIQUEMENT ABJ)                                                                                                    | 42                                                                   |
|                                                    | 6.13.1 Entrée de temps en secondes                                                                                                    | 42                                                                   |
|                                                    | 6.13.2 Entrée de temps en heures/minutes                                                                                                    | 43                                                                   |
| C 11                                               |                                                                                                    | 11                                                                   |
| 0.14                                               | IMPRESSION DE LA DATE ET DE L'HEORE (UNIQUEMENT ADJ)                                                                                                    | 44                                                                   |
| <b>7</b>                                           | DESCRIPTION D'INTERFACES                                                                                                    | 44                                                                   |
| 7.1                                                | DESCRIPTION D'INTERFACES.                                                                                                    | 44<br>45                                                             |
| 7.1<br>7.2                                         | INDRESSION DE LA DATE ET DE L'HEURE (UNIQUEMENT ABJ)<br>DESCRIPTION D'INTERFACES<br>INDICATIONS GENERALES<br>DONNEES GENERALES                                                                                                    | 44<br>45<br>45                                                       |
| 7.1<br>7.2<br>7.3                                  | INDICATIONS GENERALES                                                                                                    | 44<br>45<br>45<br>45<br>45                                           |
| 7.1<br>7.2<br>7.3<br>7.4                           | INDICATIONS GENERALES                                                                                                    | 44<br>45<br>45<br>45<br>45<br>46                                     |
| 7.1<br>7.2<br>7.3<br>7.4<br>7.5                    | INDRESSION DE LA DATE ET DE L'HEURE (UNIQUEMENT ABJ)<br>DESCRIPTION D'INTERFACES<br>INDICATIONS GENERALES<br>DONNEES GENERALES<br>EXEMPLE PARA L'OCCUPATION DE CABLES:<br>FORMAT DE DONNEES POUR L'ENTREE ET LA SORTIE<br>ENTREE DE COMMANDES                                                              | 44<br>45<br>45<br>45<br>45<br>46<br>47                               |
| 7.1<br>7.2<br>7.3<br>7.4<br>7.5<br>8               | IMPRESSION DE LA DATE ET DE L HEORE (UNIQUEMENT ABJ)         DESCRIPTION D'INTERFACES         INDICATIONS GENERALES         DONNEES GENERALES         EXEMPLE PARA L'OCCUPATION DE CABLES:         FORMAT DE DONNEES POUR L'ENTREE ET LA SORTIE         ENTREE DE COMMANDES         PETITES AIDES DE PANNE | 44<br>45<br>45<br>45<br>45<br>45<br>46<br>47<br>47<br>48             |
| 7.1<br>7.2<br>7.3<br>7.4<br>7.5<br><b>8</b><br>8.1 | INDRESSION DE LA DATE ET DE L'HEURE (UNIQUEMENT ABJ)<br>DESCRIPTION D'INTERFACES.<br>INDICATIONS GENERALES<br>DONNEES GENERALES<br>EXEMPLE PARA L'OCCUPATION DE CABLES:<br>FORMAT DE DONNEES POUR L'ENTREE ET LA SORTIE.<br>ENTREE DE COMMANDES.<br>PETITES AIDES DE PANNE<br>INDICATIONS D'ERREUR         | 44<br>45<br>45<br>45<br>45<br>45<br>45<br>46<br>47<br>47<br>48<br>49 |

Veuillez lire attentivement, avant de commencer à travailler avec votre balance, les Instructions de service.

Après le déballage, il vous faudra vérifier si l'appareil présente des dommages externes appréciables.

Conservez toutes les pièces de l'emballage pour un éventuel transport ultérieur. Débranchez avant tout envoi tous les câbles branchés. Vous pourrez éviter ainsi des dommages inutiles.

# 1 Caractéristiques techniques

| Modèle                                           | ABS 80-4        | ABS 120-4  | ABS 220-4  |
|--------------------------------------------------|-----------------|------------|------------|
| Lecture (d)                                      | 0.1 mg          | 0.1 mg     | 0.1 mg     |
| Portée (Max)                                     | 83 g            | 120 g      | 220 g      |
| Recommandé poids d'ajustage, non fourni (classe) | 50 g (E2)       | 100 g (E2) | 200 g (E2) |
| Reproductibilité                                 | 0.1 mg          |            |            |
| Linéarité                                        | ± 0.2 mg        |            |            |
| Temps de stabilisation                           | 3 sec.          |            |            |
| Température de service                           | + 10° + 30° C   |            |            |
| L'alimentation électrique                        | 12 VDC          |            |            |
| Plateu en acier inoxydable                       | Ø 80 mm         |            |            |
| Balance total (L x P x H ) mm                    | 225 x 315 x 330 |            |            |
| Pesage total-net (apox.)                         | 7 kg            |            |            |

| Modèle                        | ABJ 80-4M       | ABJ 120-4M | ABJ 220-4M |
|-------------------------------|-----------------|------------|------------|
| Lecture (d)                   | 0,1 mg          | 0,1 mg     | 0,1 mg     |
| Echelon de vérfication (e)    | 1 mg            | 1 mg       | 1 mg       |
| Portée (Max)                  | 83 g            | 120g       | 220 g      |
| Charge min. (Min)             | 0,01 g          | 0,01 g     | 0,01 g     |
| Reproductibilité              | 0,1 mg          |            |            |
| Linéarité                     | ± 0,2 mg        |            |            |
| Temps de stabilisation        | 3 sec.          |            |            |
| Poids de réglage              | intern          |            |            |
| Température de service        | + 10° + 30° C   |            |            |
| L'alimentation électrique     | 12 VDC          |            |            |
| Plateu en acier inoxydable    | Ø 80 mm         |            |            |
| Balance total (L x P x H ) mm | 225 x 315 x 330 |            |            |
| Pesage total-net (apox.) 7 kg |                 |            |            |

| Modèle                        | ABJ 320-4              |
|-------------------------------|------------------------|
| Lecture (d)                   | 0.1 mg                 |
| Portée (Max)                  | 320 g                  |
| Reproductibilité              | 0.1 mg                 |
| Linéarité                     | ± 0.2 mg               |
| Temps de stabilisation        | 3 sec.                 |
| Poids de réglage              | intern                 |
| Température de service        | + 10° + 30° C          |
| L'alimentation électrique     | 220 V – 240 V AC 50 Hz |
| Plateu en acier inoxydable    | Ø 80 mm                |
| Balance total (L x P x H ) mm | 205 x 165 x 240        |
| Pesage total-net (apox.)      | 7 kg                   |

## 2 Éléments de commande KERN ABS/ABJ

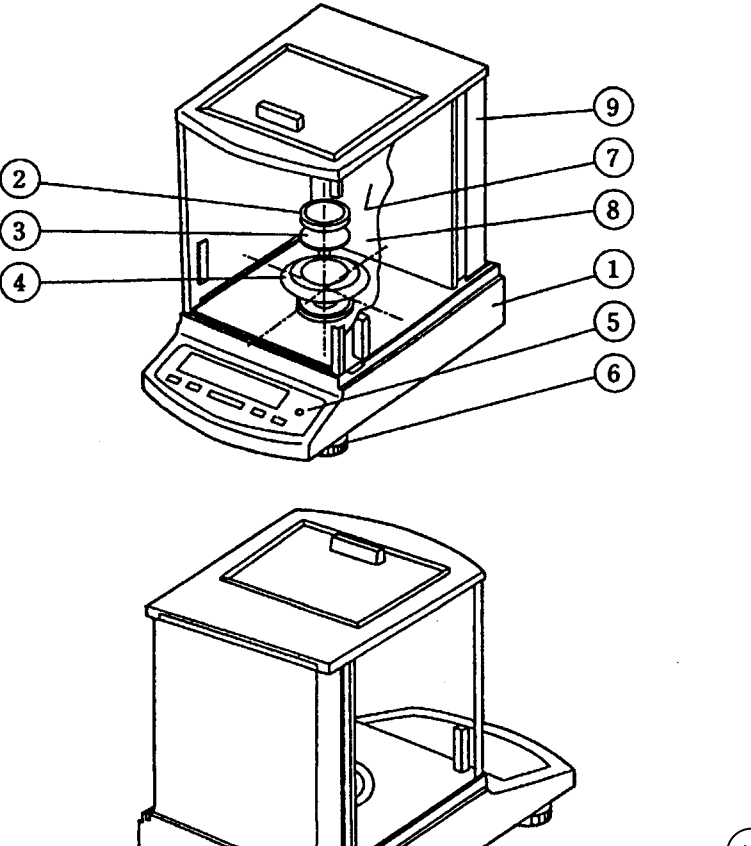

Le coeur de ferrite

#### Pos. Dénomination

- 1 Carcasse de la balance
- 2 Plateau de pesée
- 3 Porte-plateaux de pesée
- 4 Anneau de protection
- 5 Libellule
- 6 Patte d'appui

#### Pos. Dénomination

- 7 Portes de cristal
- 8 Chambre de pesée
- 9 Paroi postérieure de la balance
- 10 Connexion pour adaptateur de secteur
- 11 Interface de données RS232 C
- 12 Source d'alimentation AC Poids de réglage (uniquement ABS)

## 2.1 Résumé d'affichage

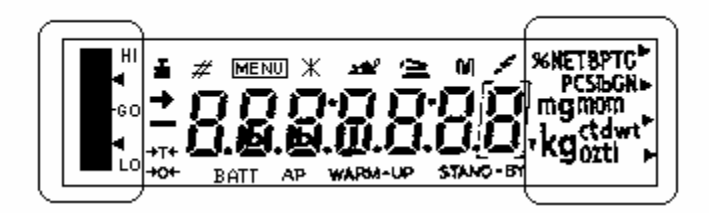

Display analogique

Display d'unités de poids

Display Dénomination

| <ul> <li>Diplay d'état de repos</li> <li>Il s'éclaire si la détermination de la mesure est stable</li> </ul> |                                                                                                    |  |  |
|----------------------------------------------------------------------------------------------------|----------------------------------------------------------------------------------------------------|--|--|
| ä                                                                                                    | Indication de poids<br>Il s'éclaire durant l'étalonnage<br>Dans le cas du modèle ABJ, il s´allume également lorsqu´il faut<br>procéder à un étalonnage |  |  |
| MENU                                                                                                    | Display de menu<br>Lorsqu'on appelle le menu, le display est activé                                                                                    |  |  |
| 4                                                                                                    | Display de communication<br>Il s'éclaire lorsqu'on a établi une connexion vers l'interface RS-232C ou<br>DATA I/O                                      |  |  |
| AP                                                                                                    | Display Auto-Print<br>Il s'éclaire avec Auto-Print positionné sur ON                                                                                   |  |  |
| STAND-BY                                                                                                    | Display de Stand-by<br>Il s'éclaire lorsque la balance se trouve en mode Stand-by                                                                      |  |  |

## 2.2 Synoptique du clavier

| Touche     | Durant la pesée |                | Durant la sélection de menu |                 |
|------------|-----------------|----------------|-----------------------------|-----------------|
|            | Commande        | enfoncée       | Commande                    | enfoncée        |
|            | brève           | durant 3 s     | brève                       | durant 3 s      |
|            | Commute la      |                | Revenir au menu             | Revenir al mode |
| ON/OFF/ESC | balance à       |                | précédent                   | de pesée        |
|            | Stand-by        |                |                             |                 |
|            | ou annulation   |                |                             |                 |
|            | d'une fonction  |                |                             |                 |
|            | p. ex. (E CAL)  |                |                             |                 |
|            |                 | En mode nombre | Sélection des               |                 |
| CAL        |                 | de pièces et   | valeurs de                  |                 |
| MENU       |                 | pourcentage :  | fonction dans le            |                 |
|            |                 | menu de        | cadre de la                 |                 |
|            |                 | selection pour | propre fonction             |                 |
|            | Terere          | pièce et %     | Cálostionnon                |                 |
|            |                 |                | Selectionner                |                 |
| IARE       | du display do   |                |                             |                 |
| æ          | noide           |                | Du Dieli                    |                 |
|            | polus           |                | menu une ontion             |                 |
|            |                 |                | de menu vers la             |                 |
|            |                 |                | droite                      |                 |
|            | Commutation     |                | Augmentation de             |                 |
| UNIT       | des unités de   |                | la valeur                   |                 |
|            | poids           |                | numérique pour              |                 |
|            | il faudra le    |                | le chiffre                  |                 |
|            | configurer      |                | sélectionné                 |                 |
|            | dans le menu    |                |                             |                 |
|            | d'opération de  |                |                             |                 |
|            | la balance)     |                |                             |                 |
|            |                 |                |                             |                 |
|            | Sortie de la    |                | Sélection du                |                 |
| PRINT      | valeur de       |                | chiffre qui doit            |                 |
| 2          | poids par un    |                | etre modifié                |                 |
|            | appareil        |                |                             |                 |
|            |                 |                |                             |                 |
|            | (imprimante)    |                |                             |                 |
|            |                 |                |                             |                 |
|            |                 | 1              |                             |                 |
### 2.3 Indications importantes

### 2.3.1 Conditions ambiantes

Les appareils ont été construits de sorte à offrir des résultats de pesée fiables sous les conditions ambiantes normales dans un laboratoire en fonctionnement. Si vous choisissez un emplacement correct pour votre balance, vous pourrez travailler de façon rapide et fiable avec elle.

Il vous faudra prêter attention à l'emplacement des points suivants:

Placer la balance sur une superficie plate et stable;

Éviter une chaleur extrême par le fait d'une situation proche du chauffage ou des rayons directs du soleil;

- Protéger la balance de courants d'air directs provoqués par les portes ou les fenêtres ouvertes;
- Éviter des vibrations fortes durant la pesée;
- Protéger la balance de vapeurs chimiques agressives;
- Ne pas utiliser la balance dans des zones avec un risque d'explosion.

Ne pas exposer l'appareil durant un temps prolongé à une humidité élevée. De la rosée pourrait se produire (condensation due à l'humidité dans l'appareil) lorsqu'un appareil passe d'un état froid à un environnement sensiblement plus chaud. Acclimatez dans ce cas l'appareil à la température ambiante durant 2 heures environ.

Évitez des champs magnétiques et électriques dans l'environnement de la balance.

Vérifier comme minimum une fois par jour la balance avec les poids de vérification.

Si vous ouvrez la balance, la garantie sera éteinte.

### 2.3.2 Indications pour le fonctionnement avec la balance

Retirez du plateau de pesée le produit après l'avoir pesé

Ne jamais ouvrir la balance en utilisant la force brute

Ne mettez pas la balance en contact avec l'eau ou avec des copeaux de métal

Si la balance n'est pas utilisée durant une période prolongé (7 jours) débranchez-la de l'alimentation électrique.

Ne pesez pas un produit magnétique

N'exercez pas de pression sur le plateau de pesée.

# 2.4 Emplacement de la balance

Retires les lames, bandes autocollantes et le matériau de mousse.

### 2.4.1 Préparer la chambre de pesée

Placez dans l'ordre corrélatif sur la balance les pièces suivantes:

- Anneau de parapluie (4)
- Porte-plateau (3)
- Plateau (2)

L'alimentation électrique est établie au travers d'une source d'alimentation externe. La valeur de tension imprimée devra concorder avec la tension de secteur local.

### Note !

Utilisez toujours des sources d'alimentation originales. L'utilisation d'autres marques et compris celles homologuées par les Bureaux de vérification agréés, exige la confirmation d'un spécialiste.

# Établissez l'approvisionnement électrique sur la balance.

Branchez la source d'alimentation de secteur à la tension de service.

Veillez à ce qu'il n'existe aucun objet sur le plateau de pesée.

La balance exécute une procédure de vérification. Les balances de la série ABJ exécutent en supplément un réglage avec un poids de réglage incorporé.

Après quoi, le display affiche le message "oFF"

Elle se trouve maintenant en mode Stand-by. En appuyant sur la touche ON/OFF, la balance est connectée.

### 2.4.3 Connexion de composants électriques (Périphériques)

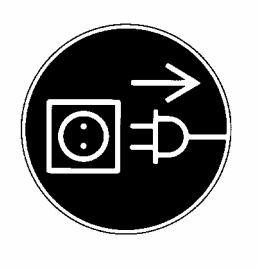

Après connexion préalable ou séparation des appareils additionnels (imprimante, PC) à l'interface de données, il faudra séparer nécessairement la balance du secteur.

### 2.4.4 Nivellement de la balance selon la libellule

Niveler la balance avec les vis des appuis jusqu'à ce qu'elle soit horizontale et la bulle d'air se trouve dans le cercle rouge prescrit.

### 2.5.1 Temps de préchauffage

Pour que la balance puisse donner des résultats exacts, un préchauffage comme minimum de 4 heures est nécessaire, après l'avoir branchée au secteur pour la première fois ou bien après une défaillance de secteur prolongé. Ce temps écoulé, la balance a atteint la température de service nécessaire.

### 2.5.2 Connecter et déconnecter (mode stand-by)

Pour connecter et déconnecter le display, appuyez sur la touche **ON/OFF/ESC**.

### 2.5.3 Diagnostic automatique

Après la mise en marche du fonctionnement en stand by, un diagnostic fonctionnel de l'électronique de la balance s'effectue automatiquement. Ce diagnostic se termine avec l'indication de zéro. Maintenant, la balance est prête à fonctionner.

Pour votre information, les symboles suivants apparaissent sur le tableau d'indication de la balance:

oFF

La balance se trouve en mode **OFF** 

La balance etait séparée du secteur électrique.

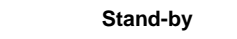

La balance se trouve en mode Stand by

Le display a été déconnecté au travers de la touche **ON/OFF/ESC**, la balance se trouvant maintenant en situation de disponibilité. Cela veut dire qu'elle est prête pour fonctionner au moment où elle sera branchée sans nécessité d'attendre le temps de préchauffage.

Dans le cas du modèle ABJ, l'heure s'affiche en supplément.

CHE 5

L'indication CHE est affichée après une nouvelle connexion au secteur électrique

La balance exécute une procédure (5, 4, 3, 2, 1) de vérification. Ensuite, elle passe en mode **OFF**.

On ne pourra déterminer un poids exact que si le display se trouvait avant la pesée juste à 0,0000 g. Appuyez sur la touche **TARE**/ pour placer le display du poids à zéro. La tarage peut être réalisé sur toute la marge de pesée de la balance.

### 2.5.5 Pesée simple (détermination du poids)

Placez maintenant le produit à peser sur le plateau. Faite le relevé de la valeur du poids lorsque l'indication d'état de repos apparaît sur le → display.

### 2.5.6 Basculement des unités

En appuyant sur la touche **UNIT**/ , il est possible d'appeler les unités disponibles dans le menu de fonctionnement de la balance.

### 2.6 Interface de données

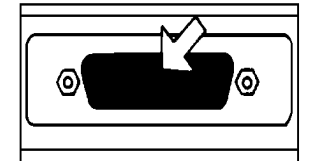

La base de prise d'interface est située sur la partie arrière de la balance.

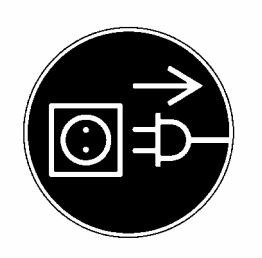

#### Note !

Après connexion préalable ou séparation des appareils additionnels (imprimante, PC) à l'interface de données, il faudra nécessairement séparer la balance du secteur.

Pour la sortie de données il vous faudra appuyer sur la touche **PRINT**/

Vous trouverez plus d'information sur l'interface de données au chapitre "description d'interface".

# 2.7 Soins et entretien

### 2.7.1 Nettoyage

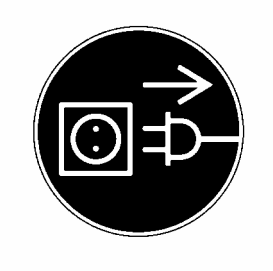

Avant le nettoyage de l'appareil, il vous faudra le séparer de la tension de service.

Il ne vous faudra en aucun cas utiliser des produits de nettoyage agressifs (dissolvants ou similaire), mais uniquement une solution savonneuse avec un chiffon humide. Veillez à ce que l'humidité ne pénètre pas dans l'appareil, frottez-le ensuite avec un chiffon doux et sec. Les restes d'essai /poussière peuvent être éliminés avec soin moyennant un pinceau ou un aspirateur manuel.

### 2.7.2 Vérification de sécurité

Si un service sans risque ne peut être garanti, il vous faudra mettre l'appareil hors service en le séparant du secteur électrique et protégez-le contre tout usage ultérieur.

Un service sans risque de la source d'alimentation n'est pas garanti dans les cas suivants:

- Si la source d'alimentation présente des dommages visibles;
- Si la source d'alimentation ne fonctionne pas;
- Après un entreposage prolongé sous des conditions défavorables.

Dans ce cas, contactez votre fournisseur.

Les mesures de réparation ne pourront être réalisées que par les techniciens spécialisés qui ont accès à la documentation et instructions de réparation nécessaires correspondantes.

# 3 Déclaration de conformité

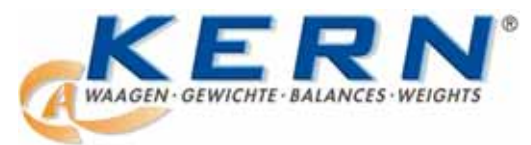

### KERN & Sohn GmbH

D-72322 Balingen-Frommern Postfach 4052 E-Mail: info@kern-sohn.de Tel: 0049-[0]7433- 9933-0 Fax: 0049-[0]7433-9933-149 Internet: www.kern-sohn.de

### Konformitätserklärung

#### Declaration of conformity for apparatus with CE mark Konformitätserklärung für Geräte mit CE-Zeichen Déclaration de conformité pour appareils portant la marque CE Declaración de conformidad para aparatos con disitintivo CE Dichiarazione di cofnromitá per apparecchi contrassegnati con la marcatura CE

English We hereby declare that the product to which this declaration refers conforms with the following standards.
Deutsch Wir erklären hiermit, daß das Produkt, auf das sich diese Erklärung bezieht, mit den nachstehenden Normen übereinstimmt.
Français Nous déclarons avec cela responsabilité que le produit, auquel se rapporte la présente déclaration, est conforme aux normes citées ci-après.
Español Manifestamos en la presente que el producto al que se refiere esta declaración est "a de acuerdo con las normas siguientes
Italiano Dichiariamo con ciò che il prodotto al quale la presente dichiarazione si riferisce è conforme alle norme di seguito citate.

# Electronic Balance: KERN ABS, ABJ

| Mark applied | EU Directive  | Standards                                                                                                    |
|--------------|---------------|----------------------------------------------------------------------------------------------------|
| CE           | 89/336EEC EMC | EN 55022 : 1994/A1 : 1995 /b A2 : 1997 (Class B)<br>EN 50082-1 : 1992<br>EN 61000-3-2 : 1995 / A1 : 1998 / A2 : 1998<br>EN 61000-3-3 : 1995 |

Gottl. KERN & Sohn GmbH Management

Gottl. KERN & Sohn GmbH, Ziegelei 1, D-72336 Balingen, Tel. +49-[0]7433/9933-0, Fax +49-[0]7433/9933-149

Signature:

Date: 23.11.2001

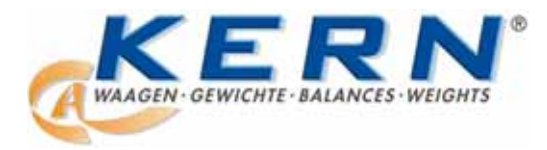

KERN & Sohn GmbH

D-72322 Balingen-Frommern Postfach 4052 E-Mail: info@kern-sohn.de Tel: 0049-[0]7433- 9933-0 Fax: 0049-[0]7433-9933-149 Internet: www.kern-sohn.de

### Konformitätserklärungen

#### Declaration of conformity for apparatus with CE mark Konformitätserklärung für Geräte mit CE-Zeichen Déclaration de conformité pour appareils portant la marque CE Declaración de conformidad para aparatos con disitintivo CE Dichiarazione di cofnromitá per apparecchi contrassegnati con la marcatura CE

- English We hereby declare that the product to which this declaration refers conforms with the following standards. Please consider the chapter Calibration information in the user manual This declaration is only valid with the certificate of conformity by a notified body.
- **Deutsch** Wir erklären hiermit, daß das Produkt, auf das sich diese Erklärung bezieht, mit den nachstehenden Normen übereinstimmt. Unbedingt Kapitel Hinweise zur Eichung in der Bed.-Anleitung beachten.

Diese Erklärung gilt nur in Verbindung mit der Konformitätsbescheinigung einer benannten Stelle.

**Français** Nous déclarons avec cela responsabilité que le produit, auquel se rapporte la présente déclaration, est conforme aux normes citées ci-après. Veuillez prendre en considération le chapitre Indication concernant l'étalonnage dans le mode d'emploi.

Cette déclaration est valide seulement avec un certificat de conformité dún organisme notifié.

**Español** Manifestamos en la presente que el producto al que se refiere esta declaración est´a de acuerdo con las normas siguientes. Le rogamos de considerar el capítulo Indicación para la calibración en el manual.

Esta declaratión solo será válida acompañada del certificado de conformidad de conformidad de la parte nominal.

Italiano Dichiariamo con ciò che il prodotto al quale la presente dichiarazione si riferisce è conforme alle norme di seguito citate. In ogni caso rispettare gli indicazioni quanto riguarda l'omologazione nel manuale di uso della bilancia

Questa dichiarazione sarà valida solo se accompagnata dal certificato di conformità della parte nominale.

|  | Model: | KERN ABJ |
|--|--------|----------|
|--|--------|----------|

| EU Directive | Standards | EC-type-approval certificate no. | Issued by |
|--------------|-----------|----------------------------------|-----------|
| 90/384/EEC   | EN 45501  | T 5939                           | NMI       |

Date: 13.11.2001

Signature:

Gottl. KERN & Sohn GmbH Management

Gottl. KERN & Sohn GmbH, Ziegelei 1, D-72336 Balingen, Tel. +49-07433/9933-0,Fax +49-074433/9933-149 Indication concernant l'étalonnage (uniquement ABJ) : Une marque de protection doit être placée conformément au dessin suivant.

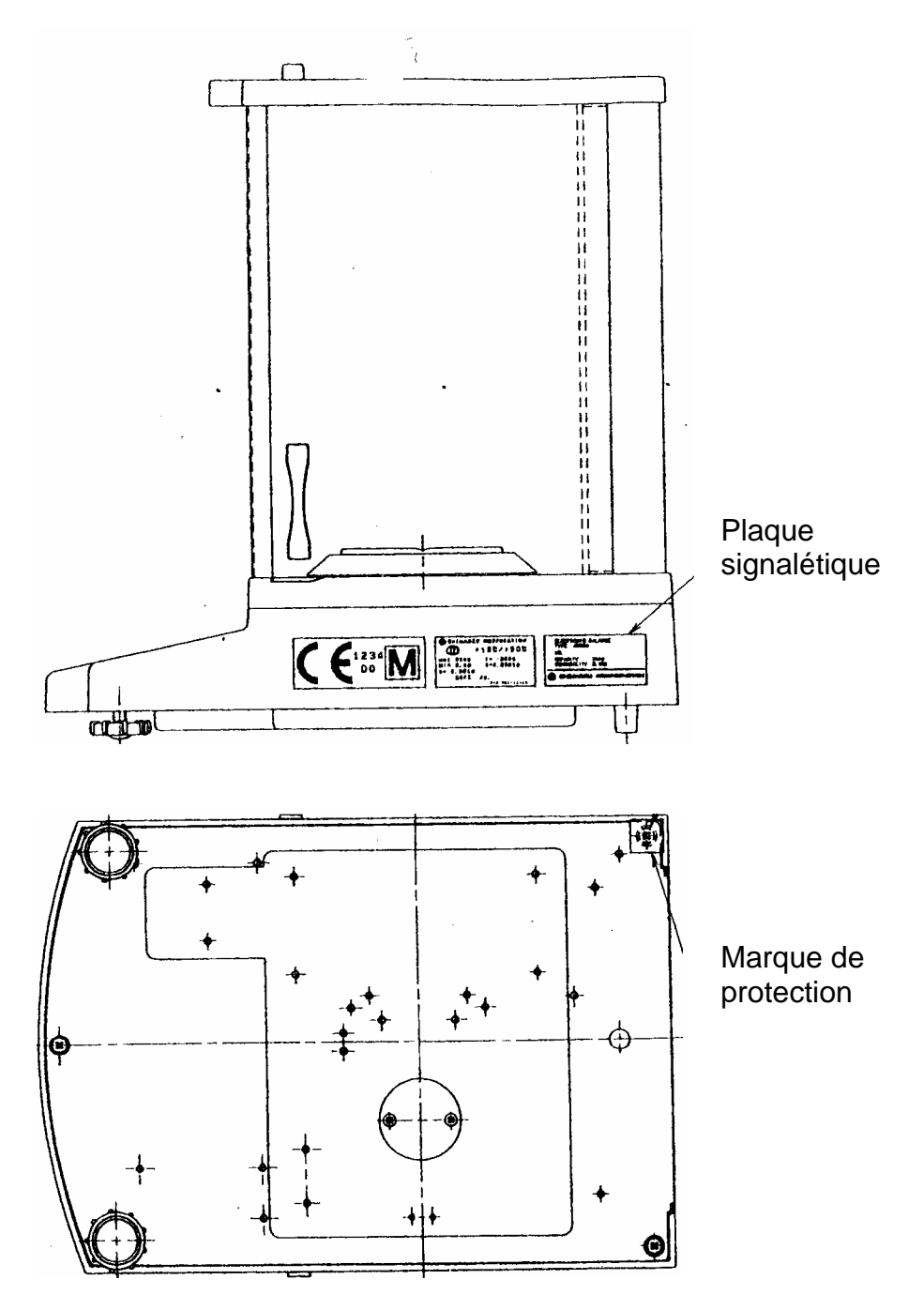

Indication importante concernant la plaque signalétique :

Sur la plaque signalétique se trouve un compteur qui additionne lorsque le poids interne de réglage a été ajusté ultérieurement par le biais du mode de service. Ce compteur est imprimé comme suit « **Log. No. A01** ». Ce numéro A01 apparaît dans le display après que la balance ait été raccordée à l'alimentation électrique.

Si le poids de réglage interne était ajusté par le biais du mode de service, alors ce compteur additionnerait et après le raccordement de la balance à l'alimentation électrique, A02 apparaîtrait. En état étalonné, un étalonnage deviendrait invalide. Le compteur situé sur la plaque signalétique et le numéro qui apparaît dans le display après que la balance ait été raccordée à l'alimentation électrique doivent concorder.

# Si ces deux numéros ne concordent pas, l'étalonnage n'est pas valable.

# 4 Menu d'utilisation de la balance

Au travers du menu d'utilisation la balance, le comportement de la balance peut être adapté à vos exigences. Le menu d'utilisation de la balance est réglé normalement en usine de telle sorte qu'il n'est pas nécessaire de réaliser des modifications. Néanmoins, si vous avez besoin de conditions d'application spéciales, vous pouvez personnaliser la balance moyennant le menu d'utilisation de la balance.

### 4.1 Exécuter des modifications de réglage

Pour le changement de modifications déterminées de réglage, il vous faudra sélectionner les fonctions correspondantes.

La modification d'une fonction est réalisée en trois pas:

- Appel du menu
- Réglage de la fonction
- Confirmer et mémoriser

Pour le réglage d'une fonction, les touches **ON/OFF/ESC**, **CAL/MENU** et **TARE/** sont dotées de fonctions spéciales.

### 4.2 Exécution des modifications de réglage

**CAL/MENU** = Sélection du menu et traitement des options de menu de haut en bas  $(\downarrow)$ .

**TARE**/ **d** = Sélectionner fonction.

Une fois sélectionnée la fonction sur le display avec la touche **CAL/MENU**, un appel est réalisé avec la touche **TARE**/ para la modification.

**CAL/MENU** = Sélectionnez l'un des possibles réglages dans le cadre de la fonction. Traitement des options de menu de haut en bas.

**TARE**/ $\checkmark$  = Confirmation et mémorisation des réglages avec la touche **TARE**/ $\checkmark$  de l'affichage actuel sur le display. L'indication d'état de repos  $\Rightarrow$  montre quel est le réglage de la fonction actuelle.

**ON/OFF/ESC** = Sortir de la fonction Brève pulsation sur la touche **ON/OFF/ESC** revenir au menu précédent.

Pulsation longue sur la touche **ON/OFF/ESC** Revenir au mode de pesée.

# 4.3 Appel du menu

Avant de modifier une fonction, veuillez effectuer les vérifications correspondantes. Modifiez la fonction "Auto-Zéro" à OFF et ensuite à ON.

- Connecter la balance avec la touche ON/OFF/ESC
- Appuyer sur la touche **CAL/MENU** –jusqu'à l'apparition de FUnC.SEL
- Appuyez sur la touche **TARE** une seule fois jusqu'à l'apparition de CAL
- Appuyer sur la touche **CAL/MENU** une seule fois jusqu'à apparition de trC: on
- Appuyer sur la touche TARE/ une seule fois La fonction "Auto-Zéro a été sélectionnée. L'indication d'état de repos → montre quel est le réglage de l'indication actuelle.

l'indication actuelle.

- Appuyer sur la touche CAL/MENU

ceci signifie: trC :oF Auto-Zéro est désactivé trC :on Auto-Zéro est activé Sélectionnez trC :oF

- Appuyer sur la touche TARE/ une seule fois Les deux points apparaissent au moment de mémoriser la modification
- Appuyer sur la touche ON/OFF/ESC
   Pour sortir du menu, il faudra appuyer sur la touche
   ON/OFF/ESC-durant plus de 2 s.

#### Note:

Si vous souhaitez réaliser plusieurs réglages simultanément sur le menu d'utilisation de la balance, il n'est pas nécessaire de sortir chaque fois du menu. Vous pouvez réaliser plusieurs modifications corrélatives et à la fin sortir du menu.

# 4.4 Synoptique du menu d'utilisation de la balance

# 4.4.1 Sélection du menu principal

| 0.0000<br>I      | Display de la balance                                                                   |                                                                  |                                                                                                    |
|------------------|-----------------------------------------------------------------------------------------|------------------------------------------------------------------|----------------------------------------------------------------------------------------------------|
| eCAL             | Réglage de la balance. Pour disposer de<br>du type de réglage"                          | e plus d'o                                                       | options, voir le chapitre "sélection                                                                                                    |
| St.b1t           | Indication des réglages actuels                                                         | St<br>SA<br>Hi<br>b1<br>b2<br>b10<br>trC-on<br>trC-of1<br>t<br>t | Mode standard<br>Mode dosage<br><u>Mode de haute stabilité</u><br>Largeur de l'état de repos 0,1 mg<br>0,5 mg<br><u>1,0 mg</u><br>AutoZero ON<br><u>Auto Zero OFF</u><br>(affiché)<br>(pas affiché) |
| Stnd             | Mode de pesée standard                                                                  |                                                                  |                                                                                                    |
| <br>SAmPLE<br>   | Mode de dosage                                                                          |                                                                  |                                                                                                    |
| I<br>Hi-Stb<br>I | Mode de haute stabilité                                                                 |                                                                  |                                                                                                    |
| FUnC.SEL         | Menu de fonction voir chapitre 4.4.2 "Ind Func.SEL"                                     | ication o                                                        | de menu pour l'option de menu                                                                                                    |
| SEttinG          | Menu de fonction voir chapitre 4.4.4 "Indication de menu pour l'option de menu"SettinG" |                                                                  |                                                                                                    |
| intFACE          | Menu de fonction voir chapitre 4.4.5 "Ind menu"intFACE"                                 | ication o                                                        | de menu pour l'option de                                                                                                    |
| 0.0000           | Display de la balance                                                                   |                                                                  |                                                                                                    |

### 4.4.2 Indication de menu pour l'option de menu FunC.SEL

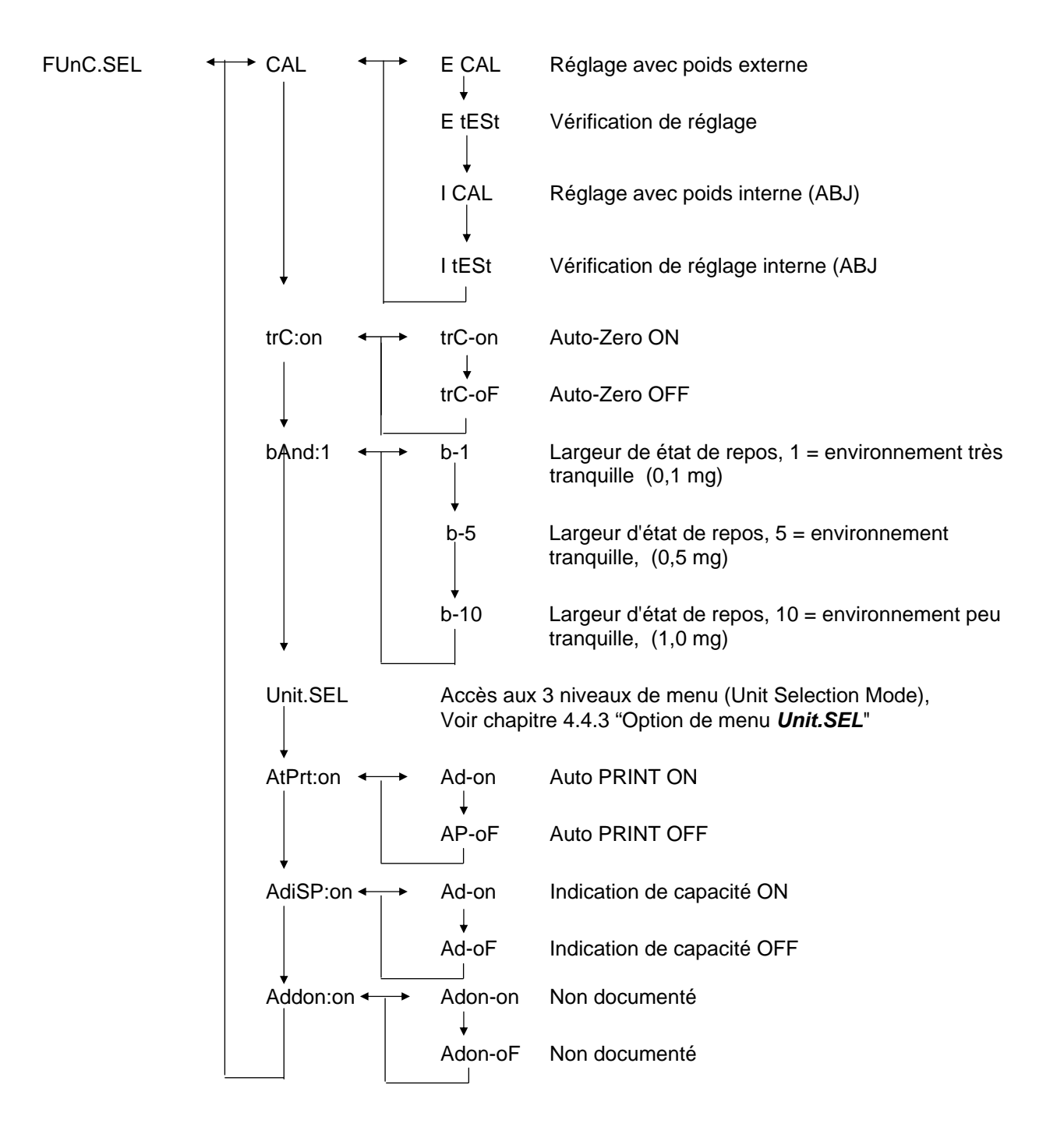

# 4.4.3 Indication de menu pour l'option de menu Unit.SEL

| Unit.SEL <sup>▲</sup> | → U-<br>↓    | g     | grammes<br>(0.0001 g)         |
|-----------------------|--------------|-------|-------------------------------|
|                       | U-           | mg    | Milligrammes<br>(0.1 mg)      |
|                       | U-           | %     | Pourcentage                   |
|                       | U-           | PCS   | pièces                        |
|                       | ∪-<br>↓      | ct    | Carats<br>(0.001 ct)          |
|                       | U-<br>↓      | mom   | Momme<br>(0.00005 mom)        |
|                       | U-           | ,d    | Non documenté                 |
|                       | υ            | d     | Non documenté                 |
|                       | U-<br>       | Lb    | Livres                        |
|                       | ↓<br>U-<br>⊥ | Oz    | Détermination de l'once       |
|                       | U-           | Ozt   | Détermination de la Troy once |
|                       | ↓<br>U-<br>  | НК    | Hong Kong                     |
|                       | U-<br>       | SPorE | Singapour                     |
|                       | ↓<br>U-<br>  | tiwAn | Taiwan                        |
|                       | υ            | mAL   | Malaisie                      |
|                       | U-           | CHinA | Chine                         |
|                       | U-<br>       | dwt   | Pennyweight                   |
|                       | U-           | GN    | Grain                         |
|                       | ↓<br>U-      | m     | Mesgal                        |
|                       | U-           | b     | boats                         |
|                       | U-<br>       | t     | tare                          |
|                       | U-           | 0     | Parts pro pounds              |

Facteur de calcul 1g:

- = 0.001kg
- = 1000mg
- = 5ct
- = 0.266667 mom
- = 0.00220462 Lb
- = 0.0352740 Oz
- = 0.0321507 Ozt
- = 0.0267173 TL-HK
- = 0.0264555 TL-S'pore
- = 0.0266667 TL-Taiwan
- = 0.0264600 TL-Malaysia
- = 0.0266071 TL-China
- = 0.643015 dwt
- = 15.4324 GN
- = 0.216999 m
- = 0.0657895 b
- = 0.0857339 t
- = 1.128766770

### 4.4.4 Indication de menu pour l'option de menu SETTinG

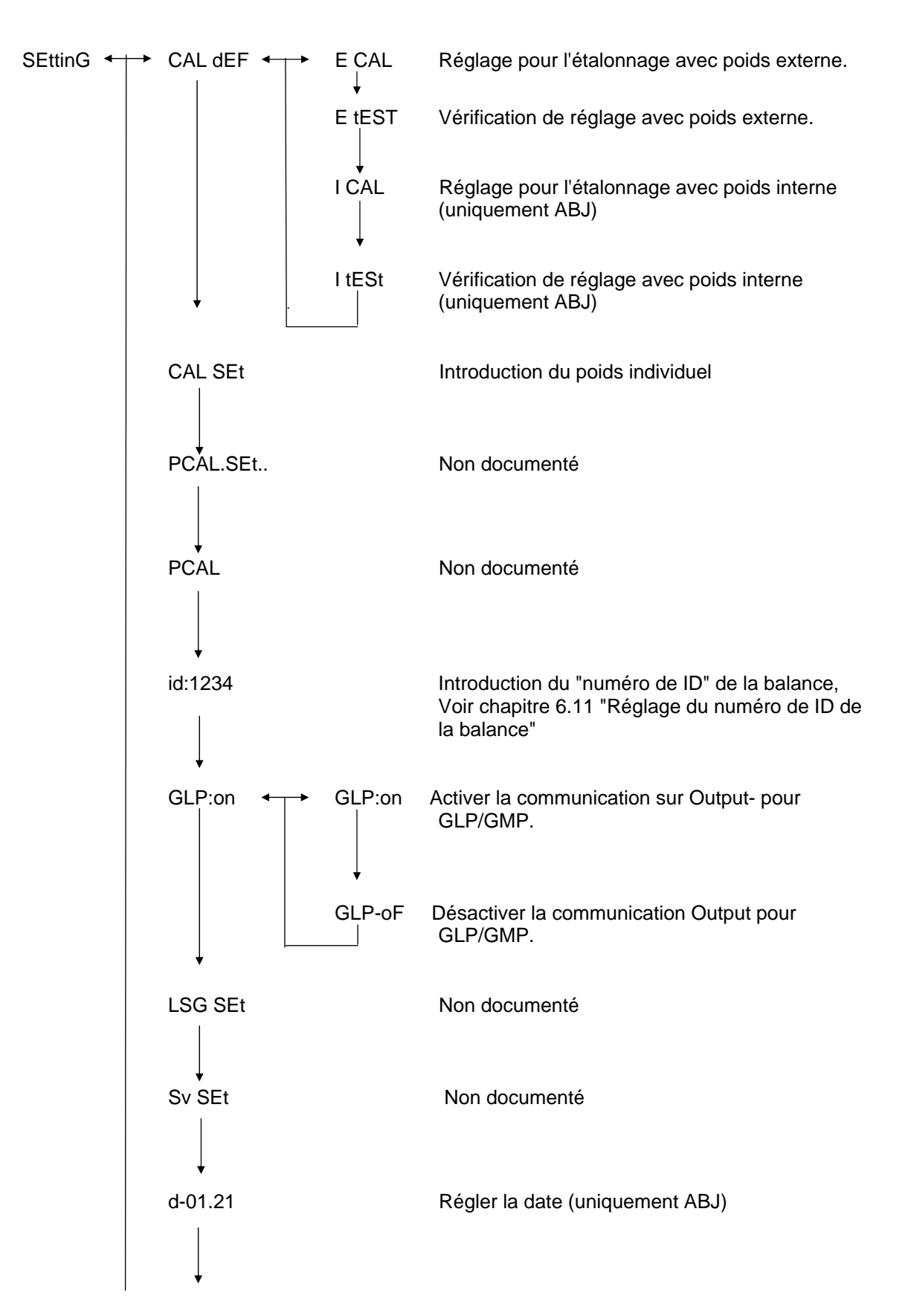

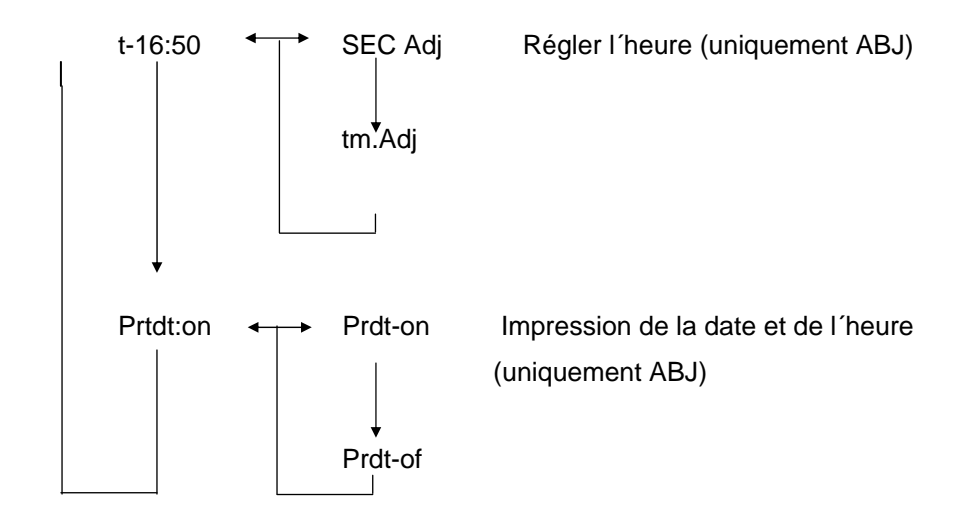

### 4.4.5 Indication de menu pour l'option de menu intFACE

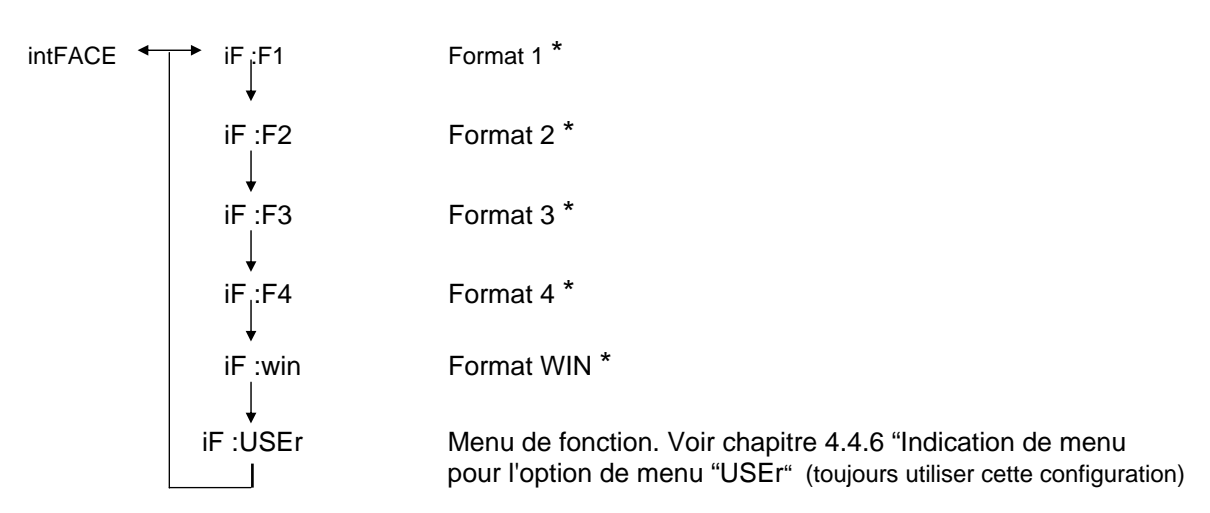

\* Non documenté

### 4.4.6 Indication de menu pour l'option de menu iF :USEr

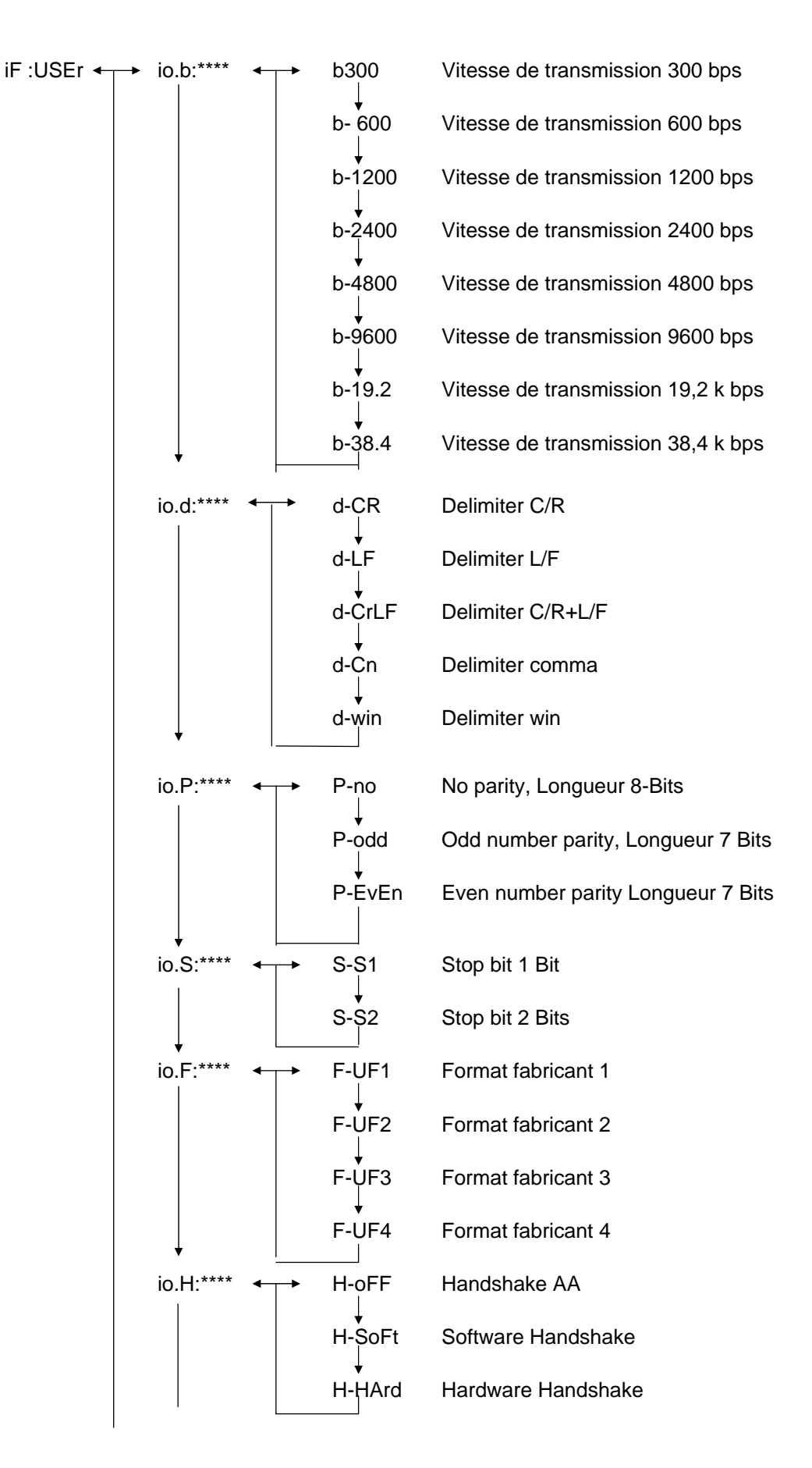

# 5 Réglage

Durant le réglage, la sensibilité de la balance est adaptée aux conditions ambiantes.

# 5.1 Réglage avec poids externe

Avec le poids d'ajustage recommandé (KERN ABS, voir au chapitre 1 "données techniques").ou le poids d'ajustage interne (KERN ABJ), il est possible de vérifier et régler l'exactitude de la balance á tout moment.

Réglez votre nouvelle balance neuve sur son lieu d'installation une fois écoulé le temps de préchauffage et avant la première utilisation. Un changement du lieu d'installation ou des conditions ambiantes (en particulier de la température) rendent également un nouveau réglage nécessaire. En raison de la haute précision des appareils, il est impératif de répéter régulièrement ce genre de réglage.

Dans le cas du modèle ABJ, le symbole de poids apparaît dans le display si un réglage est nécessaire.

- (1) Retirer le produit de pesée du plateau de la balance et appuyer sur la touche **TARE**/
- (2) Appuyez sur la touche CAL/MENU jusqu'à l'affichage de E cal. Rem. : les balances sans automatique interne de réglage sont réglées en version standard sur « E cal », c´à d. réglage avec poids externe. Dans le menu « Setting », voir chapitre 4.4.4, ce réglage peut être contrôlé et éventuellement modifié.
- (3) Appuyez ensuite sur la touche **TARE** Le display affiche l'indication de zéro 0,0000 ainsi que symbole du poids.
- (4) Le display de zéro clignote. Après quoi la valeur de poids requise pour le réglage clignote également.
- (5) Placez le poids de réglage nécessaire sur le plateau de la balance
- (6) Attendez jusqu'à ce que le display clignote en montrant 0,0000.
- (7) Retirez ensuite le poids du plateau de la balance.
- (8) Le display affiche CAL END durant quelques secondes et le display revient à l'affichage normal de balance. Le réglage se termine avec succès.

# 5.2 Réglage avec poids interne (uniquement ABJ)

### Séquence:

- (1) Retirer le produit de pesée du plateau de la balance et appuyez sur la touche **TARE**/4, le display est mis à zéro.
- (2) Appuyez sur la touche CAL/MENU jusqu'à l'affichage de I CAL.
  - Rem. : les balances avec automatique interne de réglage sont réglées en version standard sur « I cal », c´à d. réglage avec poids interne. Dans le menu « Setting », voir chapitre 4.4.4, ce réglage peut être contrôlé et éventuellement modifié.
- (3) Appuyez ensuite sur la touche **TARE**. CAL 2 apparaît dans le display.
- (4) Ensuite CAL 1 apparaît dans le display, puis CAL 0.
- (5) CAL END apparaît dans le display avant que ce dernier ne revienne en mode de pesée. Le réglage est terminé avec succès.

### 5.3 Contrôle du réglage avec poids externe

- (1) Retirer le produit de pesée du plateau de la balance et appuyez sur la touche **TARE**/ **4**, le display est mis à zéro.
- (2) Appuyez sur la touche **CAL/MENU** jusqu'à ce que FUnC.SEL s'affiche.
- (3) Appuyez ensuite sur la touche **TARE** CAL apparaît dans le display. Confirmez encore une fois avec la touche **TARE** ( E CAL apparaît).
- (4) Appuyez la touche **CAL/MENU** jusqu'à ce que E test s'affiche, puis appuyez sur la touche **TARE**/ 4, le contrôle est démarré.
- (5) L'affichage zéro clignote. Ensuite, la valeur de poids pour le réglage s'affiche en clignotant.
- (6) Posez le poids de réglage demandé sur le plateau de la balance.
- (7) La balance affiche maintenant le poids zéro en clignotant.
- (8) Retirez le poids du plateau de la balance.
- (9) S´il n'y a pas d'affichage d'erreur, la balance revient à l'affichage zéro et le contrôle est terminé avec succès.

# 5.4 Contrôle du réglage avec poids interne (uniquement ABJ)

- (1) Retirer le produit de pesée du plateau de la balance et appuyez sur la touche **TARE**/
- (2) Appuyez sur la touche **CAL/MENU** et lorsque que s´affiche FUnC.SEL, appuyez sur la touche **TARE**/
- (3) Lorsque CAL apparaît, appuyez sur la touche TARE/
- (4) Appuyez sur la touche **CAL/MENU** et lorsque itESTt apparaît, appuyez sur la touche **TARE**/
- (5) tESt 2 apparaît, le point zéro est contrôlé.
- (6) tESt 1 apparaît, le poids interne est contrôlé.
- (7) tESt 0 apparaît, le point zéro est à nouveau contrôlé.
- (8) Le contrôle est achevé, l'écart avec le réglage précédent s'affiche.
- (9) S´il n´y a pas d´affichage d´erreur, tEStEND apparaît pendant quelques secondes dans le display, puis la balance revient à l´affichage zéro. Le contrôle est terminé avec succès.

# 6 Programmes d'application

# 6.1 Fonction Auto-Zéro

Avec la fonction Auto-Zéro les petits écarts de l'indication de zéro sont tarés automatiquement.

| Auto-Zéro CON  | Les écarts de l'indication zéro sont tarés automatiquement.               |
|----------------|---------------------------------------------------------------------------|
| Auto-Zéro DESC | Les écarts de l'indication zéro <b>ne</b> sont pas tarés automatiquement. |

### Appel de menu:

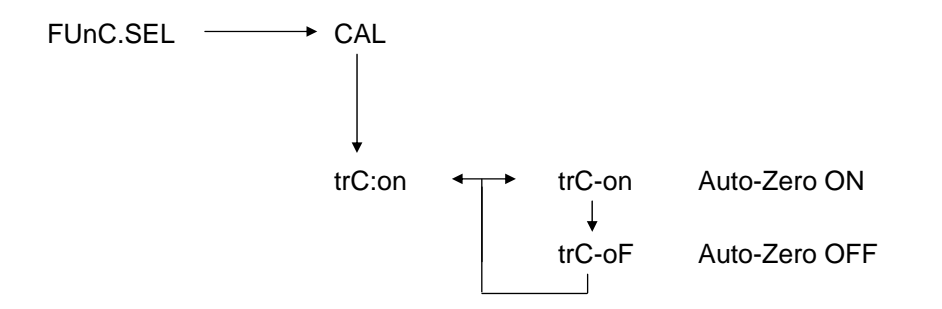

### 6.2 Filtre

Avec les réglages de filtre, l'indication de pesée peut être optimisée pour des applications spéciales.

### Appel de menu:

0.0000 eCAL St.b1t indication des réglages actuels Stnd Mode de pesée standard SAmPLE Mode de dosage Hi-Stb Mode de haute stabilité

# 6.3 Largeur de l'état de repos

Si le signe d'état de repos s'éclaire, cela veut dire que le résultat de pesée reste stable dans la marge indiquée de la largeur de l'état de repos.

| b = 1 | Environnement très tranquille |
|-------|-------------------------------|
| b = 5 | Environnement tranquille      |

b = 10 Environnement peu tranquille

### Appel de menu:

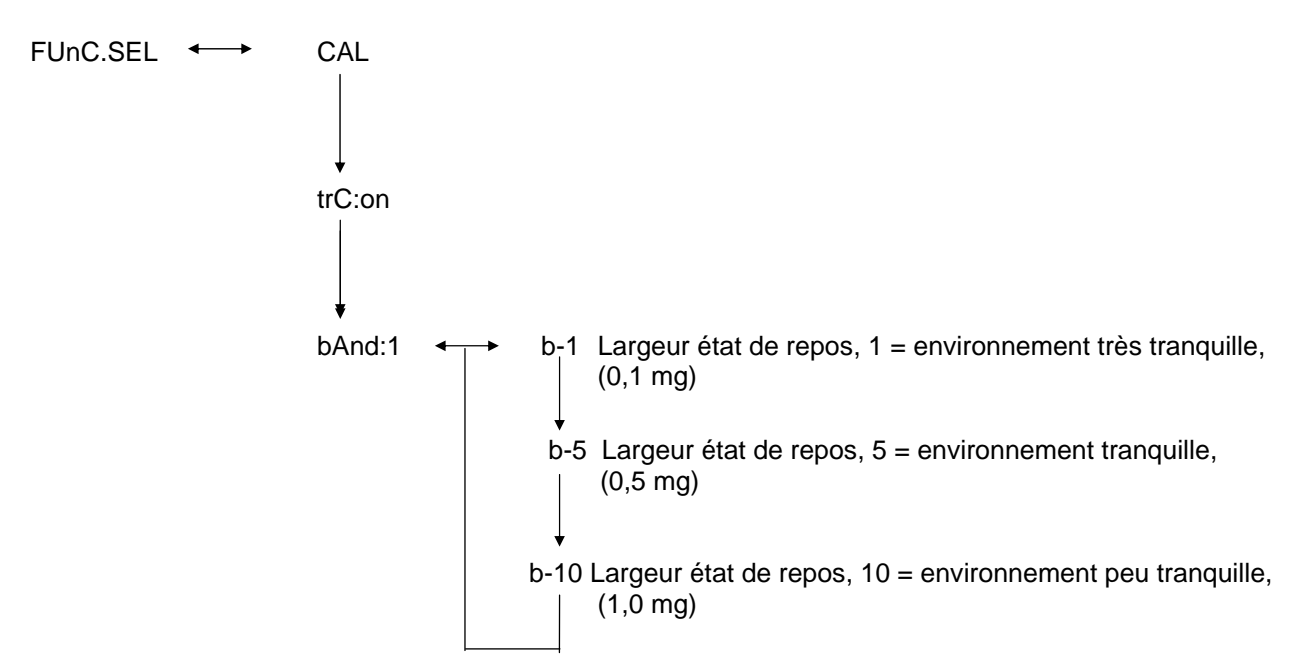

# 6.4 Changement d'unités

L'unité de poids basique est l'unité avec laquelle la pesée la balance est réalisée après l'avoir branché.

### Appel de menu

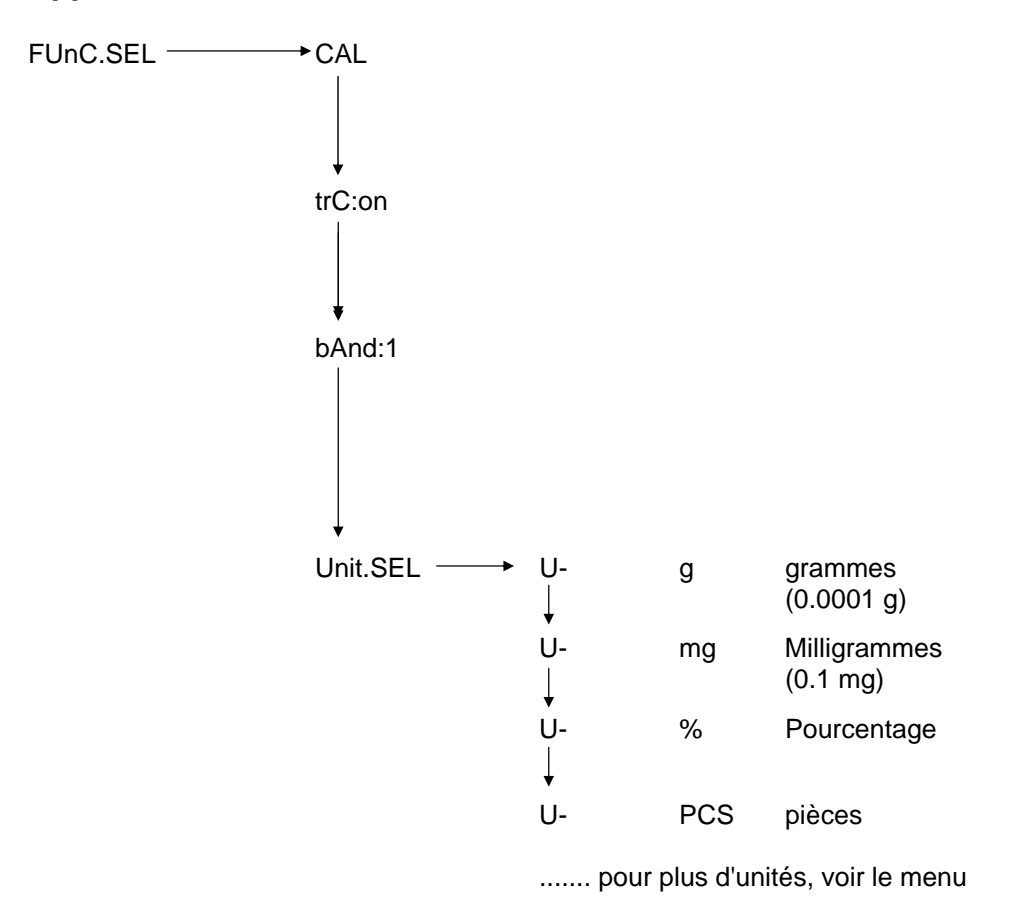

Sélectionnez avec la touche **CAL/MENU** l'unité de poids désirée. Appuyez sur la touche **TARE**/ - pour confirmer la nouvelle configuration. L'indication d'état de repos est montrée ensuite.

Dans les autres unités sélectionnées, l'indication d'état de repos est montrée.

Le changement des unités de repos réel se produit dans le mode de pesée avec la touche **UNIT**/

# 6.5 Pesée en pourcentage

### Symbole d'affichage: %

La pesée en pourcentage rend possible l'indication de poids en tant pour cent par rapport au poids de référence. La valeur de poids montrée est acceptée comme valeur en pourcentage pré-établie (réglage standard: 100%).

Condition: Exécuter le changement d'unités en %, Voir chapitre 6.4 "changement d'unités"

- (1) Retirer le produit de pesée du plateau de la balance et appuyer sur la touche **TARE**/
- (2) Placez le poids de référence = 100% sur le plateau de la balance.
- (3) Sélectionnez avec la touche **UNIT**/ le changement d'unités en %.
- (4) Maintenez enfoncée la touche **CAL/MENU** (2 s) jusqu'à l'apparition sur le display de SEt 100%.
- (5) En appuyant sur la touche **TARE**/ le display se met à 100%.

# 6.6 Comptage

### Symbole d'affichage: PCS

Le programme de comptage rend possible la détermination de la conversion de calcul de poids en quantité de pièces par rapport à un poids de référence. La valeur de poids montrée sera prise pour une quantité de pièces préfixées (sélection pour 10, 20, 50 ou 100 pièces).

Plus grande est la quantité de pièces, plus grande sera l'exactitude du comptage. La valeur minimale pour le poids de référence est de 0,01 g.

Condition: Exécuter le changement d'unités en PCS, Voir chapitre 6.4 "changement d'unités"

- (1) Retirer le produit de pesée du plateau de la balance et appuyer sur la touche **TARE**/ *i*, le display est mis à zéro
- (2) Placez les pièces que vous souhaitez peser sur le plateau de la balance.
- (3) Sélectionnez avec la touche **UNIT** le changement d'unités en PCS
- (4) Maintenez enfoncée la touche **CAL/MENU** (2 s) jusqu'à l'apparition sur le display de SEt 10.
- (5) Avec la touche CAL/MENU vous pouvez sélectionner la quantité de pièces correspondantes, pour les pièces qui sont situées sur le plateau de balance (SEt 10 PCS, SEt 20PCS, SEt 50 PCS, SEt 100 PCS).
- (6) En appuyant sur la touche TARE/ le display est placé sur la quantité de pièces sélectionnées. Vous pouvez maintenant placer plus de pièces sur le plateau de la balance, l'indication est en pièces.

#### Note:

Si le message d'erreur "Err 20" est affiché, cela veut dire que le poids de référence est trop petit pour la quantité de pièces.

# 6.7 Auto-Print

Avec la fonction Auto Print, la valeur du display après l'état de repos est envoyée à une interface DATA I/O et RS232C. Pour l'impression suivante, la balance devra être d'abord déchargée.

| Auto Print CON  | Sortie d'impression à l'interface      |
|-----------------|----------------------------------------|
| Auto Print DESC | Sans sortie d'impression à l'interface |

### Appel de menu:

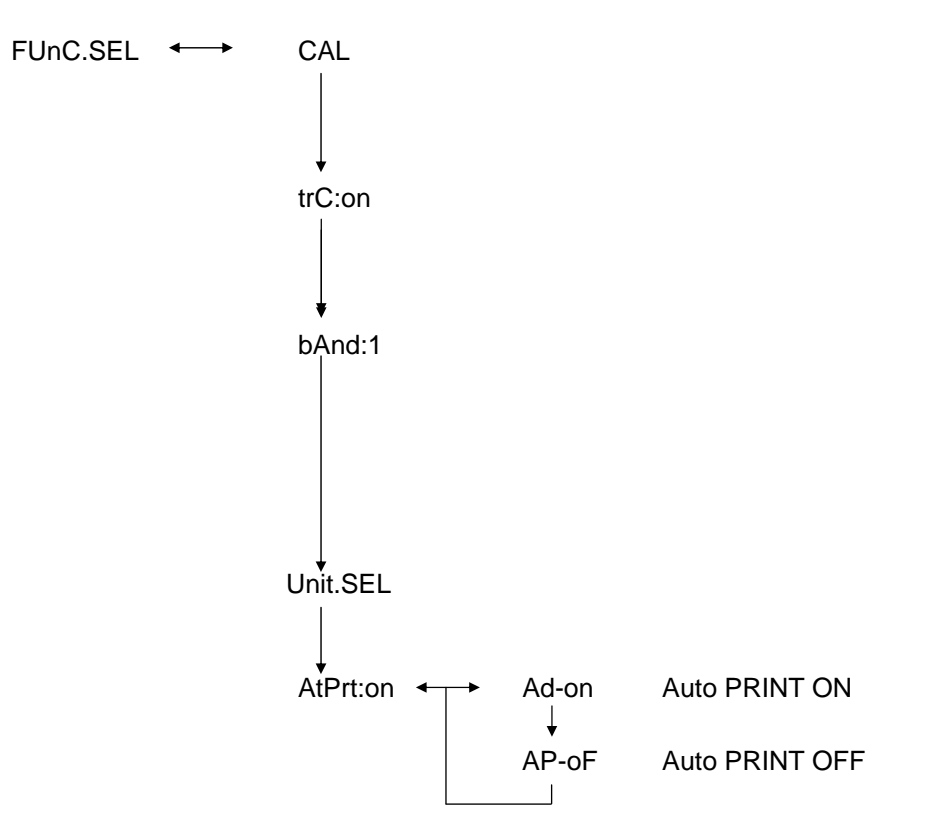

# 6.8 Indication de capacité (indication analogique)

L'indication de capacité se trouve située sur la partie gauche du tableau du display. La valeur de poids non seulement est affichée sous forme numérique mais elle est également montrée sous forme analogique.

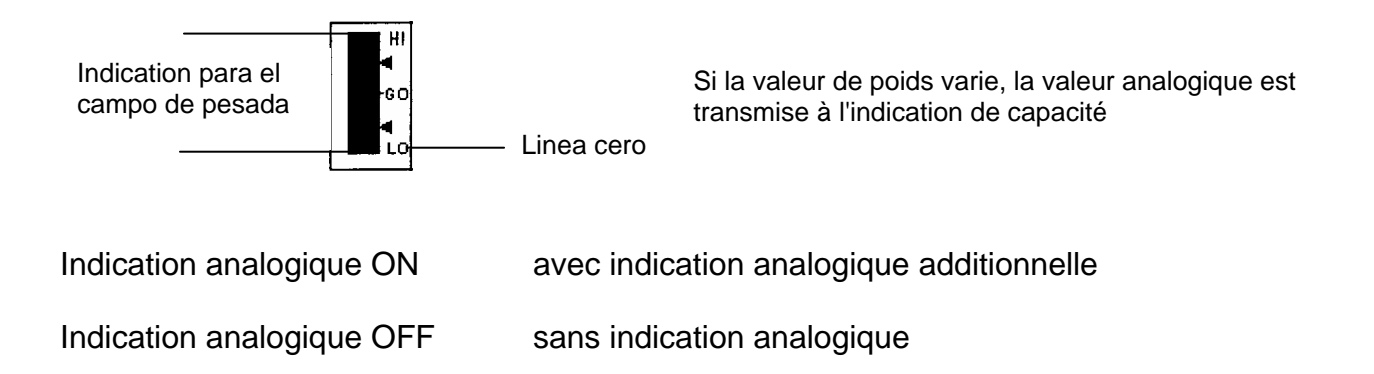

### Appel de menu:

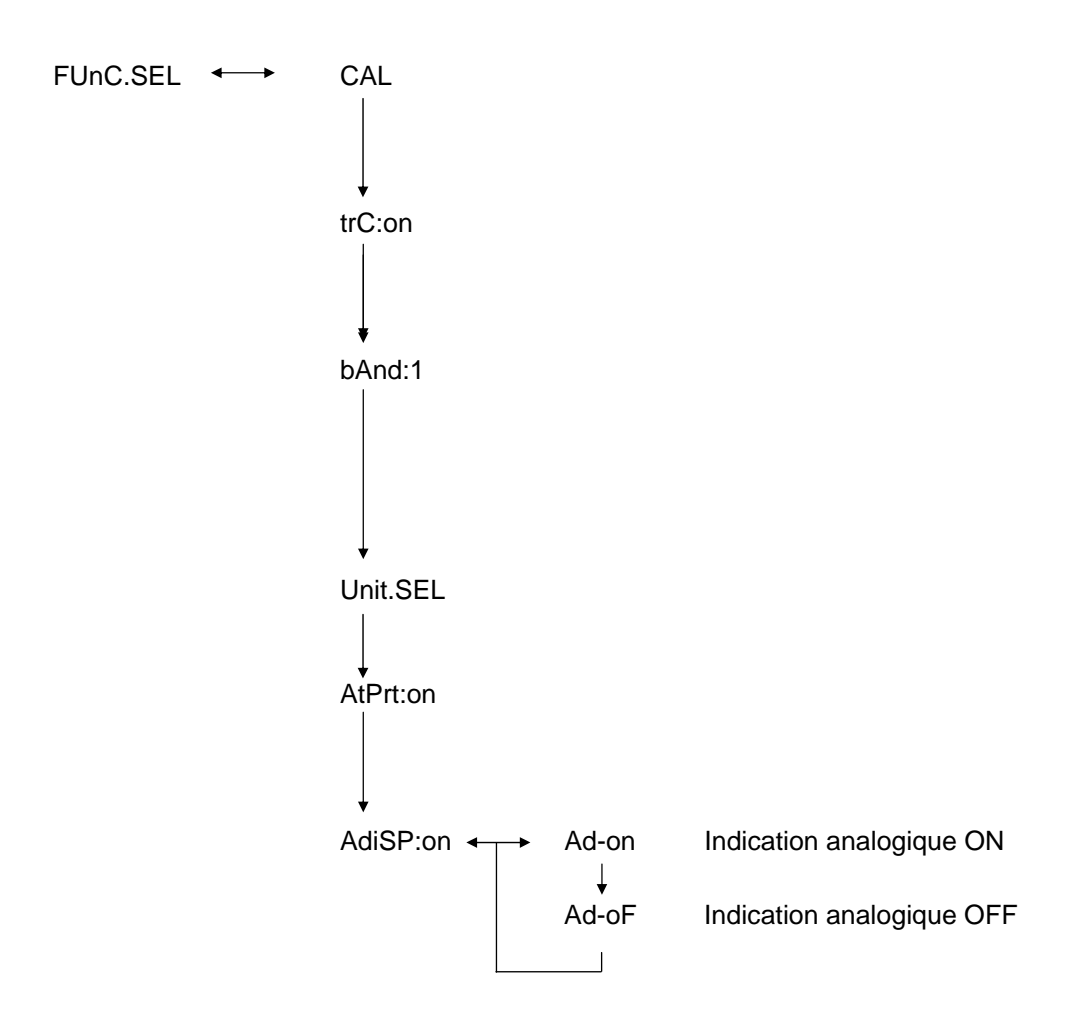

# 6.9 Sélection du type de réglage

Le type de réglage souhaité peut être préréglé.

| ECAL  | Réglage avec poids externe                       |
|-------|--------------------------------------------------|
| EtESt | Vérification de réglage                          |
| I CAL | Réglage avec poids interne (uniquement ABJ)      |
| ItESt | Vérification de réglage interne (uniquement ABJ) |

### Appel de menu:

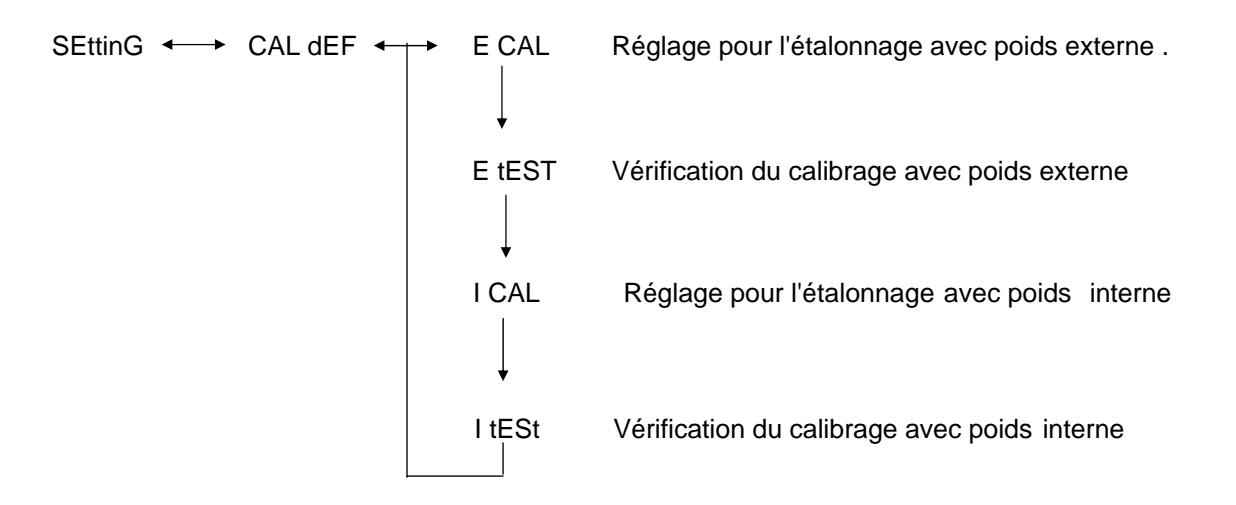

- (1) Maintenez enfoncée la touche **CAL/MENU** jusqu'à l'apparition sur le display de SettinG. Appuyez sur la touche **TARE**
- (2) Lorsque l'indication CAL dEF apparaît. Appuyez sur la touche TARE/
- (3) ECAL, EtESt, I CAL o ItESt peuvent être sélectionnées.
- (4) Sélectionnez avec la touche **CAL/MENU** le type de réglage. Appuyez sur la touche **TARE**/
- (5) Avec la touche **ON/OFF/ESC**, vous revenez au mode de pesée.

# 6.10 Régler le poids de réglage

Pour le modèle ABS de KERN ABS, il est possible d'indiquer le poids de réglage externe de mode variable. Captez ici la valeur du poids de réglage. Le poids de réglage sélectionné devra être utilisé durant le réglage.

### Appel de menu:

SEttinG ←→ CAL dEF ↓ CAL SEt

- (1) Maintenez enfoncée la touche **CAL/MENU** jusqu'à l'apparition sur le display de SettinG. Appuyez sur la touche **TARE**
- (2) Maintenez enfoncée la touche **CAL/MENU** jusqu'à l'apparition sur le display de **CAL SEt**. Appuyez sur la touche **TARE**
- (3) Avec la touche **PRINT**/ vous pouvez sélectionner le chiffre que vous souhaitez modifier (de gauche à droite).
- (4) Avec la touche **UNIT** la valeur numérique du chiffre sélectionné augmente
- (5) Si vous avez réglé la valeur du poids, appuyez sur la touche **TARE**/ pour confirmer la valeur de poids. Avec la touche **ON/OFF/ESC**, vous revenez au mode de pesée.

# 6.11 Régler le numéro de ID

Observation: Lors de l'impression le numéro de ID de la balance est imprimé.

### Appel de menu:

SEttinG ←→ CAL dEF ↓ CAL Set ↓ id: 1234

- (1) Maintenez enfoncée la touche **CAL/MENU** jusqu'à l'apparition sur le display de SettinG. Appuyez sur la touche **TARE**
- (2) Maintenez enfoncée la touche **CAL/MENU** jusqu'à l'apparition sur le display de id:1234 .Appuyez sur la touche **TARE**
- (3) Avec la touche **PRINT** vous pouvez sélectionner le chiffre que vous souhaitez modifier (de gauche à droite).
- (4) Avec la touche UNIT/ la valeur numérique du chiffre sélectionné augmente
- (5) Si vous avez réglé la valeur du poids, appuyez sur la touche **TARE**/ *A* pour confirmer la valeur de poids. Avec la touche **ON/OFF/ESC**, vous revenez au mode de pesée.

# 6.12 Régler la date (uniquement ABJ)

### Appel du menu :

- (1) Appuyez sur la touche **CAL/MENU** jusqu'à ce que la fonction Setting apparaisse dans le display. Appuyez sur la touche **TARE**/
- (2) Appuyez sur la touche **CAL/MENU** jusqu'à ce que d-MM-DD apparaisse (MM : mois, DD : jour).
- (3) Appuyez sur la touche **TARE**/ pour régler la date actuelle (YY : année, MM : mois, DD : jour).
- (4) Avec la touche **PRINT** , choisissez les chiffres que vous voulez modifier (de gauche à droite).
- (5) Avec la touche **UNIT**/ **4**, augmentez la valeur numérique du chiffre choisi.
- (6) Avec la touche **ON/OFF/ESC**, vous revenez en mode de pesée. Le réglage est enregistré.

# 6.13 Régler l'heure (uniquement ABJ)

### 6.13.1 Entrée de temps en secondes

### Appel du menu :

```
SEttinG \longleftrightarrow CAL dEF

\downarrow

t-HH-MM

\downarrow

SEC AdJ

\downarrow

HH-MM-SS
```

- (1) Appuyez sur la touche **CAL/MENU** jusqu'à ce que la fonction Setting apparaisse dans le display. Appuyez sur la touche **TARE**
- (2) Appuyez sur la touche **CAL/MENU** jusqu'à ce que t-HH :MM apparaisse (HH : heure, MM : minute).
- (3) Appuyez sur la touche **TARE**/ **4**, SEC Adj apparaît.
- (4) Appuyez sur la touche TARE/ pour régler l'heure souhaitée. Si vous appuyez sur la touche TARE/ entre 00 et 29, vous provoquez un arrondissement à zéro sec., entre 30 et 59 à la minute pleine suivante.
- (5) Avec la touche **ON/OFF/ESC**, vous revenez en mode de pesée. Le réglage est enregistré.

### Appel du menu :

SEttinG ←→ CAL dEF ↓ t-HH-MM ↓ SEC AdJ ↓ tm.AdJ ↓ HH-MM-SS

- (1) Appuyez sur la touche **CAL/MENU** jusqu'à ce que la fonction Setting apparaisse dans le display. Appuyez sur la touche **TARE**/
- (2) Appuyez sur la touche **CAL/MENU** jusqu'à ce que t-HH :MM apparaisse (HH : heure, MM : minute).
- (3) Appuyez sur la touche **TARE**/ SEC Adj Apparaît.
- (4) Appuyez sur la touche **CAL/MENU**, tm.Adj apparaît.
- (5) Appuyez sur la touche **TARE**/ pour régler l'heure actuelle (HH : heure, MM : minute, SS : seconde).
- (6) Avec la touche **PRINT**/ , choisissez les chiffres que vous voulez modifier (de gauche à droite). Le chiffre à modifier clignote.
- (7) Avec la touche **UNIT**/ , augmentez la valeur numérique du chiffre choisi.
- (8) Avec la touche **ON/OFF/ESC**, vous revenez en mode de pesée. Le réglage est enregistré.

# 6.14 Impression de la date et de l'heure (uniquement ABJ)

L'impression n'a lieu que dans le cas du réglage

### Appel du menu :

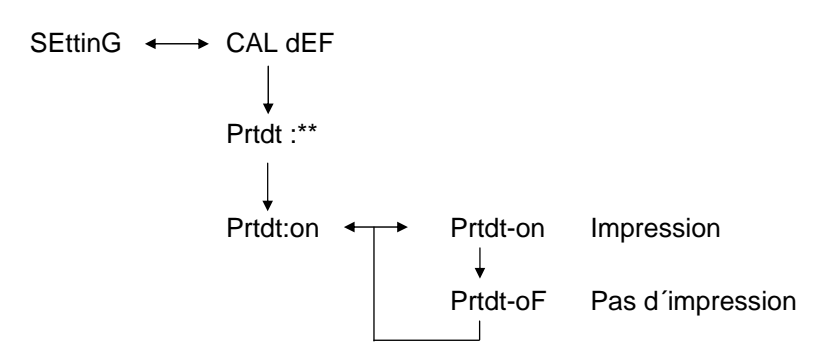

- (1) Appuyez sur la touche **CAL/MENU** jusqu'à ce que la fonction Setting apparaisse dans le display. Appuyez sur la touche **TARE**/
- (2) Appuyez sur la touche **CAL/MENU** jusqu'à ce que « Prtdt :\*\* » apparaisse (**on** : impression démarre, **oF** : pas d'impression).
- (3) Appuyez sur la touche **TARE**/ **4**, « Prtdt-on » apparaît.
- (4) Avec la touche CAL/MENU, sélectionnez le réglage souhaité (on ou oF).
   L'affichage en arrêt → indique le réglage actuel de la fonction.
- (5) Confirmez et enregistrez avec la touche **TARE**/ le réglage affiché à ce moment dans le display.
- (6) Avec la touche **ON/OFF/ESC**, vous revenez en mode de pesée. Le réglage est enregistré.
## 7 Description d'interfaces

## 7.1 Indications générales

La présente description est destinée aux utilisateurs qui souhaitent coupler leur **KERN ABS/ABJ** au travers de l'interface RS232 C installé en version standard avec un ordinateur ou tout autre périphérique.

Au travers de l'ordinateur, vous pouvez varier, commencer et surveiller les fonctions de pesée.

## 7.2 Données générales

| Type d'interface         | Sérielle                                 |  |  |
|--------------------------|------------------------------------------|--|--|
| Fonctionnement interface | asynchrone duplex total                  |  |  |
| Niveau                   | Spécification RS 232 C                   |  |  |
| Vitesse de transmission  | 300, 600, 1200, 2400, 4800, 9600, 19200, |  |  |
|                          | 38400 Baud                               |  |  |
| Codage de caractères     | 7 ou 8-bit ASCII                         |  |  |
| Format de caractère      | 1 bit de début                           |  |  |

### 7.3 Exemple para l'occupation de câbles:

| Balance 25-poles |  | PC 9-poles |
|------------------|--|------------|
| Pin 2            |  | Pin 2      |
| Pin 3            |  | Pin 3      |
| Pin 6            |  | Pin 6      |
| Pin 7            |  | Pin 7      |
| Pin 20           |  | Pin 20     |
| Pin 5            |  | Pin 5      |
| Pin 4            |  | Pin 4      |
| Pin 22           |  | Pin 22     |

## 7.4 Format de données pour l'entrée et la sortie

Sur la représentation ci-après [u] signifie caractère en blanc et [DL] la fin de la commande.

#### Données d'entrée

[COMMAND CODE] +[DL] Voir à ce sujet le chapitre 7.5 entrée de commande

#### Données de sortie

• Avec indication de mesure : S-200.0000 g u [DL]

> Polarité positive...... Caractère en blanc (u) négative..... Menus (-)

Information de stabilité Disponible avec sortie et information de stabilité stable ...... S instable ..... U

 oL ou bien –oL sont affichés U- uuu oL uuu [DL]

> Polarité positive...... Caractère en blanc (u) négative..... Menus (-)

Information de stabilité Disponible avec sortie et information de stabilité stable ...... S instable ..... U

## 7.5 Entrée de commandes

Si la balance est connectée à un ordinateur personnel ou imprimante, les commandes suivantes sont à disposition.

Voir à ce sujet au chapitre 7.4 le format de données pour l'entrée et la sortie.

Si des erreurs qui ne figurent pas ici sont transmises à la balance, un fonctionnement correct de la balance ne sera pas garanti. Séparez dans ce cas durant 10 secondes la balance du secteur.

| Code commande | Fonction                                                  | Contenu                                                                                                    |
|---------------|-----------------------------------------------------------|----------------------------------------------------------------------------------------------------|
| D01           | Impression continue                                       | Les données de pesée sont émises<br>de façon continue, toutes les 230<br>ms.                                            |
| D05           | Transmission de données<br>unique                         | Identique à la touche PRINT                                                                                             |
| D06           | Sortie automatique par<br>imprimante                      | Voir les réglages à ce sujet en<br>AUTO PRINT                                                                           |
| D07           | Sortie de données unique<br>avec information de stabilité | Les données sont émises avec<br>S: Si l'indication de stabilité est<br>éclairée<br>U: Si elle est réglée sans stabilité |
| D08           | Sortie de données unique en<br>état stable                | Sortie de données après la transmission de commande                                                                     |
| D09           | Stop de sortie                                            | Fin de AUTO PRINT et de la sortie                                                                                       |
| Q             | ON/OFF                                                    | Stand-by et état de pesée                                                                                               |
| Т             | Tare                                                      | Voir les réglages à ce sujet sur<br>touche TARE                                                                         |
| TS            | Attendre une Tare stable                                  | La Tare est exécutée après l'état de repos                                                                              |
| CAL           | Réglage                                                   |                                                                                                    |
| R             | Redémarrage                                               | Reset                                                                                                    |

# 8 Petites aides de panne

Dans les possibles causes de panne marquées avec [S], mettez-vous en contact avec le service d'assistance technique de KERN le plus proche.

| lorsque            | Panne                                                                                                    | Causes possibles                                                                                                    |
|--------------------|----------------------------------------------------------------------------------------------------|----------------------------------------------------------------------------------------------------|
| avant la<br>pesée  | <ul> <li>Des valeurs ne sont<br/>pas affichées sur le<br/>display</li> <li>L'indication de poids<br/>change<br/>continuellement.</li> <li>L'indication de repos<br/>ne s'éclaire pas.</li> <li>La valeur de mesure<br/>est dispersée.</li> <li>Le résultat de pesée<br/>est évidemment faux.</li> <li>L'indication de poids<br/>montre CAL d.</li> </ul> | <ul> <li>La source d'alimentation AC n'est pas connectée</li> <li>La balance n'est pas connectée.</li> <li>il y a trop de vibration ou courant d'air</li> <li>changer le lieu de l'emplacement.</li> <li>modifier l'indication de repos</li> <li>le produit à peser est vaporisé</li> <li>Couvrir le produit à peser.</li> <li>Le produit de pesée est chargé.</li> <li>Placez un échantillon dans un récipient de métal et pesez-le.</li> <li>Si vous devez peser p. ex. un disque en plastique ou similaire, vous devez utiliser une tôle de plus grande taille que le plateau de pesée.</li> <li>La température du produit à peser est supérieure ou inférieure que celle qui existe dans la chambre de pesée.</li> <li>Augmenter le mode de repos de la</li> </ul>                                                                                                    |
| durant la<br>pesée | <ul> <li>La balance varie le réglage automatique</li> <li>Indication d'erreur ERROx.</li> <li>Err20 est affiché</li> <li>Err24 est affiché.</li> </ul>                                                                                                    | <ul> <li>balance</li> <li>Influence de perturbations électriques<br/>(tension de secteur) ou radiation<br/>électromagnétique intense.</li> <li>&gt; Retirer la balance de la source de<br/>perturbation.</li> <li>Courant d'aire à l'intérieur et à l'extérieur<br/>de la chambre de pesée.</li> <li>&gt; Si la balance n'est pas en usage,<br/>ouvrez les portes de la chambre de<br/>pesée 1-2 mm.</li> <li>Perturbations mécaniques</li> <li>&gt; [S]</li> <li>Oscillations de température intenses de<br/>la salle</li> <li>&gt; Changer le lieu de l'emplacement</li> <li>Défaut du Hardware</li> <li>&gt; [S]</li> <li>La valeur numérique introduite est<br/>erronée</li> <li>Une unité enregistrée a été effacée et ce<br/>n'est pas admissible.</li> <li>&gt; On montre si une seule unité est<br/>enregistrée ou une unité de pesée<br/>inversée.</li> <li>Piles trop faibles</li> <li>&gt; Changer les piles.</li> </ul> |

| lorsque              | Panne                                                                        | Causes possibles                                                                                                    |
|----------------------|------------------------------------------------------------------------------|----------------------------------------------------------------------------------------------------|
| durant la<br>pesée   | <ul> <li>Le display affiche U<br/>to U10.</li> </ul>                         | <ul> <li>Code de commande admis pour<br/>modification</li> </ul>                                                                                                    |
|                      |                                                                              | -> Extraire le câble de secteur et le<br>connecter à nouveau après 10 sec. Si la<br>balance montre durant plus de 24<br>heures cette indication, un mesurage<br>correct ne pourra pas être réalisé. |
|                      | <ul> <li>Bruit léger<br/>permanente.</li> </ul>                              | <ul> <li>Ceux-ci sont causés normalement par<br/>des impacts en plaçant la charge sur la<br/>balance. C'est un bruit absolument<br/>normal</li> </ul>                                               |
|                      | <ul> <li>Les données ne<br/>peuvent pas être<br/>émises ou reçues</li> </ul> | <ul> <li>Paramètre de communication erroné</li> </ul>                                                                                                    |
| Durant le<br>réglage | •CAL E2 apparaît                                                             | <ul> <li>Il y avait un poids sur le plateau de la<br/>balance durant le réglage.</li> </ul>                                                                                                    |
|                      |                                                                              | <ul> <li>-&gt; Décharger la balance et le régler de<br/>nouveau.</li> </ul>                                                                                                    |
|                      | <ul> <li>CAL E3 apparaît</li> </ul>                                          | <ul> <li>Le poids de référence utilisé durant le<br/>réglage est erroné.</li> </ul>                                                                                                    |
|                      | <ul> <li>CAL E4 apparaît</li> </ul>                                          | <ul> <li>La balance est défectueuse.</li> <li>-&gt; [S]</li> </ul>                                                                                                    |

## 8.1 Indications d'erreur

Dans les possibles causes de panne marquées avec [S] mettez-vous en contact avec le service d'assistance technique de KERN le plus proche.

| Message<br>d'erreur | Causes possibles                                                                 | Solution                               |
|---------------------|----------------------------------------------------------------------------------|----------------------------------------|
| CAL E2              | Le point zéro est trop écarté du<br>réglage                                      | Vider le plateau de balance.           |
| CAL E3              | Grand écart par rapport au PCAL.                                                 | Utilisez un poids correct.             |
| CAL E4              | La sensibilité est trop écartée du réglage                                       | Utilisez un poids correct.             |
| CHE x               | La balance s'arrête sur cette indication.                                        | -> [S]                                 |
| Err 0x              | Chambre intérieure de la balance anormale.                                       | -> [S]                                 |
| Err 20              | Une valeur erronée a été introduite.                                             | Répétition de la valeur<br>numérique.  |
| Err21               | Les conditions et la valeur<br>numérique nécessaire n'ont pas<br>été accomplies. | Vérifiez le mode analogique<br>g.      |
| Err24               | La balance ne mémorise pas<br>correctement, tension de secteur<br>différente.    | Vérifier l'alimentation<br>électrique. |

# 9 Indications importantes

Cette balance électronique est un instrument de précision. La présence de champs électromagnétiques peut provoquer des divergences importantes au niveau des données affichées. Il faut alors placer la balance à un autre endroit. Eviter les conditions ambiantes nocives comme les courants d'air et les vibrations. Eviter les changements de température brusques, procéder éventuellement à un nouvel ajustage de la balance après adaptation de la température.

La balance n'étant pas fermée hermétiquement, éviter une humidité atmosphérique trop importante, ainsi que la vapeur et la poussière. Ne pas mettre la balance directement en contact avec des liquides, ces derniers pourraient pénétrer dans le système de mesure. Pour cette même raison, seul un nettoyage à sec ou humide convient à la balance. Ne pas utiliser de détergents, ces derniers pourraient endommager les pièces laquées ou en matière synthétique. Retirer immédiatement les substances de pesée répandues sur la balance.

Après la mise en marche, un court temps de chauffe intervient pendant quelques minutes pour la stabilisation des valeurs de mesure. Poser délicatement l'objet à peser. Ne pas laisser trop longtemps une charge sur la balance lorsque cette dernière n'est pas utilisée. Eviter impérativement les chocs ainsi que les objets de pesée dépassant la charge maximale (Max) indiquée, la balance pourrait être endommagée.

En cas d'anomalie dans le déroulement du programme, arrêter la balance quelques minutes. Le processus de pesée doit alors être recommencé.

Ne jamais utiliser la balance dans des pièces où peuvent se produire des explosions, le modèle en série n'est pas équipé d'une protection contre ces dernières.

Contrôler régulièrement la balance avec des poids de contrôles externes.

# La garantie sur la balance perd sa validité lorsque la balance est ouverte ainsi que lorsque cette dernière est utilisée en dehors du cadre des données indiquées.

Conserver l'emballage pour le cas où la balance devrait être retournée au fabricant. En cas de retour, n'utiliser que l'emballage d'origine.